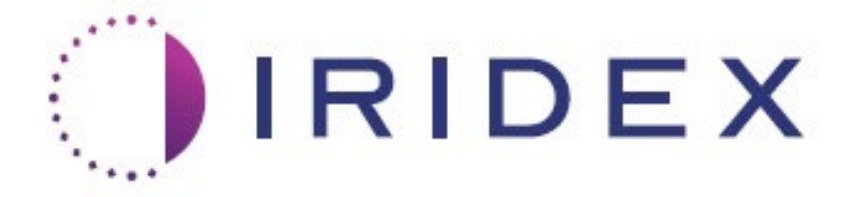

# Iridex Pascal<sup>®</sup> (532 nm / 577 nm)

# Ophthalmic Scanning Laser System Operator Manual

Iridex Corporation 1212 Terra Bella Avenue Mountain View, CA 94043 USA Office: +1.650.940.4700 Fax: +1.650.962.0486 www.iridexretina.com

Iridex Pascal System Software Rev 1.0.0

Caution: "Federal law restricts this device to sale by or on the order of a physician"

This manual is copyrighted with all rights reserved. Under the copyright laws, this manual may not be copied in whole or in part or reproduced in any other media without the express written permission of Iridex Corporation. Permitted copies must carry the same proprietary and copyright notices as were affixed to the original under the law. Copying includes translation into another language.

Please note that while every effort has been made to ensure that the data given in this document is accurate, the information, figures, illustrations, tables, specifications and schematics contained herein are subject to change without notice.

Iridex<sup>®</sup>, the Iridex - Logo<sup>™</sup> and PASCAL<sup>®</sup> are trademarks or registered trademarks of Iridex Corporation.

Iridex Pascal is trademarks of Iridex Corporation.

Iridex Pascal refers to a family of laser products: single wavelength 532 nm and single wavelength 577 nm.

# Introduction

### Intended Use

Iridex Pascal is a laser system console with an integrated slit lamp. The system connects to the slit lamp to enable laser energy to be delivered through the slit lamp illumination path. The system may be used for standard single shot photocoagulation and laser scanning patterns.

The system enables the physician to deliver multiple laser spots with a single footswitch depression by automating the emission of laser light. The aiming beam displays the pattern, allowing the physician to place it in the appropriate location.

### **Indications For Use**

Iridex Pascal is intended for use to perform single-spot photocoagulation in the posterior segment (retina, choroid) and in the anterior segment (iris, trabecular meshwork) as well as pattern-scanning photocoagulation in the non-macular retina of the eye. Single-spot delivery may be performed using a slit lamp biomicroscope or an indirect ophthalmoscope. Pattern delivery may be performed using a slit lamp biomicroscope.

The system is intended for use by trained Ophthalmologists for diagnosis and treatment of ocular pathology in both the posterior and anterior segments. Intended for use in the posterior segment to perform retinal photocoagulation, panretinal photocoagulation, focal photocoagulation and grid photocoagulation for vascular and structural abnormalities of the retina and choroid including:

(532 nm)

- proliferative and non-proliferative diabetic retinopathy
- macular edema
- choroidal neovascularization associated with wet age-related macular degeneration
- age-related macular degeneration
- lattice degeneration
- retinal tears and detachments

#### (577 nm)

- proliferative and non-proliferative diabetic retinopathy
- macular edema
- choroidal neovascularization associated with wet age-related macular degeneration
- age-related macular degeneration
- lattice degeneration
- retinal tears and detachments

Intended for use in the treatment of ocular pathology in the anterior segment including: (532 nm and 577 nm)

- iridotomy
- trabeculoplasty

## Purpose Of This Manual

This manual outlines Iridex Pascal, including operating procedures, troubleshooting, maintenance and cleaning. Please refer to this operator manual for instructions and guidance on how to appropriately use your laser.

Before using the system, carefully read the "<u>CAUTIONS & WARNINGS</u>" and "<u>General Safety and</u> <u>Regulatory Information</u>" sections to familiarize yourself with the operation of the system.

### Attention

Iridex accepts full responsibility for safety, reliability and performance of the device only if:

- Service, readjustments, modifications and/or repairs are performed exclusively by Iridex Corporation-certified personnel.
- The electrical installation of the treatment room complies with the applicable IEC, CEC and NEC requirements.

The warranty is void if any of these warnings are disregarded.

Iridex Corporation reserves the right to make changes to the device(s) herein. Device(s), therefore, may not agree in detail with the published design or specifications. All specifications are subject to change without notice.

For questions regarding your laser, please contact Iridex Corporation or your local Iridex Corporation representative.

# **Table of Contents**

| Introduction                                   | 3  |
|------------------------------------------------|----|
| Intended Use                                   |    |
| Indications For Use                            | 3  |
| Purpose Of This Manual                         | 4  |
| Attention                                      | 4  |
| Cautions and Warnings                          |    |
| Disclaimer                                     | 11 |
| Operator Manual Symbol Definitions             | 11 |
| General Safety and Regulatory Information      | 11 |
| Ocular Protection                              |    |
| Laser Safety Eyewear                           |    |
| Electrical Hazards                             |    |
| Non-Homogeneous Pattern Delivery               |    |
| Fiber Optic Cable Assembly                     |    |
| Pattern Titration                              | 15 |
| Titration                                      |    |
| Fire Hazard                                    |    |
| Protecting Non-target Tissues                  |    |
| Operational Safety                             | 17 |
| Additional Safety Considerations               |    |
| Safety Compliance                              |    |
| Regulatory Compliance Safety Features          |    |
| Key Lock Switch                                |    |
| Laser Emission Indicator                       |    |
| Door Interlock                                 |    |
| Emergency Stop                                 |    |
| Protective Housing                             |    |
| Safety Interlocks                              |    |
| Safety Shutter                                 |    |
| Location of Controls                           |    |
| Manual Reset                                   |    |
| Electrical Fault Detection Circuitry           |    |
| Location of Regulatory and Other System Labels |    |
| Ophthalmic Applications                        |    |

| Contraindications                                               |    |
|-----------------------------------------------------------------|----|
| Potential Complications or Side Effects                         |    |
| Adverse Effects and Complications                               |    |
| Posterior Segment Laser Procedures                              |    |
| Anterior Segment Laser Procedures                               |    |
| System Components                                               |    |
| Laser Console                                                   |    |
| Touchscreen LCD Control Panel                                   |    |
| Slit Lamp (model SL-PA05)                                       |    |
| Micro Manipulator                                               |    |
| Power Knob                                                      |    |
| Footswitch                                                      |    |
| Door Interlock Plug                                             | 30 |
| Aperture Sheet                                                  |    |
| Breath Shield                                                   | 30 |
| Safety Glasses                                                  | 30 |
| Elbow Pad                                                       |    |
| Key                                                             |    |
| Power Cord                                                      |    |
| Laser Warning Sign                                              |    |
| LIO (Laser Indirect Ophthalmoscope) – Optional Accessory        |    |
| Wireless Footswitch – Optional Accessory                        |    |
| Endpoint Management Features (Software Option)                  |    |
| MicroPulse (Software Option)                                    |    |
| References                                                      | 33 |
| Pattern Scanning Laser Trabeculoplasty (PSLT) (Software Option) | 33 |
| Indications for Use                                             | 33 |
| Description                                                     |    |
| System Specifications                                           |    |
| System Installation and Setup                                   |    |
| Adjusting the Table Height                                      |    |
| Connecting the System Components                                |    |
| Front Panel Connections                                         |    |
| System Start-up and Shut-down                                   |    |
| Starting the System                                             | 40 |
| Shutting Down the System (Standard Shut-down)                   | 40 |

| Emergency Shut-down                                          | 40 |
|--------------------------------------------------------------|----|
| Home Screen                                                  | 41 |
| System Setup Screen                                          | 42 |
| Settings Tab                                                 | 42 |
| Patient Information Feature                                  | 43 |
| Counter Reset                                                | 44 |
| Treatment Time                                               | 44 |
| Surgical Timeout                                             | 45 |
| Physician Preferences                                        | 45 |
| Advanced EPM Mode Display                                    | 45 |
| Progressive Titrate                                          | 46 |
| Audio Volume                                                 | 46 |
| Fire Volume                                                  | 46 |
| Treatment Report Window                                      | 46 |
| Procedure to prepare the USB drive before the first time use | 47 |
| Posterior Reports                                            | 48 |
| Anterior Reports                                             | 49 |
| Auxiliary Control                                            | 49 |
| Time Format                                                  | 50 |
| Date Format                                                  | 50 |
| Additional Features                                          | 50 |
| Lens Tab                                                     | 50 |
| Posterior/Anterior Lenses                                    | 50 |
| Custom Contact Lens Magnification                            | 50 |
| Physicians Tab                                               | 50 |
| Auto-Transition Feature                                      | 52 |
| Treatment Screen                                             | 52 |
| Top Panel                                                    | 52 |
| ·<br>Favorite Window                                         | 53 |
| Edit Favorites Window                                        | 54 |
| Center Panel                                                 | 55 |
| Controls                                                     | 55 |
| Power                                                        | 55 |
| Exposure                                                     | 56 |
| ·<br>Spot Diameter Control                                   | 58 |
| Spacing Field                                                | 59 |

| Endpoint Management                               | 61 |
|---------------------------------------------------|----|
| MicroPulse                                        |    |
| Radius Field                                      |    |
| Curvature Field                                   |    |
| Rep Rate Field                                    |    |
| Treatment Plan Field                              |    |
| Titration                                         |    |
| Internal Fixation Light                           |    |
| Outline                                           |    |
| Auto Advance Feature                              | 69 |
| Auto-Transition Feature                           | 70 |
| AIM                                               | 70 |
| Center                                            |    |
| Rotation                                          | 71 |
| Bottom Panel                                      | 71 |
| Posterior Pattern Descriptions/Pattern Parameters | 71 |
| Single Pallet                                     |    |
| Single Spot                                       |    |
| Pattern Pallet                                    |    |
| Array                                             |    |
| Hexagon                                           |    |
| Triple Arc                                        | 74 |
| Single Spot                                       | 74 |
| Wedge                                             | 74 |
| Arc                                               | 75 |
| Triple Ring                                       |    |
| Line                                              |    |
| Octant                                            |    |
| Enhanced Octant                                   |    |
| MicroPulse Pattern Pallet                         |    |
| EPM Pattern Pallet                                |    |
| Anterior Pallet                                   | 80 |
| PSLT                                              | 80 |
| Treatment Plan                                    | 80 |
| Array                                             | 80 |
| Single Spot                                       | 81 |

| Intraoperative Instructions                                                                                                    | 82         |
|----------------------------------------------------------------------------------------------------|------------|
| Slit Lamp Treatment Procedure                                                                                                    | 82         |
| LIO Treatment Procedure                                                                                                    | 83         |
| Between Patient Treatments                                                                                                    | 83         |
| System Shut-down                                                                                                    | 83         |
| Maintenance Instructions                                                                                                    | 84         |
| Annual Maintenance                                                                                                    | 84         |
| System Repair                                                                                                    | 84         |
| User Maintenance                                                                                                    | 84         |
| Cleaning the Console External Surfaces                                                                                                    | 84         |
| Cleaning the Control Panel Screen                                                                                                    | 84         |
| Maintaining Effectiveness of Grounds                                                                                                    | 84         |
| Replacing the Fuses                                                                                                    | 85         |
| Troubleshooting Guide                                                                                                    | 85         |
| System does not turn on                                                                                                    | 86         |
| System monitor is blank for more than 30 seconds                                                                                                    | 86         |
| Trouble Adding/Removing Favorites                                                                                                    | 86         |
| No aiming beam is present when in READY mode and/or no laser treatment light is delivered the footswitch is depressed and/or the beams are of poor quality | when<br>87 |
| Error Messages                                                                                                    | 88         |
| Calibration Procedure                                                                                                    | 99         |
| Disclaimer Warning                                                                                                    | 99         |
| Calibration Instructions                                                                                                    | 99         |
| System Relocation Instructions                                                                                                    | 100        |
| Room Preparation                                                                                                    | 100        |
| Instructions for Use                                                                                                    | 100        |
| Intended Use Environment                                                                                                    | 100        |
| Patient Environment                                                                                                    | 101        |
| Electromagnetic Compatibility                                                                                                    | 102        |
| Ophthalmology References                                                                                                    | 107        |
| General information on Usage                                                                                                    | 108        |
| -<br>Intended Patient Population                                                                                                    | 108        |
| Intended User Profile                                                                                                    | 108        |
| Warranty Information                                                                                                    | 109        |
| ۔<br>Warranty Shipments, Returns, and Adjustments                                                                                                    | 109        |

| Disposal                              | 110 |
|---------------------------------------|-----|
| Decontamination of Returned Equipment | 111 |
| Decontamination Certification         | 112 |
| US Technical Service Information      | 112 |

# **Cautions and Warnings**

## Disclaimer

Calibration of the Iridex Pascal is a service procedure to be performed only by Iridex Corporationcertified personnel or customers who have taken and passed an Iridex Corporation Bio-Medical Preventative Maintenance Training course on the appropriate laser system. Adjustment by anyone other than Iridex Corporation-certified personnel or by customers who have taken and passed a Bio-Medical Preventative Maintenance Training course voids any existing manufacturer's warranty on the instrument and can result in serious personal injury.

# **Operator Manual Symbol Definitions**

Please read this manual and follow its instructions carefully. The words "**WARNING**", "**CAUTION**", and "**NOTE**" carry special meanings and should be carefully reviewed.

| Â           | CAUTION              | Alert the user to use special care necessary for the safe<br>and effective use of the device. Cautions may include<br>actions to be taken to avoid effects on patients or users<br>that may not be potentially life threatening or result in<br>serious injury, but about which the user should be<br>aware. Cautions are also provided to alert the user to<br>adverse effects on this device of use or misuse and the<br>care necessary to avoid such effects. |
|-------------|----------------------|----------------------------------------------------------------------------------------------------|
| $\bigwedge$ | WARNING              | Alert the user to potential serious outcomes (death,<br>injury, or serious adverse events) to the patient or the<br>user.                                                                                                    |
|             | LASER WARNING        | Warning specifically related to hazard from a laser beam.                                                                                                    |
| 4           | DANGEROUS<br>WARNING | Warning specifically related to a hazard from electricity.                                                                                                    |
| Ē           | NOTE                 | Provided when additional general information is applicable.                                                                                                    |

## **General Safety and Regulatory Information**

Iridex Corporation laser systems are precision medical instruments. The systems have undergone extensive testing. With proper handling, they are useful and reliable clinical instruments. To protect operating personnel and patients, this safety section and the appropriate slit lamp and pattern generator delivery system safety section should be read thoroughly before operation.

Iridex Corporation lasers are classified as Class IV lasers by the National Center for Devices and Radiological Health. Class IV represents the highest power lasers; for this reason, the user must take precautions to prevent exposure of laser energy to the eye and skin from either direct or diffusely reflected laser beams, except as a therapeutic application. In addition, precautions must be taken in the surgical environment to prevent the hazards of fire and electrical injury.

Iridex Corporation does not recommend specific clinical practices. The following precautions are extensive but may not be complete. Laser users are advised to supplement this information with technological advances in surgical products and techniques as they become available to the medical laser user community through medical literature. See also the American National Standards Institute (ANSI) publications.

- ANSI Z136.3-2005 American National Standard for the Safe Use of Lasers in Health Care Facilities,
- ANSI Z136.1-2000 American National Standard for the Safe Use of Lasers, CAN/CSA-S386-2008 – Laser Safety in Health Care Facilities and other national standards as may be applicable for the country in which the laser system is used.

This device complies with Part 15 of the FCC Rules. Operation is subject to the following two conditions: 1) This device may not cause harmful interference, and 2) this device must accept any interference received, including interference that may cause undesired operation.

### **Ocular Protection**

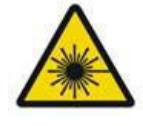

WARNING: LASER HAZARD

Never look directly into the laser aperture or scattered laser light from reflective surfaces when the treatment beam is activated. Severe eye damage could occur.

Never look into the path of a laser beam. Laser safety eyewear only offers protection against stray or diffuse laser beam energy for a maximum exposure of 10 seconds.

Never substitute glass prescription eyewear for the appropriate laser safety eyewear, as severe eye damage could occur. The glass in prescription eyewear can concentrate the laser light onto the retina. A high power density beam can also shatter glass prescription eyewear, resulting in possible severe eye damage.

Do not use eyewear that is broken or damaged.

The  $\bigstar$  (laser emission) indicator is displayed on the Treatment screen to warn the user that the system is capable of emitting laser energy. Appropriate precautions, such as wearing appropriate eyewear in the room, should be taken.

As a precaution against accidental exposure to the output beam or its reflection, anyone checking or adjusting calibration should wear appropriate laser safety eyewear.

Because prolonged intense light exposure can damage the retina, the use of the device for ocular examination should not be unnecessarily prolonged and the brightness setting should not exceed what is needed to provide clear visualization of the target structures.

The retinal exposure dose for a photochemical hazard is a product of the radiance and the exposure time. If the value of radiance were reduced in half, twice the time would be needed to reach the maximum exposure limit.

While no acute optical radiation hazards have been identified for slit lamps, it is recommended that the intensity of light directed into the patient's eye be limited to the minimum level that is necessary for diagnosis. Infants, aphakes and persons with diseased eyes will be at greater risk. The risk may also increase if the person being examined has had any exposure with the same instrument or any other ophthalmic instrument using a visible light source during the previous 24 hours. This will apply particularly if the eye has been exposed to retinal photography. The red diode laser aiming beam has an average power varying from barely visible to 1 mW maximum. The safe (Class II) exposure duration limit at a maximum power level of 1 mW is 3.9 seconds. To protect the patient from possible retinal damage during treatment, use the lowest practical aiming beam intensity and the minimal required time duration.

Using any of the larger patterns while the slit lamp magnification is set to 32X, may result in the pattern overfilling the visual field. Reduce the slit lamp magnification or adjust the pattern size. Do not attempt treatment unless the entire pattern is visible.

### Laser Safety Eyewear

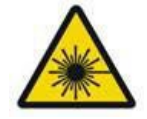

# WARNING: LASER HAZARD

Laser safety eyewear is routinely required with most lasers. When using the system, the laser safety officer should determine the need for safety eyewear based on the Maximum Permissible Exposure (MPE), Nominal Hazard Zone (NHZ) and the Nominal Ocular Hazard Distance (NOHD) for each of the available laser wavelengths, as well as the wavelength itself and the configuration of the treatment room (usually within the controlled area).

ANSI Standard Z136.1-2007 defines MPE as "the level of radiation to which a person may be exposed without hazardous effect or adverse biological changes in the eye or skin"; the NHZ as "the space within which the level of direct, reflected or scattered radiation during normal operation is not expected to exceed the applicable MPE"; and the NOHD as "the distance along the axis of the unobstructed beam from the laser to the human eye beyond which the irradiance or radiant exposure during operation is not expected to exceed the appropriate MPE."

The NOHD is measured from the slit lamp and pattern generator delivery system laser aperture. ANSI defines the controlled areas as "an area where the occupancy and activity of those within is subject to control and supervision for the purpose of protection from radiation hazards."

All personnel who are within the NOHD are considered to be in the controlled area and shall wear eye protection with the appropriate optical density. Eyewear must be resistant to physical damage and photo-bleaching. The minimum optical density (OD) is 4 at 532 nm or 577 nm; for countries inside Europe and that comply with EN 207, the eyewear must have a protection class of L5 at 532 nm or L4 at 577 nm.

| Delivery Device | NOHD (532 nm and 577 nm) |
|-----------------|--------------------------|
| Slit Lamp       | 5.4 m (17.7 feet)        |
| LIO             | 16.1 m (52.8 feet)       |

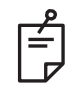

# NOTE

These ratings only apply to laser exposure greater than 200 mm (7.9 in) away from the laser exit aperture of the Slit Lamp.

The type of eye protection recommended for the physician, the patient, and/or treatment room personnel within the NHZ depends on the planned procedure and the equipment required to perform that procedure.

An eye safety filter is provided with the Slit Lamp and is required for safe use. Laser safety eyewear is not required by the physician who views the procedure through the slit lamp eyepieces. All other personnel within the NHZ must wear laser safety eyewear with the recommended optical density.

Along with providing the appropriate safety eyewear, the following steps should be taken to secure the controlled area:

- 1. Treatment should be conducted in a dedicated, enclosed room.
- 2. A warning sign should be placed on the outside of the treatment room door when the laser is in use. The sign is intended to alert personnel before they enter the controlled area.
- 3. The treatment room door should be kept closed during treatment.

### **Electrical Hazards**

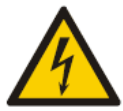

# WARNING: DANGEROUS VOLTAGE

To avoid the risk of electric shock, this equipment must only be connected to a supply main with protective earth. Hospital Grade Cord grounding reliability can only be achieved when equipment is connected to an equivalent receptacle marked "Hospital Grade" or "Hospital only".

To avoid the risk of electric shock, do not touch any external connector and the patient simultaneously.

Do not use power cables other than the power cable provided with the system. Do not use extension cables with the system.

Disconnect the laser system from the electrical outlet when inspecting the fuses.

Never open the laser console protective covers. Opening the covers will expose you to high voltage components, the laser resonator and possible laser radiation. Only certified personnel shall work inside the console.

The area around the laser and footswitch shall be kept dry. Do not operate the laser if any of the cords are faulty or frayed. The laser should undergo routine inspection and maintenance per the Iridex Corporation manufacturer's recommendation and institutional standards.

# **Non-Homogeneous Pattern Delivery**

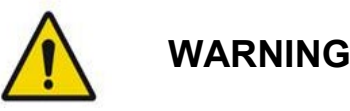

The optical system in this unit has been designed to provide uniform laser energy deposition over the entire area of a focused spot. If proper focus of the laser spot on its intended target is not achieved, or if damage, contamination, or deterioration of the optical components has occurred, it is also possible to degrade this uniformity. Observation of aiming laser spots should provide suitable indication of the level of uniformity attainable in any given system configuration, and treatment should proceed only when the user is satisfied as to the level of laser deposition uniformity by observation of properly focused aiming laser spots. Service personnel should be contacted for any concerns in this regard.

Treatment with laser deposition that is highly non-uniform can result in localized over- and/or undertreatment of the affected areas.

The larger the pattern, the more likely that spots within the pattern would be non-uniformly delivered. Smaller pattern sizes may be less likely to produce non-homogeneous lesions than larger patterns.

There are other variables which may contribute to non-uniform pattern laser application, including, but not limited to the following: media opacities (i.e. cataract) and heterogeneity within a particular opacity; ischemic retinal changes; other situations where there is no visible retinal/media non-homogeneity.

## Fiber Optic Cable Assembly

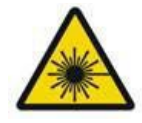

# WARNING: LASER HAZARD

Use extreme care with the cable assembly to/from the console. The cable assembly consists of wiring and fiber optic cables.

Do not pull or stress any cables. Do not exceed bend radius of 15 cm.

Do not set items on or under the cable assembly.

Damage to the fiber optic cables may cause unintended laser exposure.

### **Pattern Titration**

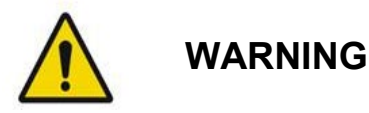

The physician is expected to show discretion in the dosage and location of the laser delivery when using the Pattern Titration feature. It is the responsibility of the physician to select the appropriate power and treatment location.

Please note that when retrieving a favorite that has been saved in titration mode, the values of the pattern parameters that are not allowed to be changed in titration will be restored to the defaults.

## Titration

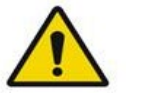

WARNING

A single titration session at the very beginning of a treatment may be insufficient, as different areas of tissue may respond differently over the course of the treatment. Uniform tissue response should be continuously assessed by the end-user and re-titration may be necessary during the procedure.

Please confirm that Endpoint Management is automatically disabled and grayed out during titration mode.

Attempting to perform titration when Endpoint Management is turned on may result in overpower exposure.

### Fire Hazard

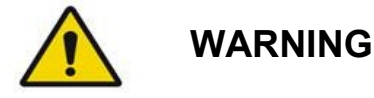

Do not use the laser system in the presence of flammables or explosives such as volatile anesthetics, alcohol, certain surgical preparation solutions or other such substances. An explosion and/or fire could occur.

Do not use in an oxygen-rich environment.

The treatment beam can ignite most nonmetallic materials. Use fire retardant drapes and gowns. The area around the treatment site can be protected with towels or gauze sponges moistened with sterile saline solution or sterile water. If allowed to dry, protective towels and sponges can increase the potential fire hazard. A UL-approved fire extinguisher should be readily available.

Per IEC 60601-2-22: The use of flammable anesthetics or oxidizing gases such as nitrous oxide (N2O) and oxygen should be avoided. Some materials (e.g., cotton wool) when saturated with oxygen may be ignited by the high temperatures produced in normal use of the system. The solvents of adhesives and flammable solutions used for cleaning and disinfecting should be allowed to evaporate before the laser system is used. Attention should also be drawn to the danger of ignition of endogenous gases.

### **Protecting Non-target Tissues**

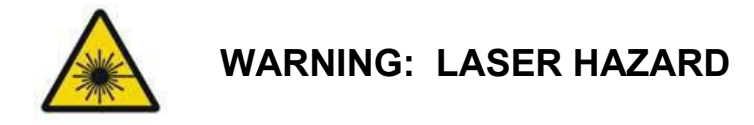

Never place hands or other objects in the path of the laser beam. Severe burns could occur.

Except during actual treatment, the system must always be in STANDBY mode. Maintaining the system in STANDBY mode prevents accidental laser exposure if the footswitch is inadvertently depressed.

Only the person aiming the laser beam should have access to the footswitch. Use caution depressing the footswitch when it is in proximity to a footswitch for other equipment. Make sure the footswitch depressed is the correct one to avoid accidental laser exposure.

## **Operational Safety**

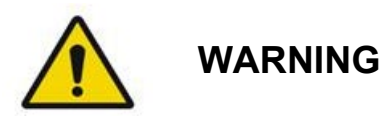

Read this operating manual thoroughly and be familiar with its contents prior to using this equipment.

If excessive or unintended eye movement is a concern, treatment is not recommended.

Exercise caution while setting treatment parameters (for example exposure time and the number of spots per pattern) when laser burns are to be delivered in the non-macular area for long time periods leading to longer grid completion times. Please be aware that with longer completion times, the possibility of patient movement increases the risk of treatment of unintended targets.

Verify eye safety filter is properly attached to the slit lamp prior to use.

Always verify the power settings on the screen prior to pressing the footswitch.

Verify adjustments to laser parameters on the monitor before pressing the footswitch.

Verify that the slit lamp eyepieces are adjusted to your settings before each use, especially in a multiuser practice. Only when the eyepieces are properly adjusted is the laser confocal with the microscope. The laser spot diameter will not be accurate and may result in over treatment or under treatment if the eyepieces are not properly adjusted.

When the system is in READY mode, if the aiming beam is not present, is distorted, or is incomplete, do not proceed with treatment. Turn off the machine and contact service.

It is the responsibility of the physician to select appropriate combinations of repetition rate and exposure time to avoid overexposure or unintended exposure.

It is the responsibility of the physician to verify that the pattern visualized through the slit lamp is the same as the pattern displayed on the control panel. A discrepancy between patterns could indicate a hardware failure. Should this occur, discontinue treatment and contact service.

Early release of the footswitch will terminate the treatment beam before the complete pattern has been delivered. It is recommended that the pattern be completed by delivering the burns individually. DO NOT repeat the pattern at the same targeted tissue, as the pattern will start from the beginning, resulting in overlapping burns.

When a pattern with multiple spots is selected, use caution when operating with a multiple mirror contact lens. Do not overfill the mirror with the pattern and ensure that you have visualization of the complete pattern and the area to be treated prior to laser treatment.

Do not use any contact lens with a laser spot magnification of <0.94.

Do not use wide field contact lenses. Wide field lenses will enlarge the spot diameter and alter the Foveal Exclusion Zone ring diameter.

Selecting the wrong contact lens or entering the incorrect magnification factor for a custom lens will cause the displayed fluence to be incorrect. Endpoint Management modulates both Power (mW) and Exposure (ms) simultaneously. When Power reaches the lower limit, only Exposure is adjusted. If engaging Endpoint Management at or near these minimum power limits, lower Endpoint Management percentage values may be required.

Do not use the LIO if it has been dropped or if there is visible damage to the housing or fiber until the LIO has been checked to work properly by certified personnel.

The video monitor must not be used to guide treatment or for diagnosis. The treating physician must visualize treatment through the slit lamp at all times.

Footswitch marked with IPx8 is suitable for general or office use. Do not use the system with footswitch in the operating room.

When used in a surgical environment, ensure all concentrations of O2 are low and that flammables or volatile anesthetics, alcohol and surgical preparation solutions are decreased. All solution-soaked materials must be separately bagged and contained and/or removed from the room prior to the use of laser (e.g. prepping dispensers, applicators, drip drapes). This includes items used by the anesthesia providers. The anesthesia provider will decrease FIO2 (Fraction of inspired oxygen) to minimum amount possible to maintain adequate SpO2. Be aware of possible enriched O2 and N2O atmospheres near the surgical site under the drapes, especially during head and neck surgery. Tent drapes to allow oxygen, which is slightly heavier than air to drain away from the patient's head and toward the floor.

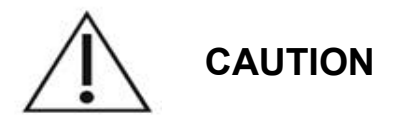

If the system becomes unresponsive at any time other than during laser emission, do not press the emergency laser stop button. Instead, turn the key switch to the OFF position. Wait at least one minute before restarting the system using the key switch.

If the control panel is blank for more than 60 seconds during system start-up, verify that the power indicator LED on the front of the control panel is illuminated. If it is not illuminated, then press the Power button on the right of the control panel to turn on the control panel. If the control panel remains blank, turn off the system with the key; verify that all control panel cables are plugged in and fully seated; and then restart the system. If the screen is still blank, turn off the system and contact service.

It may take longer for the equipment to achieve a ready state in a low-temperature environment.

It is the responsibility of the physician to verify that the aiming beam spot visualized through the slit lamp is the expected size. If the aiming beam size or pattern appears inappropriate or distorted, do not proceed with treatment. Readjust the slit lamp focus. If the problem persists, contact service.

It is the responsibility of the physician to select the appropriate power and treatment location. The lowest practical setting should always be used to achieve the desired clinical outcome.

Do not use a wet cloth to clean the control panel screen. Doing so may damage the screen.

### Additional Safety Considerations

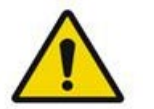

# WARNING

US federal law restricts this device to sale by or on order of a physician. (CFR 801.109(b)(1))

Use of controls or adjustments or performance of procedures other than those specified herein may result in hazardous radiation exposure.

*Iridex Corporation medical devices are solely for use by physicians trained in the operation of laser photocoagulation and associated delivery devices.* 

To avoid potential injury to the user and the patient and/or damage to this device, the user must:

- Read this manual thoroughly and be familiar with its contents prior to using this equipment.
- Be a qualified physician, having complete knowledge of the use of this device.
- Test this device prior to a procedure.
- Attempt no internal repairs or adjustments not specifically detailed in this manual.

Do not modify this equipment without authorization of the manufacturer.

When the laser system is interconnected with other medical electrical equipment, leakage currents may be additive. Ensure all systems are installed according to the requirements of IEC 60601-1.

If the laser system is used adjacent to or stacked with other equipment, observe and verify normal operation of the laser system in the configuration in which it will be used prior to use.

Use of accessories, transducers and cables other than those specified or provided by the manufacturer of this equipment could result in increased electromagnetic emissions or decreased electromagnetic immunity of this equipment and result in improper operation.

Portable RF communications equipment (including peripherals such as antenna cables and external antennas) should be used no closer than 30 cm (12 inches) to any part of the laser system, including cables specified by the manufacturer. Otherwise, degradation of the performance of this equipment could result.

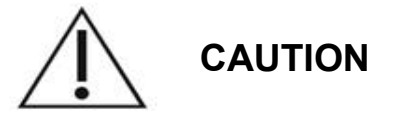

Condensation may occur if the equipment is exposed to high humidity for an extended period of time. Vibration or physical shock may affect the quality, performance and reliability of the equipment. Do not connect two footswitches to the laser console.

### Safety Compliance

Caution: Federal law restricts this device to sale by or on the order of a physician.

The Iridex PASCAL® (532 nm and 577 nm models) conform to the clauses of IEC 60825-1 Ed. 3 and IEC 60601-2-22 Ed. 3.1 identified in Section III of Laser Products – Conformance with IEC 60825-1 Ed. 3 and IEC 60601-2-22 Ed. 3.1 (Laser Notice No. 56) as comparable with 21 CFR 1040.10 and 1040.11.

The UDI Product Iridex PASCAL Label, provided on the device, includes:

- Identification information as specified in 21 CFR 1010.3
- The statement "Complies with FDA performance standards for laser products except for conformance with IEC 60825-1 Ed. 3 and IEC 60601-2-22 Ed. 3.1, as described in Laser Notice No. 56, dated May 8, 2019." to meet the certification requirements of 21 CFR 1010.2
- The Prescription Only symbol, as specified in 21 CFR 801.109

### **Regulatory Compliance Safety Features**

Iridex Pascal complies with 21 CFR subchapter J as administrated by the Center for Devices and Radiological Health of the Food and Drug Administration (FDA). The following FDA compliance safety features are included:

#### Key Lock Switch

The system can be activated only with the proper key to operate the master key switch. The key cannot be removed in the ON position and the system will operate only with the key in place. When treatments are complete, always remove and secure the key to prevent unauthorized use of the system.

#### Laser Emission Indicator

The laser emission indicator is displayed to warn the user that the system is capable of emitting laser energy and that appropriate precautions should be taken, such as using the appropriate eyewear when in the treatment room.

#### Door Interlock

A door interlock may be used in conjunction with a remote switch to disable the system in case of certain external events (e.g., the opening of a treatment room door). A remote switch or interlock can be wired to the door interlock plug and connected to the system interlock receptacle on the rear of the system console. If a remote switch is used, the system can be set in READY mode only when the remote switch is closed. Breaking the connection by opening the switch (door) or removing the plug disables the system and the system returns to STANDBY mode with "Door Interlock" displayed on the control panel.

#### Emergency Stop

When pressed, immediately turns off power to the laser.

#### Protective Housing

The system console has a protective housing that prevents unintended human access to laser radiation above Class I limits. This housing is to be opened only by certified personnel.

#### Safety Interlocks

The protective housing is not designed to be removed by the user during operation or maintenance. Therefore, the system does not have and is not required to have any safety interlock within the meaning of US FDA 21 CFR, Section 1040 or European EN 60825-1.

#### Safety Shutter

The laser system utilizes an electronic laser safety shutter. The system will not be able to emit laser light unless all safety conditions are met prior to depressing the footswitch. The safety shutter is activated when the system is off, during the self-test at power-on, in STANDBY mode, or when the safety monitor detects a fault.

#### Location of Controls

Controls are located on the touchscreen control panel.

#### Manual Reset

If laser emission is externally interrupted during treatment by activation of the door interlock, the system will automatically go into STANDBY and the safety shutter will revert to a closed position. To resume treatment, reset the system by placing the laser in READY mode.

If laser emission is interrupted by main electrical power loss, the system will automatically turn off. To resume treatment after an electrical power loss, the system must first be manually restarted by rotating the key switch to the ON position.

#### Electrical Fault Detection Circuitry

If the electronic system detects a fault condition, laser exposure cannot occur. The laser is disabled,

the safety shutter is closed, and the footswitch is disabled. Some fault conditions may be cleared by the operator. See "<u>Troubleshooting Guide</u>" for additional information.

#### Location of Regulatory and Other System Labels

As required by the regulatory bodies, appropriate warning labels have been mounted in specified locations on the instrument to indicate conditions under which the user could be subjected to laser radiation. Location and description of caution, warning, and system labels are described on the following pages.

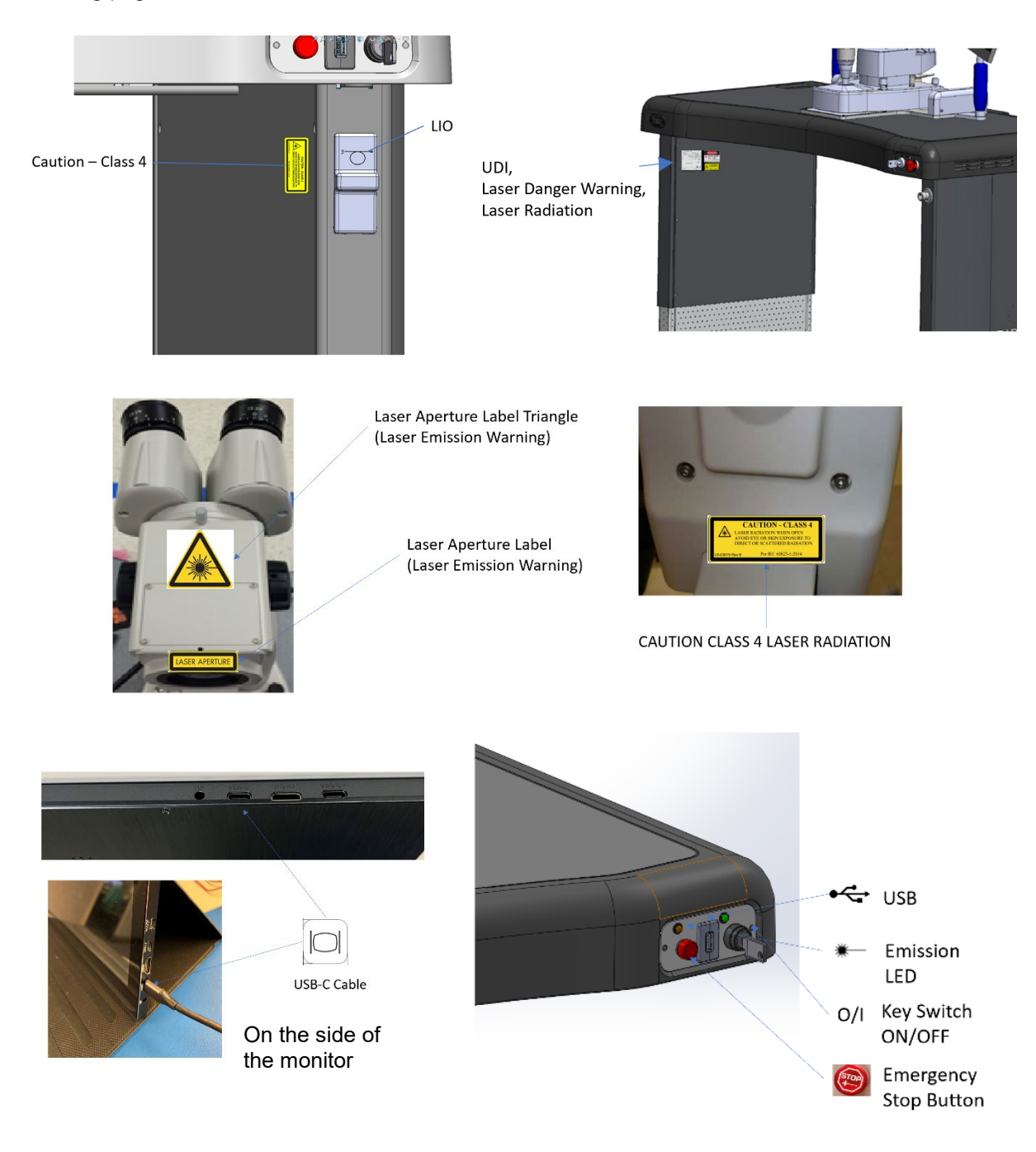

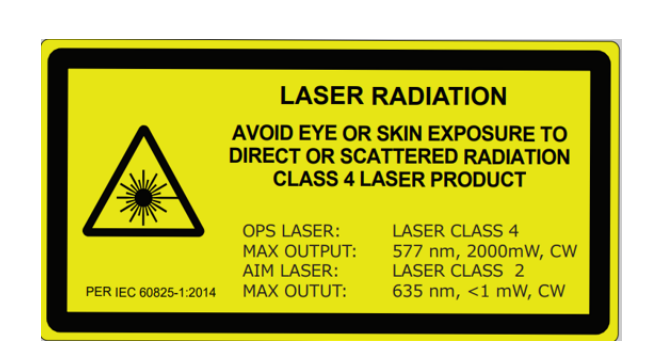

Iridex Pascal (577nm)

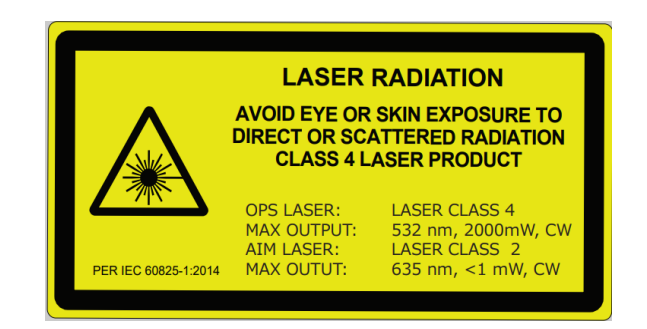

Iridex Pascal (532 nm)

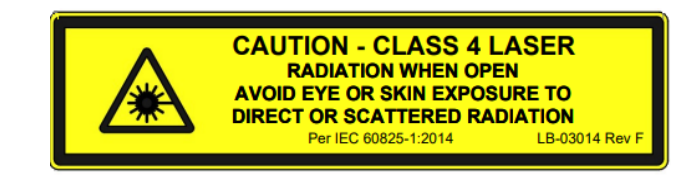

#### **Caution, Class 4 Laser Emission**

Laser Radiation Caution Label,

Laser Emission Warning

includes:

Laser beam may be present in this area, when opened.

#### Laser Aperture Label

Laser Emission Warning

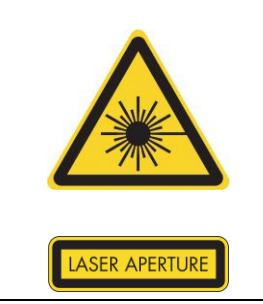

Iridex Pascal<sup>®</sup> DC-04076, Rev D

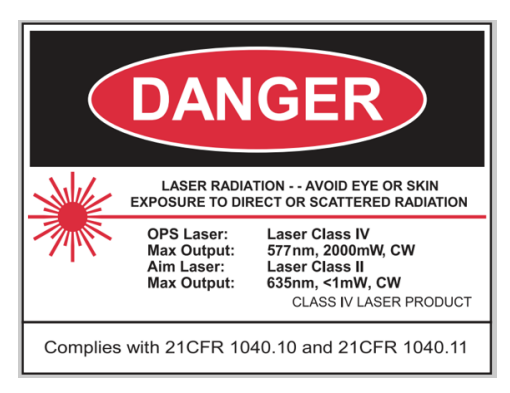

#### Iridex Pascal (577nm)

#### Danger Label, includes:

- Laser Emission Warning
- Wavelength
- Power
- Laser Class

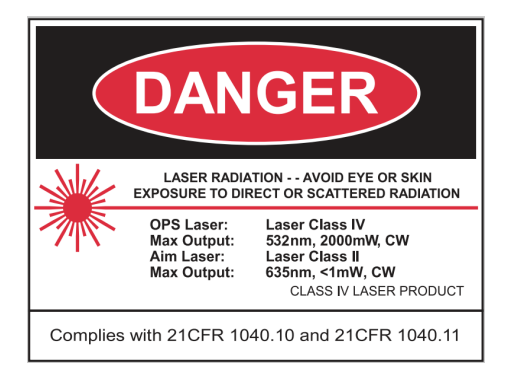

Iridex Pascal (532 nm)

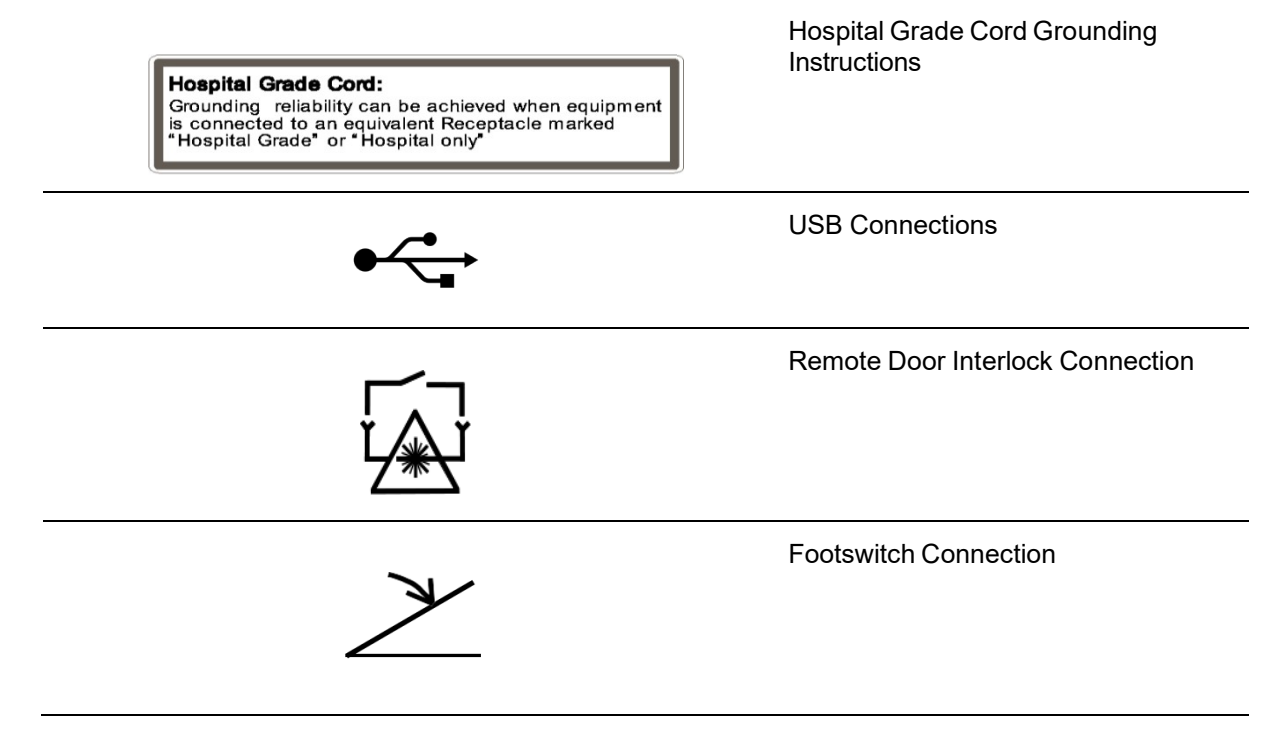

| l  | ON                      |
|----|-------------------------|
| Ο  | OFF                     |
|    | USB-C Cable for Monitor |
|    |                         |
| ÌO | LIO Connection          |

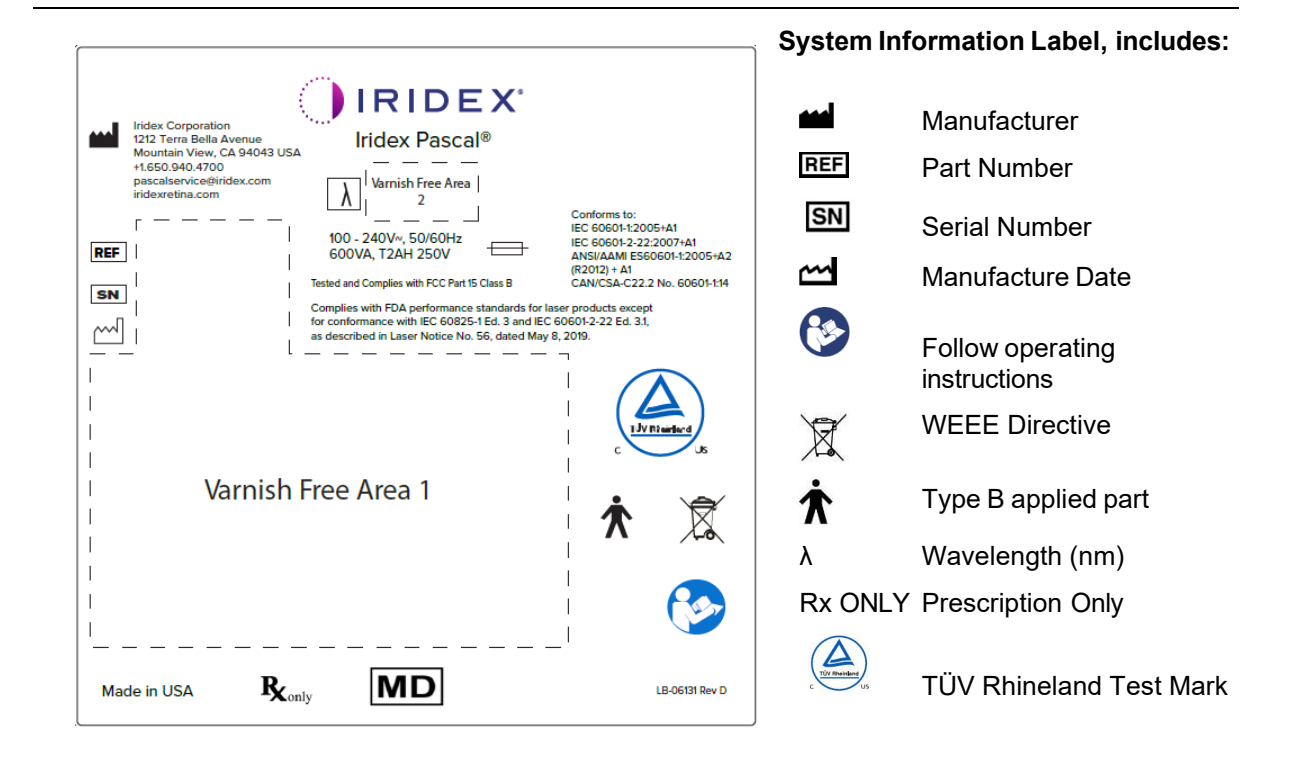

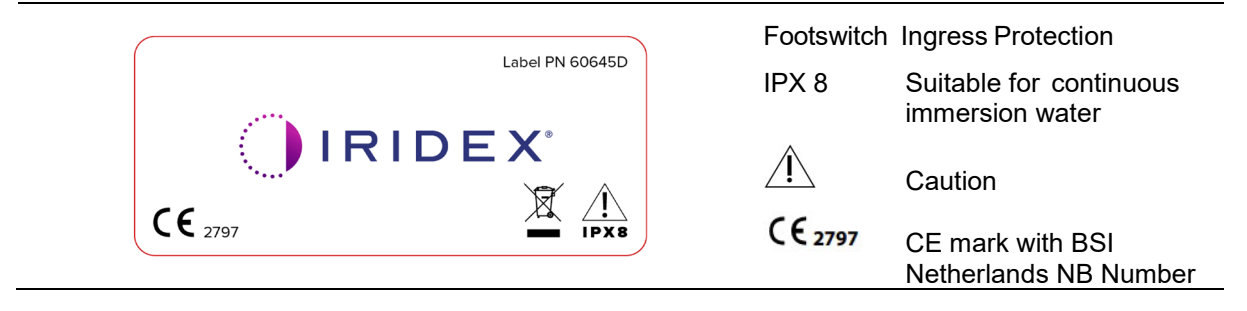

#### **Ophthalmic Applications**

Iridex Pascal is used to treat ocular diseases in both the posterior and anterior chambers of the eye. The laser systems are well-suited for treating the eye because they have minimal effect on transparent tissues and materials. Iridex Pascal laser energy can be efficiently delivered to opaque structures of the eye through the transparent cornea, aqueous humor, lens and vitreous humor, allowing many conditions to be treated by non-invasive techniques. Laser energy is delivered to opaque structures within the eye through a slit lamp that has been specially adapted for use as a laser delivery system.

The delivery system includes a lens system to focus the laser energy and vary the size of the laser spot in the plane of observation of the slit lamp. It includes a mechanism to manipulate the position of the laser beam without moving the slit lamp. Laser energy is delivered to the slit lamp through a flexible fiber optic.

For most procedures, a laser contact lens is used to direct laser energy to the part of the eye being treated. The contact lens may have mirrors so that laser energy can be delivered to areas of the retina behind the iris or into the angle so that the trabecular meshwork can be treated. The contact lens also helps to hold the eye open and still so that laser energy can be delivered effectively.

Systems may be used for procedures performed in a hospital or in a physician's office for in-patient or out-patient procedures. The use of the laser system is not a contributing factor in deciding whether a procedure is done on an in- or out-patient basis.

#### Contraindications

The following conditions are contraindications for performing laser trabeculoplasty:

- Any corneal opacities, cataract formation and vitreous hemorrhage which can interfere with the laser surgeon's view of the target structures
- Aphakic eye with vitreous in the anterior chamber
- Neovascular glaucoma
- Glaucoma caused by congenital abnormalities of the angle
- Less than 90° of open angle or extensive low-lying peripheral anterior synechiae present circumferentially around the angle
- Significant corneal edema or a diminished aqueous clarity obscuring visualization of the angle detail
- Glaucoma secondary to active uveitis

Tissue absorption is directly dependent upon the presence of pigmentation; therefore, dark pigmented eyes will require lower energies to obtain equivalent results as compared to light pigmented eyes. Do not treat albino patients who have no pigmentation.

For patients with wide variations in retinal pigmentation as evaluated by ophthalmoscopic observation, select multi-spot patterns which cover a homogeneously pigmented smaller area to avoid unpredictable tissue damage.

Exercise caution while setting treatment parameters (for example exposure time and the number of spots per pattern) when laser burns are to be delivered in the non-macular area for long time periods leading to longer grid completion times. Please be aware that with longer completion times, the possibility of patient movement increases the risk of treatment of unintended targets.

In addition, following are the contraindications for photocoagulation treatment:

- Patient cannot fixate their eye or hold still (for example patient has nystagmus).
- There is inadequate view of the fundus due to opacity (not clear media so physician cannot see the fundus).
- Presence of subretinal fluid in the patient's eye.

#### Potential Complications or Side Effects

Potential complications specific to retinal photocoagulation include inadvertent foveal burns, choroidal neovascularization, paracentral scotomata, subretinal fibrosis, photocoagulation scar expansion, Bruch's membrane rupture, choroidal detachment, exudative retinal detachment, pupillary abnormalities from damage to the ciliary nerves, and optic neuritis from treatment directly or adjacent to the disc.

Potential complications specific to laser iridotomy include iritis, visual symptoms, and rarely, retinal detachment.

### **Adverse Effects and Complications**

#### Posterior Segment Laser Procedures

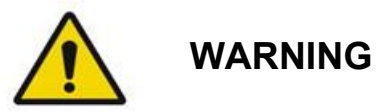

The most common complication of panretinal photocoagulation is increased macular edema usually with a concurrent decrease in visual acuity. In addition, blowout hemorrhages from the areas of neovascularization, particularly on the optic nerve, have been observed and may be caused by an increase in peripheral resistance secondary to photocoagulation or by an inadvertent valsalva maneuver by the patient.

Only a contact lens specifically designed for use with laser energy should be used. Use of a standard diagnostic contact lens may result in a power loss due to reflection from the surface of the lens. The reflected energy may pose a hazard to both the patient and the physician.

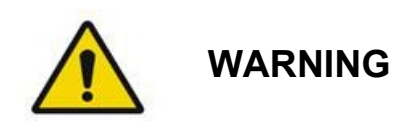

Following photocoagulation, patients should be cautioned against any activity that could increase the venous pressure in the head, neck or eyes, such as straining, lifting or holding their breath. Patients should be advised to sleep with the head of their bed elevated 15 to 20 degrees.

Patients should be cautioned against stifling a sneeze, because this raises the blood pressure within the eyes to a high level. Vigorous nose blowing should also be discouraged. Rubbing the eyes following photocoagulation may disrupt blood vessels inside the eyes. Sneezing and coughing should be controlled with cough syrup or other medications.

Immediately following treatment, patients should avoid altitudes over 2500 m (~8000 ft.).

### Anterior Segment Laser Procedures

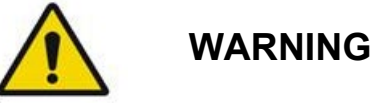

Intraocular pressure should be closely monitored following laser iridotomy or trabeculoplasty.

Hemorrhage from the trabecular meshwork occasionally occurs as an ooze of blood from Schlemm's canal to the site of laser impact. This is easily stopped by increasing the pressure on the gonio lens on the cornea or by coagulating the bleeding site by application of a laser burn.

Pupillary distortion may be encountered if the iris root or peripheral iris has been treated. This distortion may or may not be permanent, depending on the severity of the accidental damage.

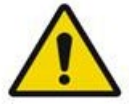

# WARNING

Intraocular pressure elevations have been reported to occur in up to 53% of eyes when 360° of the trabecular meshwork has been treated with 100 spots at the initial session. Intraocular pressure rises occur most frequently from 1 to 2 hours following laser treatment, although they may occur several hours afterward. For this reason, it is imperative to monitor patient intraocular pressure after laser treatment for up to 24 hours.

Peripheral anterior synechiae may occur when the posterior portion of the trabecular meshwork or other structures posterior to the meshwork are treated. These are best avoided by meticulous delivery of a well-focused laser beam.

Transient corneal epithelial burns have reportedly been resolved within 1 week without scarring. Endothelial burns are rarely encountered when careful focusing is employed.

Rarely, severe iritis may occur, related to either an unusual patient response or improper spot location.

# **System Components**

### Laser Console

Laser system under tabletop houses the key switch, emergency laser stop button, fiber ports, laser fiber, and electronics cable, 532 nm or 577 nm single wavelength laser, control electronics and power supply.

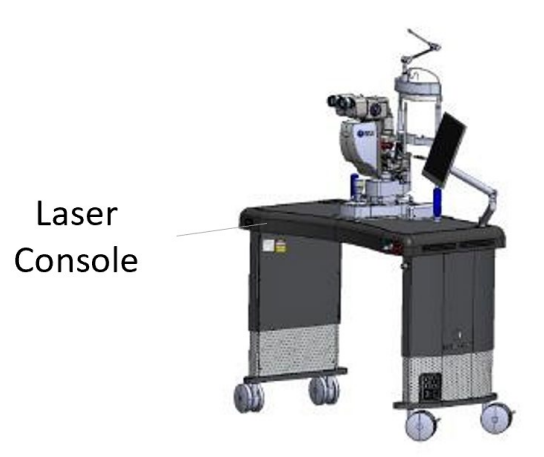

# **Touchscreen LCD Control Panel**

Provides controls for selecting treatment parameters and displays for monitoring system information.

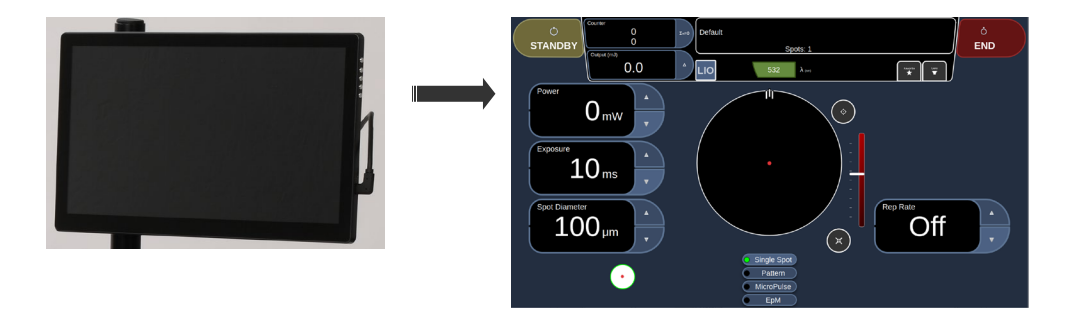

# Slit Lamp (model SL-PA05)

Integrated slit lamp connection. Service personnel will connect the laser system to the slit lamp.

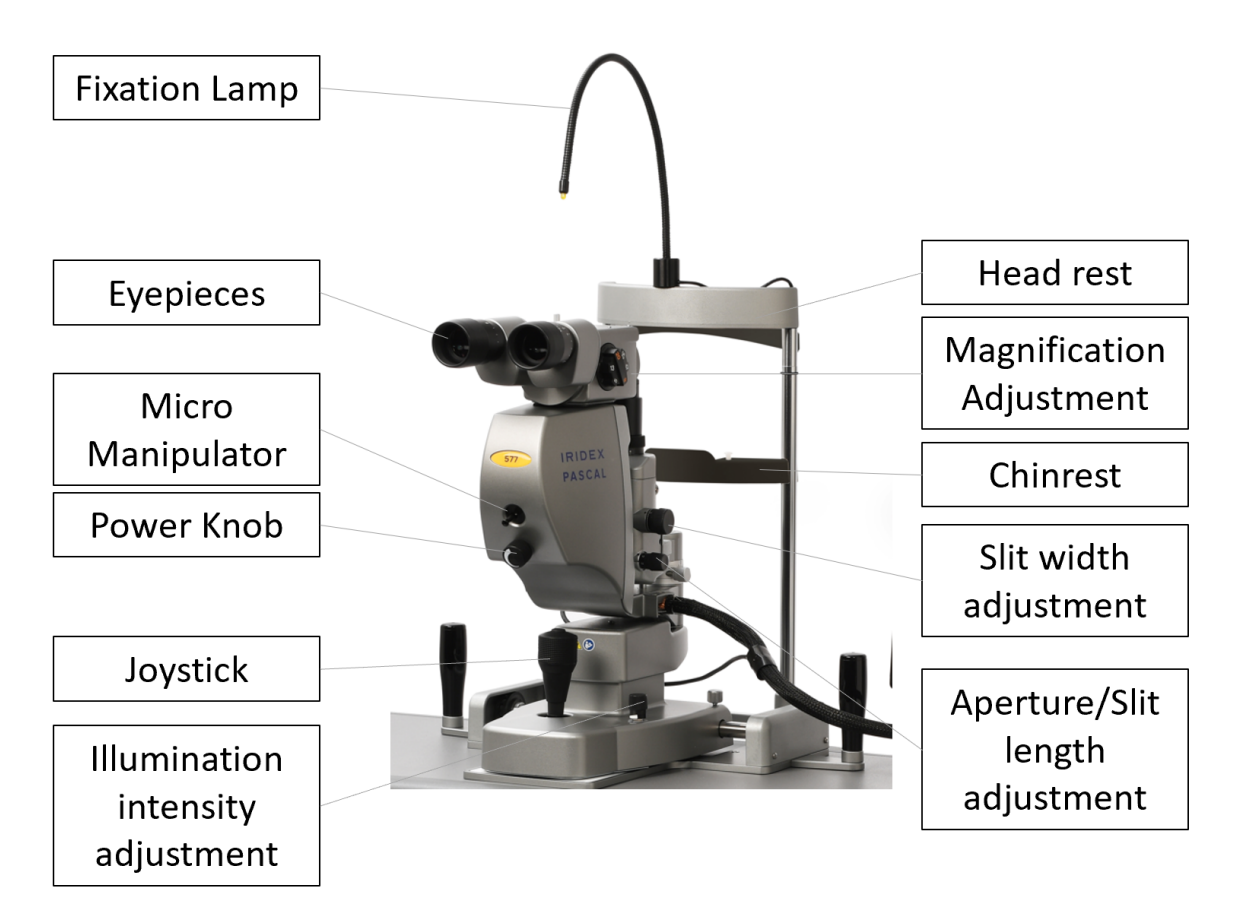

Iridex Pascal Slit Lamp PA05

#### **Micro Manipulator**

Provides auxiliary input for laser position. The aiming beam/treatment beam can be moved up/down/left/right in same direction as the Micro Manipulator (MM) moves.

The Micro Manipulator will return to mechanical center when released. There may be a few counts from true center after releasing the Micro Manipulator. Select the Home button to align the Micro Manipulator to center.

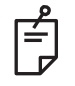

## NOTE

The Micro Manipulator is disabled during the laser treatment.

#### Power Knob

The Power Knob located below the Micro Manipulator provides auxiliary input for laser power.

You can adjust power up or down by rotating the power knob similar to the touchscreen power up or down. Clockwise rotation increases the power and counter-clockwise rotation decreases the power.

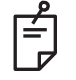

# NOTE

The Power Knob is disabled during the laser treatment.

# Footswitch

Activates laser treatment beam when depressed while the system is in READY mode.

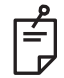

# NOTE

Footswitch marked with IPX8 is suitable for general or office use.

# **Door Interlock Plug**

Disables laser if the treatment room doors are opened or if the interlock plug is removed. Use is optional; however, the interlock plug must be inserted for the laser to operate.

# **Aperture Sheet**

Provides an option to reduce the amount of reflections from the slit lamp.

Insert an aperture sheet as shown below.

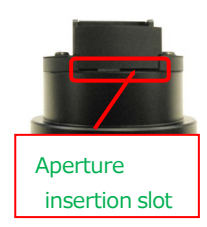

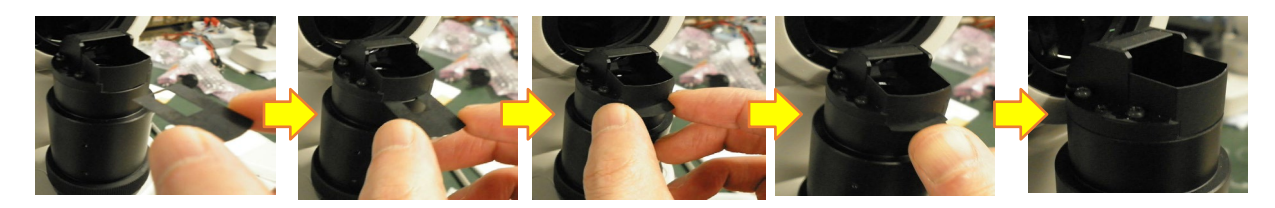

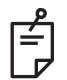

# NOTE

Be sure to hold the arc-shaped side when inserting. You can insert the sheet either side up.

Make sure to insert the sheet all the way as shown in the last picture above. After inserting the sheet, close with the sticker provided (see photo of sticker on the right).

Exercise caution when handling the aperture sheet. The edges are sharp!

# **Breath Shield**

Fits onto the slit lamp and provides a first line of defense for both healthcare providers and patients.

# Safety Glasses

Provides eye protection while worn in the treatment room.

### Elbow Pad

Stackable pad to use as an elbow rest.

Key

Power Cord

### Laser Warning Sign

## LIO (Laser Indirect Ophthalmoscope) – Optional Accessory

The LIO is an optional accessory to the Iridex Pascal system. Refer to the LIO Operator Manual for detailed safety and regulatory compliance information.

### Wireless Footswitch – Optional Accessory

### Endpoint Management Features (Software Option)

**EpM (Endpoint Management):** Refers to a software feature that allows delivery of laser energy which is a user-selected percentage of a laser dose pre-determined by titration. This pre-determined titration dose is the "100%" level, corresponding to the energy produced by the displayed "power" and "exposure" parameters on the Treatment screen, and is expected to be determined by ophthalmoscopically visible (sub-visible) test burns delivered by the physician. With Endpoint Management enabled, the laser power and exposure duration are reduced to deliver the user-selected percentage of the output energy settings. For example, if the user titrates to a power/exposure duration setting that delivers 4 mJ laser energy, an EpM setting of 75% would provide 3 mJ for each exposure. EpM percentage ranges from 10% to 95%.

Duty cycle within each laser pulse remains constant (100% duty cycle) with EpM.

To increase the dose above the 100% level, the user is expected to re-titrate laser power with additional test burns. By providing fine control over delivered energy, EpM allows the user to control the laser output to levels where ophthalmoscopically visible lesions are not achieved, while referencing a dosage with a visible effect (the 100% dosage).

The EpM features are only enabled on retinal treatment patterns for use in retinal photocoagulation. The use of EpM is otherwise restricted by the physician.

**LM (Landmark):** Refers to a feature of the Endpoint Management software application that allows delivery of two energy dose levels within a single pattern. When EpM is enabled, the user can optionally enable Landmark patterns. With EpM enabled, the outermost spots, the LM exposures, in the pattern are set to the 100% dosage (100% nominal power and exposure duration displayed on the Treatment screen), while the inner spots are delivered at the current EpM % setting. With EpM enabled and Landmarks disabled, the entire pattern is delivered at the current EpM % setting.

The purpose of LM patterns is twofold – to indicate the location of patterns delivered with EpM, which may be less ophthalmoscopically visible than the 100% exposures, and to provide visual feedback to the physician for dosimetry. In treatments without the use of Endpoint Management, it is routine for physicians to use the visual appearance of lesions to guide their adjustment of laser power in order to maintain a constant lesion grade.

Exposures with a low EpM % setting do not provide such guidance, but by delivering the outermost

spots (the Landmarks) in the pattern at the full 100% titration dose, this visual cue is maintained. As the Landmark burns in the pattern vary in effect as the laser application is moved across the retina, the user can adjust the laser power to maintain the same lesion appearance as the original titration burn.

IRIDEX

# MicroPulse (Software Option)

MicroPulse ( $\mu$ P) is a laser delivery consisting of a group of microsecond bursts.

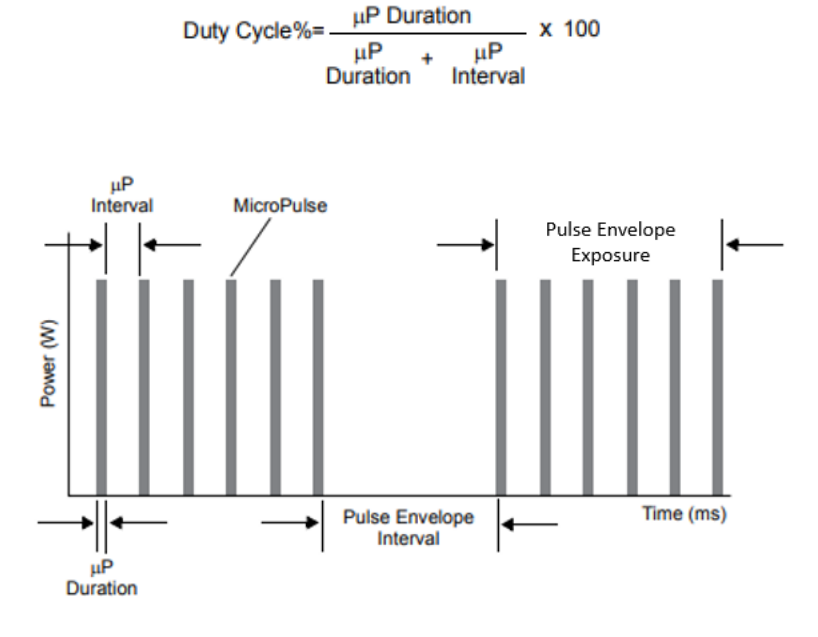

MicroPulse laser is typically used to administer subvisible threshold laser treatments to macular and perimacular targets. When used here, the terms "subvisible", "subvisible threshold" or "subthreshold" denote that the desired endpoint is one in which treated tissue offers no ophthalmoscopically observable laser effects. Nevertheless, 577 nm and 810 nm studies have confirmed that subvisible laser treatment strategies can be clinically effective while inducing no changes discernible by slit lamp observation, fluorescein angiography (FA), fundus autofluorescence (FAF), or at any time postoperatively.<sup>1,2</sup>

Tissues receiving subvisible MicroPulse laser treatment show no such changes because:

- MicroPulse laser delivery is being used instead of CW, and
- The total laser energy of such doses is only a percentage (often chosen by clinicians to be 20-70%) of that energy needed to produce a visible endpoint.

Energy (J) is equal to [Laser Power (W)] × [Exposure Duration(s)] × [Duty Factor (%/100)]. Duty Factor is often 5% to 15% when using MicroPulse mode and is 100% when using CW mode. Clinicians have reported various strategies to adjust these parameters relative to suprathreshold burns in order to achieve clinically effective subvisible endpoints.<sup>1-4</sup>

Additional parameters to consider in any laser treatment protocol, and particularly during MicroPulse, is spacing between laser treatment spots, and the total number of treatment spots administered. Due to the limited thermal spread of MicroPulse exposures, subvisible treatments often call for the administration of a greater number of treatment spots with denser spacing than that used for threshold laser grid treatments.<sup>4</sup>

#### References

- <sup>1</sup> Vujosevic S, Bottega E, Casciano M, Pilotto E, Convento E, Midena E. Microperimetry and fundus autofluorescence in diabetic macular edema: Subthreshold micropulse diode laser versus modified early treatment diabetic retinopathy study laser photocoagulation. *Retina* 2010;30(6):908-916.
- <sup>2</sup> Vujosevic S, Martini F, Convento E, Longhin E, Kotsafti O, Parrozzani R, Midena E: Subthreshold Laser Therapy for Diabetic Macular Edema: Metabolic and Safety Issues. *Curr Med Chem* 2013;20(26):3267-71.
- <sup>3</sup> Figueira J, Khan J, Nunes S, Sivaprasad S, Rosa A, de Abreu JF, Cunha-Vaz JG, Chong NV. Prospective randomised controlled trial comparing sub-threshold micropulse diode laser photocoagulation and conventional green laser for clinically significant diabetic macular oedema. *Br J Ophthalmol* 2009;93(10):1341-4.
- <sup>4</sup> Lavinsky D, Cardillo JA, Melo LA, Jr., Dare A, Farah ME, Belfort R, Jr. Randomized clinical trial evaluating mETDRS versus normal or high-density micropulse photocoagulation for diabetic macular edema. *Invest Ophthalmol* Vis Sci 52(7):4314-23.

| Application                                                                                      | Spot Size at<br>Target* (µm) | Power<br>(mW) | Duty Cycle<br>(500 Hz) | Exposure<br>Duration (ms) |
|--------------------------------------------------------------------------------------------------|------------------------------|---------------|------------------------|---------------------------|
| Central Retina Focal/Grid                                                                        | 50–200                       | 100–400       | 5%, 10%, 15%           | 100–300                   |
| Trabeculoplasty                                                                                  | 200–300                      | 400–1200      | 5%, 10%, 15%           | 100–300                   |
| *Spot size at target is dependent on many parameters, including spot size selection, physician's |                              |               |                        |                           |

\*Spot size at target is dependent on many parameters, including spot size selection, physician's choice of laser delivery lens, and patient's refractive power.

# Pattern Scanning Laser Trabeculoplasty (PSLT) (Software Option)

#### Indications for Use

Pattern Scanning Laser Trabeculoplasty (PSLT) software is intended for use with the Iridex Pascal for procedures in trabeculoplasty in Open Angle Glaucoma.

#### Description

Pattern Scanning Laser Trabeculoplasty or PSLT is an advanced tissue-sparing laser treatment for reducing intraocular pressure. PSLT provides a rapid, precise, and minimally traumatic (sub-visible) computer-guided treatment that applies a sequence of patterns onto the trabecular meshwork. Automated rotation of consecutive patterns ensures that treatment steps are precisely placed around the trabecular meshwork without overlap or excessive gaps.

When the PSLT pattern is selected, the pattern is delivered when you depress the footswitch, after which the system automatically rotates the pattern clockwise. If the 360-degree treatment plan is selected, the pattern rotates a full 360 degrees before treatment is automatically terminated. If the 180-degree treatment plan is selected, the pattern rotates 180 degrees before treatment is automatically terminated.

1. Establish starting location for PSLT pattern.

- 2. Titrate to set desired Power.
- 3. Align to trabecular meshwork using Curvature.
- 4. "Treatment Complete" displays in the PSLT Treatment window, and the system enters STANDBY mode. Select **OK** to return to the Anterior Treatment screen.

Additional treatments can be initiated after returning to the Anterior Treatment screen.

| Exposure Time                             | Spot Diameter | Curvature | Treatment Plan | Power     |
|-------------------------------------------|---------------|-----------|----------------|-----------|
| 5 ms (Titrate off);<br>10 ms (Titrate on) | 100 µm        | 0.00-3.00 | 360° or 180°   | 0-1500 mW |

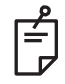

# NOTE

For use with a gonioscopic lens of 1.0X magnification.

The PSLT pattern appears in the center of the field of view and not in the periphery. Use contact lens to set location.

If, during the course of the treatment, the footswitch is released before the entire pattern is delivered, "Treatment Complete" and "<NN Incomplete Segments>" (where "<NN>" represents the number of segments that were not completed) display in the PSLT Treatment summary window.

# **System Specifications**

[Specifications are subject to change without notice.]

| Treatment Beam                       |                                                                                                    |                                      |  |  |
|--------------------------------------|----------------------------------------------------------------------------------------------------|--------------------------------------|--|--|
|                                      | Iridex Pascal (532 nm)                                                                                                    | Iridex Pascal (577 nm)               |  |  |
| Туре                                 | Optically Pumped Semiconductor Laser (OPSL)                                                                                               |                                      |  |  |
| Wavelength (nm)                      | 532 577                                                                                                    |                                      |  |  |
| Power output (mW)                    | 0 – 2000                                                                                                    |                                      |  |  |
|                                      | Power increments                                                                                                    |                                      |  |  |
|                                      | • 10 mW (from 30 mW                                                                                                    | to 150 mW, omitting 10 mW and 20 mW) |  |  |
|                                      | • 25 mW (from 150 mV                                                                                                    | V to 2000 mW)                        |  |  |
| Duty cycle                           |                                                                                                    | 100%                                 |  |  |
| Pulse durations (ms)                 | <ul> <li>Standard Package: 10 to 1000ms</li> <li>PSLT (Optional): 5 to 1000ms</li> <li>MicroPulse (Optional): 0.05 ms – 1.0 ms</li> </ul> |                                      |  |  |
| Pulse interval                       | 1, 1.5, 2, 3, 4, 5, 6, 7 and 8 Hz (single spot or LIO)                                                                                    |                                      |  |  |
| Pulse counter                        | 0 – 99,999                                                                                                    |                                      |  |  |
| Laser beam diameter                  | 50, 100, 200, 300 µm (in air)                                                                                                    |                                      |  |  |
| CDRH classification                  | Class IV                                                                                                    |                                      |  |  |
| European MDD<br>laser classification | Class 4                                                                                                    |                                      |  |  |
| Aim Beam                             |                                                                                                    |                                      |  |  |
| Туре                                 | Laser Diode                                                                                                    |                                      |  |  |
| Wavelength (nm)                      | 635                                                                                                    |                                      |  |  |
| Power output                         | < 1 mW                                                                                                    |                                      |  |  |
| CDRH classification                  | Class II                                                                                                    |                                      |  |  |
| European MDD<br>laser classification | Class 2                                                                                                    |                                      |  |  |

| Electrical Requirements                                                                                                   |                                                                          |                        |
|----------------------------------------------------------------------------------------------------|--------------------------------------------------------------------------|------------------------|
|                                                                                                    | lridex Pascal (532 nm)                                                   | lridex Pascal (577 nm) |
| Voltage                                                                                                    | 100-240V~, 50/60Hz                                                       |                        |
| Rated power                                                                                                    | 600VA                                                                    |                        |
| Fusing                                                                                                    | 218 Series, 5×20 mm, Time-Lag Fuse                                       |                        |
| Fan noise                                                                                                    | < 55 dBA                                                                 |                        |
| Product Classifications per IEC 60601-1                                                                                   |                                                                          |                        |
| Class I equipment                                                                                                    |                                                                          |                        |
| Type B equipment                                                                                                    |                                                                          |                        |
| Standard equipment, Footswitch is IPX8                                                                                    |                                                                          |                        |
| Non-sterile product                                                                                                    |                                                                          |                        |
| Equipment not suitable for use in the presence of a flammable anesthetic mixture with air or with oxygen or nitrous oxide |                                                                          |                        |
| Continuous operation                                                                                                    |                                                                          |                        |
| Classifications & Approvals                                                                                               |                                                                          |                        |
| EN/IEC 60601-2-22                                                                                                    | Laser Safety Requirements for Diagnostic and Therapeutic Laser Equipment |                        |
| EN/IEC 60601-1                                                                                                    | International Safety Requirements for Medical Electrical Equipment       |                        |
| EN/IEC 60601-1-2                                                                                                    | EMC Requirements for Medical Electrical Equipment                        |                        |
| ISO 14971                                                                                                    | Risk Management for Medical Devices                                      |                        |
| CAN/CSA-C22.2 No.<br>60601-1                                                                                              | Canadian deviations for Medical Electrical Equipment                     |                        |
| ANSI/AAMI ES 60601-1                                                                                                    | US Safety Requirements for Medical Electrical Equipment                  |                        |
| EN/IEC 60825-1                                                                                                    | Safety of laser products                                                 |                        |
| FCC                                                                                                    | Tested and Complies With FCC Part 15 Class B                             |                        |
| Environmental Requirements (operating) |                                                    |                                                                         |  |  |  |  |
|----------------------------------------|----------------------------------------------------|-------------------------------------------------------------------------|--|--|--|--|
|                                        | Iridex Pascal (532 nm) Iridex Pascal (577          |                                                                         |  |  |  |  |
| Maximum altitude                       | 2,000m (6562 ft.)                                  |                                                                         |  |  |  |  |
| Operating temperature                  | 15° – 35°C                                         | (59° – 95°F)                                                            |  |  |  |  |
|                                        | 15° to 25°C: 85% (non-condensing)                  |                                                                         |  |  |  |  |
| Maximum numidity                       | 25° to 35°C: 60%                                   | (non-condensing)                                                        |  |  |  |  |
| Atmospheric pressure range             | 80.0 – 1                                           | 06.0 kPa                                                                |  |  |  |  |
| Environmental Requirements (non        | -operating)                                        |                                                                         |  |  |  |  |
| Maximum altitude                       | Standard commerc                                   | ial shipping altitude                                                   |  |  |  |  |
| Non-operating temperature              | -10° to +55°C                                      | (14° to 131°F)                                                          |  |  |  |  |
| Maximum humidity                       | 85% (non-c                                         | condensing)                                                             |  |  |  |  |
| Atmospheric pressure range             | 70.0 – 106.0 kPa                                   |                                                                         |  |  |  |  |
| Physical Characteristics               |                                                    |                                                                         |  |  |  |  |
|                                        | Iridex Pascal (532 nm) Iridex Pas                  |                                                                         |  |  |  |  |
| Table height with casters              | Table height with casters29 in (74                 |                                                                         |  |  |  |  |
| Table width                            | 36 in (                                            | 92 cm)                                                                  |  |  |  |  |
| Table depth                            | 18 in (                                            | 46 cm)                                                                  |  |  |  |  |
| System weight                          | < 170 lbs.                                         | . (< 77 kg)                                                             |  |  |  |  |
| Power cable length                     | 15 ft. (                                           | 4.6 m)                                                                  |  |  |  |  |
| Laser fiber and electronics cable      | Fiber bun                                          | dle: 2.7m                                                               |  |  |  |  |
| Footswitch cable length                | 4.5 m (                                            | (180 in)                                                                |  |  |  |  |
| Latex                                  | This product is latex free                         |                                                                         |  |  |  |  |
| Laser Safety Eyewear                   |                                                    |                                                                         |  |  |  |  |
|                                        | Iridex Pascal (532 nm)                             | Iridex Pascal (577 nm)                                                  |  |  |  |  |
| Non-CE eyewear                         | Minimum OD of 3.8 at<br>532 nm per ANSI Z136.1     | Minimum OD of 3.8 at<br>577 nm per ANSI Z136.1                          |  |  |  |  |
| CE eyewear                             | L5 at 532 nm per EN 207<br>Personal Eye Protection | L4 (minimum OD of 4) at<br>577 nm per EN 207 Personal<br>Eye Protection |  |  |  |  |

# **System Installation and Setup**

Iridex Pascal is designed for installation and use in a darkened office or surgery room. Optimal system performance and viewing are achieved in low ambient light conditions. Iridex Pascal system installation and testing will be performed at your facility by Iridex Corporation-certified personnel.

Iridex Pascal is equipped with a Hospital Grade AC power cord. When selecting the location for system installation, ensure that the AC wall power outlet is correctly grounded. Follow local electrical codes to ensure proper grounding of the AC wall power outlet. A correctly grounded power connection is required for safe system operation.

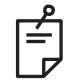

## NOTE

Do not position the laser system to make it difficult to operate the disconnection device.

Select an appropriate location that can accommodate the system size and allow easy access by both the patient and the physician. Ensure proper ventilation, temperature, and relative humidity. Select a well-ventilated space in an office or surgery room. See the "*Environmental Requirements* (*operating*)" section and ensure that the location of installation meets the temperature and relative humidity requirements listed. Position the system to aim the treatment beam away from windows and doors. Post a laser safety sign at the entrance to the treatment room.

Do not block cooling airflow or cooling vents on the laser system. Allow at least 5 cm (2 in) of clear space around the laser system to provide adequate system cooling airflow. Use care when routing system cables to prevent a tripping hazard and to protect the optical fiber from damage by being crushed under foot or being rolled over by a chair. If the cord must cross a floor where there is traffic, use of a floor cord/cable cover is recommended.

## Adjusting the Table Height

Table height can be adjusted using the up/down arrow control as shown below.

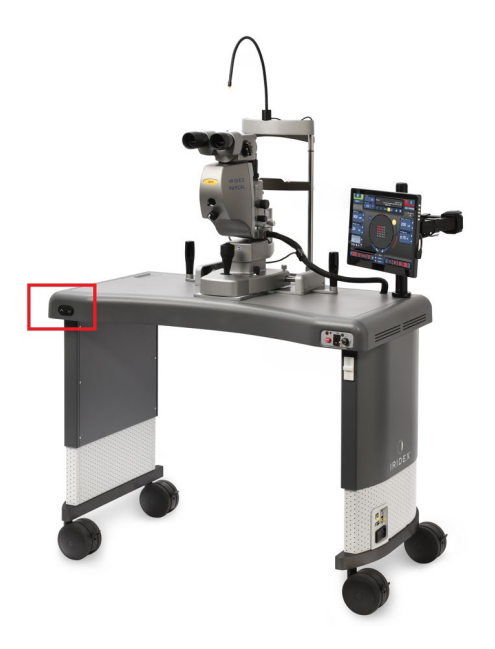

## **Connecting the System Components**

Refer to the following diagrams for the location of system component connections on the front and rear panels of the console.

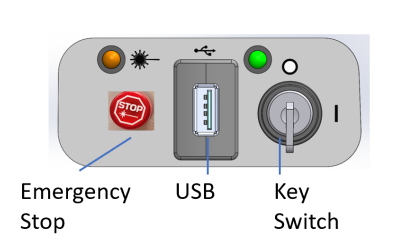

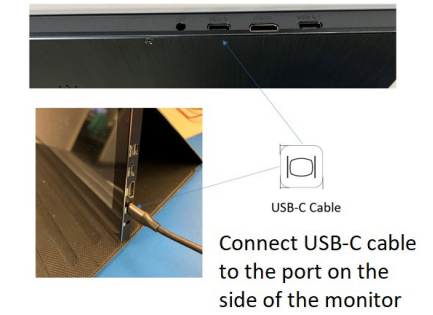

## Front Panel Connections

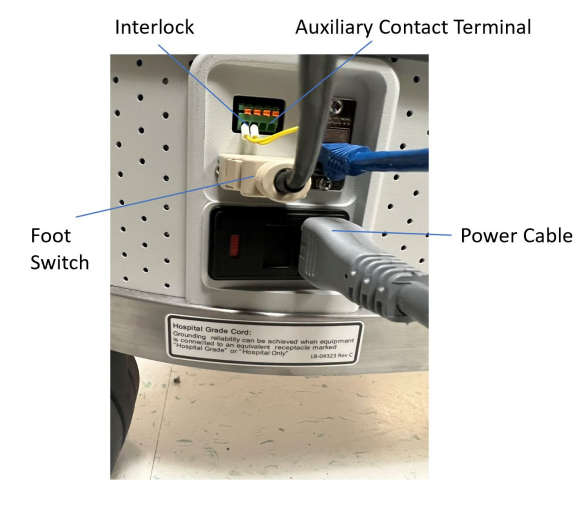

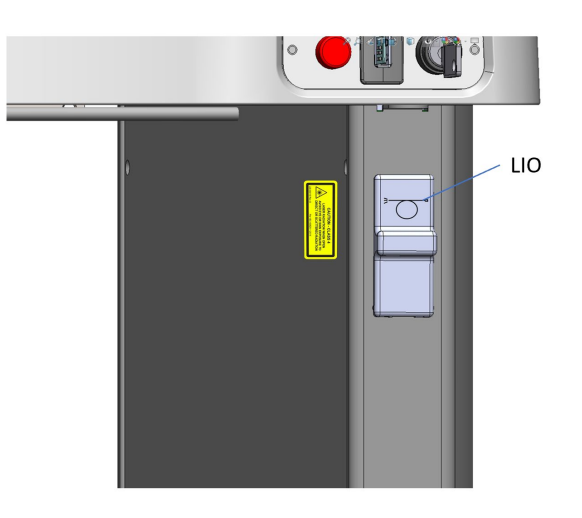

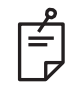

## NOTE

If using an external door interlock, a qualified electrical professional must install the external switch, and the total length of the cable should not exceed 5 m (16 ft.).

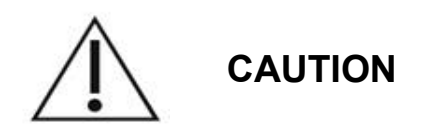

USB Ports are not compatible with wireless devices. Use of the USB Ports with a wireless device cannot guarantee the performance of the wireless device or the Iridex Pascal System.

## System Start-up and Shut-down

### Starting the System

- 1. Connect the system to a wall power outlet.
- 2. Insert the key into the key switch.
- 3. Turn the key switch to the ON position.

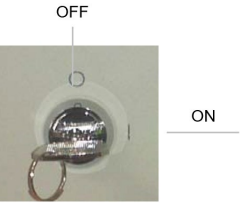

Key Switch

# 🖞 NOTE

Footswitch must be plugged in before powering up otherwise error will pop up.

## Shutting Down the System (Standard Shut-down)

From the Treatment screen:

- 1. Place system in STANDBY mode.
- 2. Select **End Treatment** to return to the Home screen.
- 3. From the Home screen:
  - a. Turn the key switch to the OFF position.
  - b. Remove the key to prevent unauthorized use of the system.

## NOTE

If the power cable is still connected to the electrical source, some internal circuits remain energized. To de-energize all internal circuits, turn the key switch to the OFF position and unplug the power cable from the wall.

## Emergency Shut-down

If the system becomes unresponsive during laser emission, press the emergency laser stop button on the front of the console. Turn the key switch to the OFF position.

Before restarting, press the emergency laser stop button to disengage it.

# Home Screen

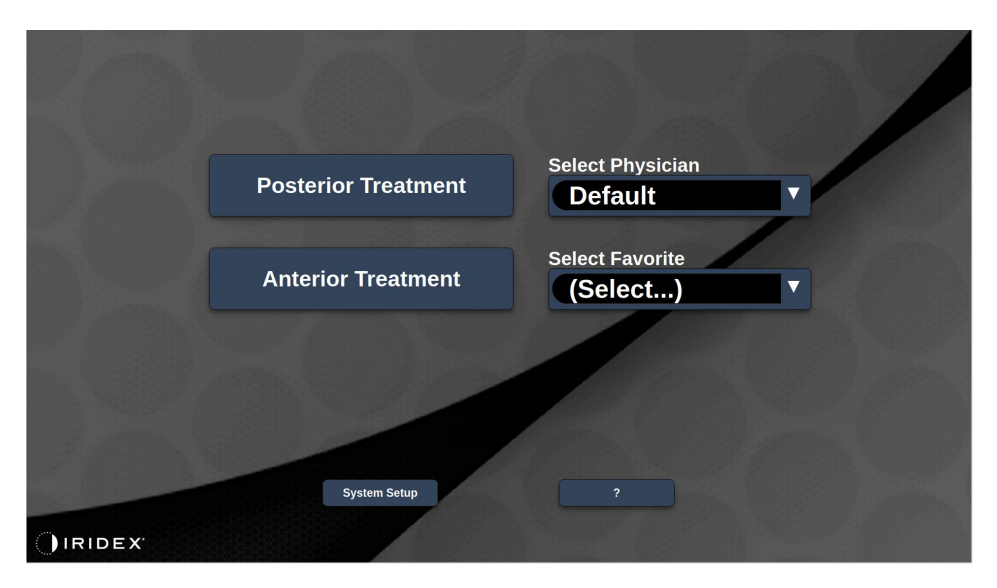

| Posterior Treatment | Select to go to the Treatment screen.               |
|---------------------|-----------------------------------------------------|
| Anterior Treatment  | Select to go to the Treatment screen.               |
| Select Physician    | Select to display a list of physicians.             |
| Select Favorite     | Select to display a list of favorite settings.      |
| System Setup        | Select to configure the system.                     |
| ?                   | Select to go to the system software version dialog. |

After selecting the Treatment, the system will display a message at the center of the Treatment screen during system warm up.

Now WARMING UP. It may take a few minutes. Please WAIT...

## System Setup Screen

## Settings Tab

| SETTINGS | POSTERIOR LENSES         | ANTERIOR LENSES     | PHYSICIANS      |  |
|----------|--------------------------|---------------------|-----------------|--|
| <b></b>  | Enable Patient Informati | on Pos              | sterior Report  |  |
|          | Enable Counter Reset     |                     | lone            |  |
|          | Enable Treatment Time    |                     |                 |  |
|          | Enable Surgical Timeou   | t Ant               | erior Report    |  |
| 🔲 E      | Enable Physician Prefer  | ences 🚺             | lone            |  |
| 🗆 E      | Enable Advanced EPM M    | Node Display        | viliary Control |  |
|          | Enable Progressive Titra | ate                 | cinary control  |  |
|          | System Volume            |                     | lone            |  |
|          |                          | Tim                 | e Format        |  |
|          | Fire Volume              | 1                   | 2 hr (am/pm)    |  |
|          |                          | Dat                 | e Format        |  |
|          |                          |                     | IMMM DD, YYYY   |  |
|          |                          | Additional Features |                 |  |
|          | Home                     |                     | ?               |  |

| Patient Information       | Enable/Disable the Patient Information pop-up prior to treatment.                                 |
|---------------------------|---------------------------------------------------------------------------------------------------|
| Counter Reset             | Enable/Disable resettable counter in the Treatment screen.                                        |
| Treatment Time            | Select to display the treatment time and date on the Treatment screen and report                  |
| Surgical Timeout          | Enable/Disable screen to review Patient information (prior to advancing to the Treatment Screen). |
| Physician Preferences     | Enable/Disable Physician to edit preferences.                                                     |
| Advanced EPM Mode Display | Enable the EPM feature in Single and Pattern Group.                                               |
| Progressive Titrate       | Enable/Disable Progressive titrate.                                                               |
| System Volume             | Slide the bar left or right to adjust system volume.                                              |
| Fire Volume               | Slide the bar left or right to adjust fire volume.                                                |

| Posterior Report    | Select the export report format.                                                        |
|---------------------|-----------------------------------------------------------------------------------------|
| Anterior Report     | Select the export report format.                                                        |
| Auxiliary           | Select Auxiliary setting (warning light or auditory signal outside the treatment room). |
| Time Format         | Select the time format.                                                                 |
| Date Format         | Select the date format.                                                                 |
| Additional Features | Enter activations codes for software feature options.                                   |
| Home                | Select to go to the Home screen.                                                        |
| ?                   | Select to go to the Help screen.                                                        |

### **Patient Information Feature**

When the Patient Information feature is enabled, the Patient Information feature allows you to include patient identification, such as patient name, number, and date of birth on the Treatment screen and in the Treatment Report.

The following window displays when you select the **Posterior Treatment** or **Anterior Treatment** button on the Home screen.

| Patient Information |                |
|---------------------|----------------|
|                     |                |
| First Name:         |                |
| Last Name:          |                |
| Date of Birth:      |                |
| ID Number:          |                |
| Eye:                | OS OD          |
|                     |                |
| Cancel              | Ignore Confirm |

The information you entered in the Patient information window is displayed on the Treatment screen and in the Treatment Report.

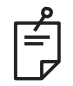

## NOTE

The operating system does not save this information when you select **End Treatment**.

### **Counter Reset**

When Counter Reset is enabled, the Treatment screen displays the Counter Control with two rows of numbers for spots and a Reset button.

- The 1<sup>st</sup> row is the treatment counter that cannot be reset.
- The 2<sup>nd</sup> row is a resettable counter.

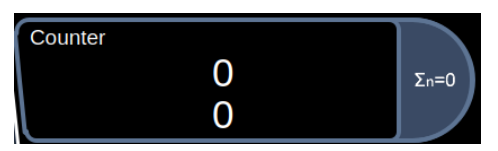

When Counter Reset is disabled, the Treatment screen displays one row of number for spots without a Reset button.

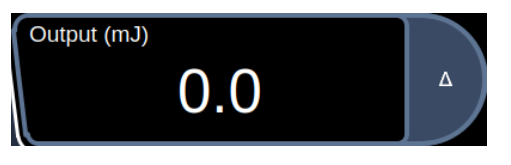

If a lens is selected, selecting \_ will change the output in Output (J/cm^2)

| Counter         | Default | Spots: 1  | Ocular, Mainster Standard (1.05x) |
|-----------------|---------|-----------|-----------------------------------|
| Output (J/cm^2) | ^ LIO   | 532 λ (m) | Progrite                          |

### Treatment Time

When treatment time is enabled, the treatment duration is visible on the Treatment screen and in the reports.

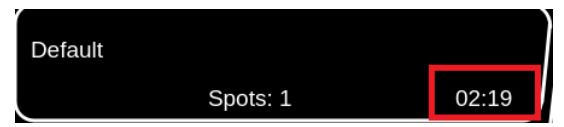

### **Surgical Timeout**

When Enable Surgical Information is enabled, the Surgical Timeout screen is displayed prior to treatment and displays the patient information entered from the Patient Information screen (if the Patient Information feature is enabled and entered).

The surgical timeout confirmation date and time are displayed in the report when the treatment is completed.

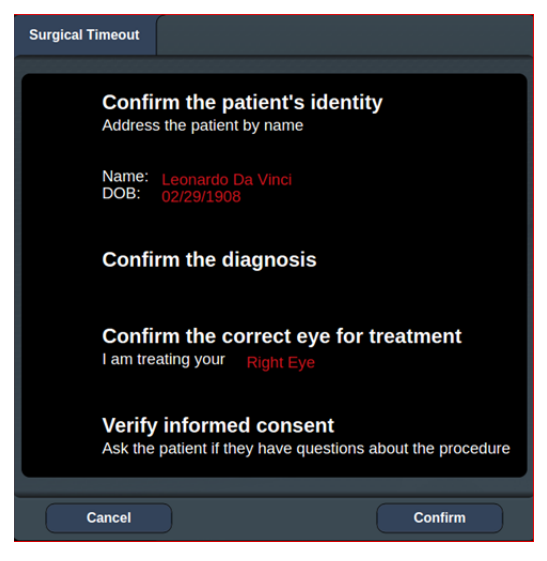

#### Physician Preferences

When Physician Preferences is selected, Edit Preferences is enabled.

| SETTINGS | POSTERIOR LENSES | ANTERIOR LENSES  | PHYSICIANS |  |
|----------|------------------|------------------|------------|--|
| Def      | ault             |                  |            |  |
|          |                  |                  |            |  |
|          |                  |                  |            |  |
|          |                  |                  |            |  |
|          |                  |                  |            |  |
|          |                  |                  |            |  |
|          |                  |                  |            |  |
|          |                  |                  |            |  |
|          | Delete           | E dit Droforonog |            |  |
| Add      | Delete Renam     | Edit Preference  | is         |  |
|          | Home             |                  |            |  |

### Advanced EPM Mode Display

When Advanced EPM Mode Display is enabled and has EPM Software license, EPM will be available for single and pattern group, in addition to EPM pattern group.

#### **Progressive Titrate**

When the Progressive Titrate feature is enabled, it allows the physician to output an aiming beam pattern with positions that are offset from the delivered spot with 1.5 spot diameter spacing between the titration pattern and the blinking aiming spots. If the titration pattern spots have reached the top of the FOV, the blinking aiming spots stay at the same position of the titration pattern spots. The location of titration is set to the initial position of the titration when you select the **Titrate** button to revert to the treatment mode. (See Pattern Titration under Center Panel selection for more details.)

- 1. Deliver the multiple spot titration pattern by activating the footswitch. Keep the footswitch activated and assess the tissue reaction with the aiming beam turned OFF.
- 2. When the footswitch is released, the aiming beam will shift upward by 1.5 spot size diameters and progressive shifts up each time the user decides to redo the titration.

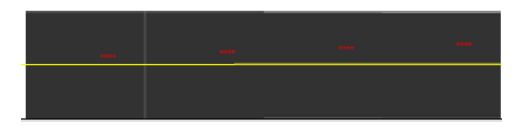

#### Audio Volume

When Audio Volume is enabled, distinct audible notifications sound on an action or value change for each control activated by the user.

#### Fire Volume

When Fire Volume is enabled, distinct audible notifications sound when firing the laser.

#### **Treatment Report Window**

When one of the reports is selected under Posterior/Anterior report, the Treatment Report window displays when you select the **End Treatment** button at the completion of each patient treatment session.

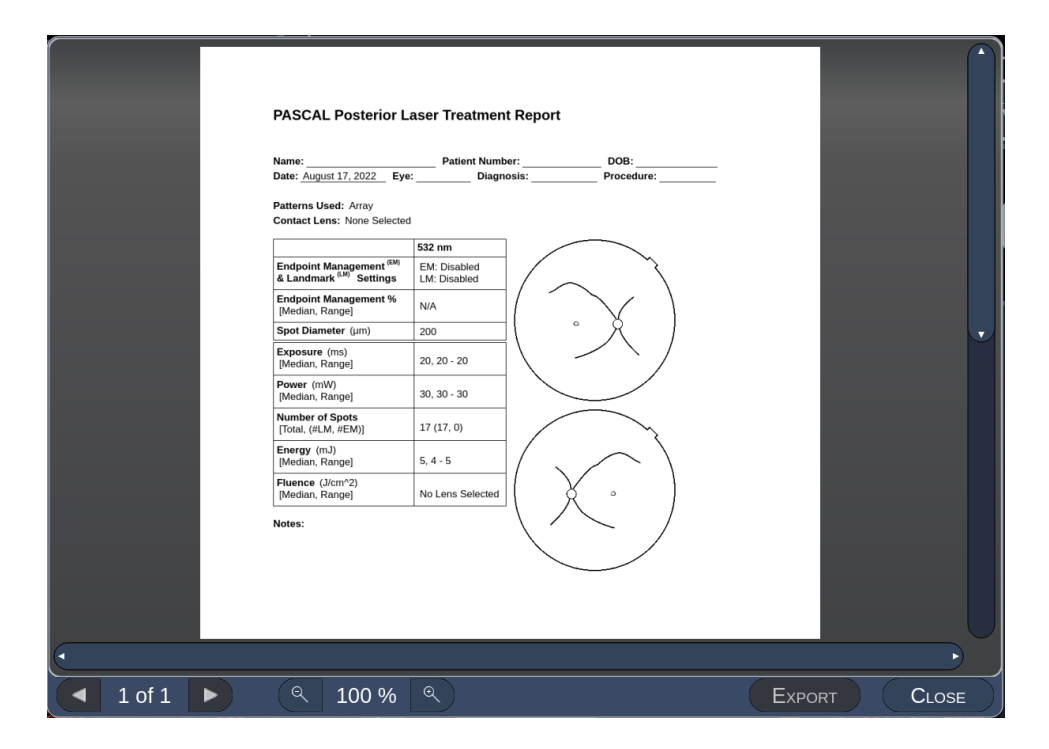

| 1 of 1 🕨  | Select right arrow or left arrow to show the next or previous page.    |
|-----------|------------------------------------------------------------------------|
| ৎ 100 % ৎ | Select to zoom in/out in the preview.                                  |
| Export    | Select to export the Treatment Report to the connected USB drive.      |
| Close     | Select to close the Treatment Report window and go to the Home screen. |

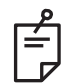

## NOTE

- When you select the **CLOSE** button, the system returns to the Home screen and the current session treatment report is no longer available.
- The Export is disabled if no USB drive is plugged into the table's USB port. If the connected USB drive doesn't meet the requirements, the **EXPORT** button is still disabled, and the following message pops up.

| t meet the requirement for report export.<br>se a compatible USB drive. |                                                                       |
|-------------------------------------------------------------------------|-----------------------------------------------------------------------|
|                                                                         |                                                                       |
|                                                                         |                                                                       |
|                                                                         | _                                                                     |
|                                                                         | meet the requirement for report export.<br>se a compatible USB drive. |

All the reports exported from Iridex Pascal will be stored in the 'synthesis\_report' folder in the USB drive. You can plug the USB drive into a PC to copy or delete the exported reports.

The USB drive should be dedicated for the Report Export purpose. Any other usage will make it incompatible for Report Export, in which case you will have to reformat it according to the "Procedure to prepare the USB drive before the first time use".

#### Procedure to prepare the USB drive before the first time use

- 1. Purchase a new USB drive of USB 2.0 or USB 3.0 with at least 8GB in size.
- 2. On a Windows 10 PC, open Windows Explorer, plug in the USB drive, and identify the newly added drive. Rename the drive to "SYNTHESIS"

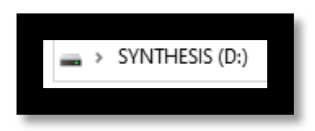

## **Posterior Reports**

| PASCAL Posterior La                                                                  | iser Treatme                                        | nt Report                          |                                      |          | PAS                                                       | CAL Po                                                                      | sterior l                                                | aser Treat                                              | ment Rep                                        | ort                                                |                                                                    |                                   |
|--------------------------------------------------------------------------------------|-----------------------------------------------------|------------------------------------|--------------------------------------|----------|-----------------------------------------------------------|-----------------------------------------------------------------------------|----------------------------------------------------------|---------------------------------------------------------|-------------------------------------------------|----------------------------------------------------|--------------------------------------------------------------------|-----------------------------------|
| Name: Eye: _                                                                         | Patient Numbe<br>Diagno                             | er:<br>osis:                       | DOB:<br>Procedure:                   |          | Name:<br>Date:                                            |                                                                             | Eye                                                      | Patient N                                               | umber:<br>agnosis:                              |                                                    | DOB:<br>Procedure:                                                 |                                   |
| atterns Used: Triple Arc, A+B<br>ontact Lens: Volk, SuperQua<br>anfundoscope (1,50x) | Octants (15 ms), H<br>d 160 (2.00x), Ocul<br>577 nm | Hexagon (15 ms<br>lar, Fundus Lase | ), Octants<br>or (1.08x), Rodenstock | Schlegel | Total #<br>Hexago<br>Power<br>[Mediar<br>Contac<br>Panfun | of Spots:<br>on (15 ms),<br>(mW)<br>n, Range]:<br>ct Lens: Vo<br>doscope (1 | 784<br>Octants<br>100<br>0 - 1000<br>Ik, SuperQu<br>50x) | Patterns Used:<br>Spot Diar<br>(µm):<br>ad 160 (2.00x), | Triple Arc, a<br>neter 100, 2<br>Ocular, Fundus | rc, A+B Octar<br>200 Exp<br>[Mec<br>Laser (1.08x), | nts, Octants (15<br>osure (ms)<br>dian, Range]:<br>, Rodenstock So | ms),<br>15,<br>10 - 30<br>:hlegel |
| Endpoint Management <sup>(EM)</sup><br>& Landmark <sup>(LM)</sup> Settings           | EM: Disabled<br>LM: Disabled                        | ( ~                                | $\langle \rangle$                    |          | ٨                                                         | Patterns                                                                    | # Spots                                                  | Power (mW)<br>[Median,                                  | Exposure (ms)<br>[Median, Range]                | EM %<br>[Median,                                   | Spot Spacing<br>(Φ)                                                | Energy (r<br>[Median,             |
| Median, Range]                                                                       | N/A                                                 |                                    | X)                                   |          | 577 nm                                                    | Triple Arc                                                                  | 125 (125, 0)                                             | Range]<br>300, 225 - 300                                | 20, 20 - 20                                     | Range]<br>N/A 0.5, 1.5                             | 0.5, 1.5                                                           | Range]<br>93, 4 • 186             |
| ot Diameter (µm)                                                                     | 100, 200                                            |                                    | $\nearrow$                           |          |                                                           | arc                                                                         | 100 (100, 0)                                             | 1000, 1000 • 1000                                       | 30, 30 - 30                                     | N/A                                                | 0.25                                                               | 960, 810 - 120                    |
| osure (ms)                                                                           | 45.40.00                                            | i \ _ '                            | /                                    |          |                                                           | Octants<br>(15ms)                                                           | 208 (16, 192)                                            | 100, 100 - 100                                          | 15, 10 - 15                                     | 30, 30 - 30                                        | 0.25                                                               | 14, 9 - 14                        |
| dian, Range]                                                                         | 15, 10 - 30                                         |                                    |                                      |          |                                                           | Hexagon<br>(15 ms)                                                          | 95 (30, 65)                                              | 100, 100 - 100                                          | 15, 15 - 15                                     | 30, 30 - 30                                        | 2                                                                  | 15, 15 - 15                       |
| rer (mW)<br>dian, Range]                                                             | 100, 0 - 1000                                       |                                    | $\leq$                               |          |                                                           | Octants                                                                     | 144 (144, 0)                                             | 0.0-0                                                   | 10, 10 - 10                                     | N/A                                                | 1.5                                                                | 0, 0 - 0                          |
| er of Spots<br>, (#LM, #EM)]                                                         | 771 (771, 0)                                        |                                    | $\sim$                               |          | Total A                                                   | rea Treatec                                                                 | l (mm^2):                                                | 31.38 To                                                | tal Energy Deliv                                | ered (mJ): 4                                       | 004.5                                                              |                                   |
| r (mJ)<br>n, Range]                                                                  | 18, 0 - 960                                         | $ \langle \rangle$                 | $\langle \rangle$                    |          | Treatm                                                    | nent Time:                                                                  | 00:30 mi                                                 | nutes FI<br>[N                                          | uence (J/cm^2)<br>ledian, Range]:               | 1.2, 0.0 - 81.                                     | °                                                                  | ~                                 |
| nce (J/cm^2)<br>an, Range]                                                           | 4.1,0.0 - 81.9                                      |                                    |                                      |          | Endpoi<br>& Land                                          | int Manage<br>Imark <sup>(LM)</sup> S                                       | ettings                                                  | M = On, LM = On                                         |                                                 | (                                                  | í —                                                                |                                   |
| atment Time: 30:00 (mm:se<br><b>te:</b>                                              | 5)                                                  |                                    |                                      |          |                                                           |                                                                             |                                                          | MD                                                      | ature                                           |                                                    | °                                                                  | X.                                |
|                                                                                      |                                                     |                                    |                                      |          |                                                           | _/                                                                          | /                                                        | Date                                                    |                                                 | ```                                                |                                                                    |                                   |
|                                                                                      |                                                     |                                    |                                      |          |                                                           |                                                                             |                                                          |                                                         |                                                 |                                                    |                                                                    | ~                                 |
|                                                                                      | MD                                                  |                                    |                                      |          |                                                           |                                                                             |                                                          |                                                         |                                                 | (                                                  | ,<br>                                                              | $\sim$ $\langle$                  |
|                                                                                      | Signature                                           |                                    |                                      |          |                                                           |                                                                             |                                                          |                                                         |                                                 | (                                                  | X                                                                  | 0                                 |
|                                                                                      |                                                     |                                    |                                      |          |                                                           |                                                                             |                                                          |                                                         |                                                 |                                                    | / \                                                                | - /                               |

Select the report setting from the following: None, Basic, or Advanced

Sample Posterior Basic Treatment Report

Sample Posterior Advanced Treatment Report

### **Anterior Reports**

**PASCAL Anterior Laser Treatment Report** Patient Number: DOB: Date: Eye: Diagnosis: Procedure: Patterns Used: PSLT, Array (Ant.) Contact Lens: Ocular, Latina SLT Gonio (1.00x) 577 nm Titration 577 nm Summary Spot Diameter (µm) 100 100 Exposure (ms) [Median, Range] 10, 10 - 10 5, 5 - 20 Power (mW) [Median, Range] 85, 70 - 100 100, 100 - 200 Number of Spots 1278 4 Energy (mJ) [Median, Range] 1, 1 - 1 20, 6 - 20 Fluence (J/cm^2) [Median, Range] 10.8, 8.9 - 12.7 6.4, 6.4 - 25.5 360° Treatment Plan Total Angle Treated 360° Note: ...... .... MD Signature /•/•\•\• Date

Select the report setting from the following: None or Basic

Sample Anterior Basic Treatment Report

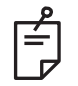

## NOTE

The graphical depiction of the area treated on the Anterior Laser Treatment Report represents the physical area of the Trabecular Meshwork (TM) that was treated during the procedure. If any areas of the TM were retreated during a treatment, these areas will be visually depicted with a solid circle.

## **Auxiliary Control**

Aux setting to enable Aux

| Auxiliary Control | None  | Aux off all the time                                |
|-------------------|-------|-----------------------------------------------------|
| None<br>On Deadly | Ready | Lid up Aux when changed from STANDBY to READY mode. |
| On Treat          | Treat | Lid up Aux when changed from STANDBY to TREAT.      |

#### Time Format

Select the time format for the time of day displayed in current local time.

#### Date Format

Select the date format for the date of birth and treatment date on the report, and date of birth on the Surgical Timeout confirmation screen.

#### **Additional Features**

Enter Iridex Pascal License Code to enable the license key of MicroPuse/EPM/PSLT.

#### Lens Tab

#### Posterior/Anterior Lenses

Each type of treatment consists of a List box that displays the Contact List. Each Contact Lens List & Custom Contact Lens Magnification are independent from the Posterior's/Anterior's.

| Ocular, Fundus Laser                                            | 1.08x | Ente  | er Len | s Info | rmatio | on  | _    | _   | _       | _ |        |
|-----------------------------------------------------------------|-------|-------|--------|--------|--------|-----|------|-----|---------|---|--------|
| Ocular, Karichoff Laser                                         | 1.08x |       |        |        |        | C   | LEAR |     |         | С | EAR    |
| Ocular, Mainster 165 PRP                                        | 1.96x | 1     | 0      | # 2    | \$     | %   |      | & 7 | *       |   |        |
| Ocular, Mainster Standard                                       | 1.05x |       | 2      | 3      | 4      | 5   | °    | 1   | 8       | 9 |        |
| Ocular, Mainster Ultra Field                                    | 1.90x | q     | W      | е      | r      | t   | у    | u   | i.      | 0 | р      |
| Ocular, Mainster Wide Field                                     | 1.50x |       |        |        |        | ,   |      |     | T       |   |        |
| Ocular, Three Mirror Universal<br>Bodenstock Schlegel Banfundos | 1.08X |       |        |        | ů L    | ÷L. | 9    | ÷L. | <u></u> |   | '      |
| Volk. Area Centralis                                            | 0.94x |       | Z      | х      | с      | V   | b    | n   | m       | • |        |
| Volk, G-3 Goniofundus                                           | 0.94x |       | _      |        |        |     |      |     |         |   |        |
| Volk, H-R Wide Field                                            | 2.00x | shift |        |        |        |     |      |     |         |   | delete |
| Add Delete Reset                                                |       |       |        |        | Cancel |     |      | Or  |         |   |        |
| Home ?                                                          |       |       |        |        |        |     |      |     |         |   |        |

#### **Custom Contact Lens Magnification**

Select Add on the Lens tab and type the information in the Enter lens Information pop-up dialog.

### Physicians Tab

The Physicians tab allows you to add, delete, or reset a set list of physicians. When Physician Preference is enabled in settings, Physician Preference can be renamed or edited.

| Physician Preferences: tester          |
|----------------------------------------|
| Ocular Settings                        |
| Ocular Setting Reminder                |
| OS OD<br>O V O V                       |
| Advance Direction                      |
| Clockwise                              |
|                                        |
|                                        |
|                                        |
| Auto-Transition after Enhanced Octants |
| Array <b>T</b>                         |
|                                        |
| Cancel Ok                              |

| Ocular Setting Reminder                   | Displays settings to remind the user to set ocular power before treatment.                                    |
|-------------------------------------------|----------------------------------------------------------------------------------------------------|
| Advance Direction                         | Select direction for the Auto Advance feature.                                                                |
| Auto-Transition after<br>Enhanced Octants | Will advance to pattern after Enhanced Octant is completed (available when Endpoint Management is activated). |

## **Auto-Transition Feature**

If Array or Hexagon pattern is selected in Auto-Transition after Enhanced Octants in the Physician Preferences screen, it allows the user to transition to the selected pattern automatically after treating the last subset of EpM Enhanced Octants and to STANDBY mode.

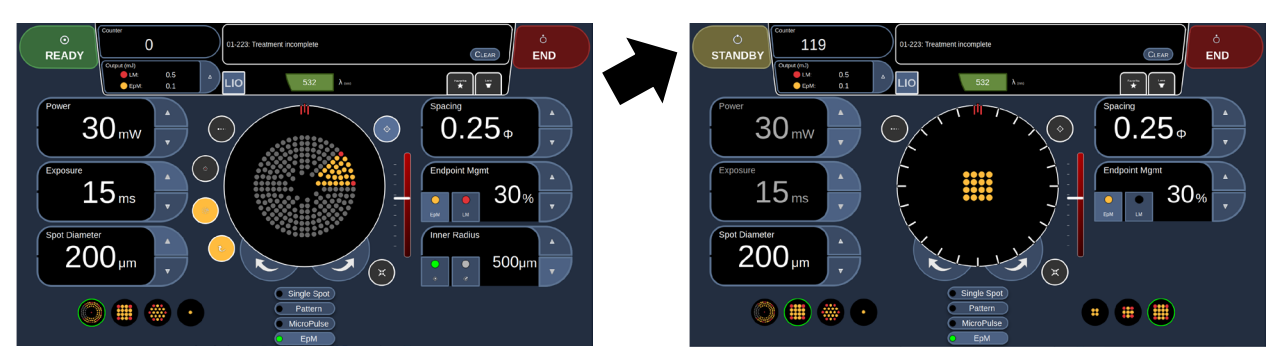

In the case of Array pattern selected

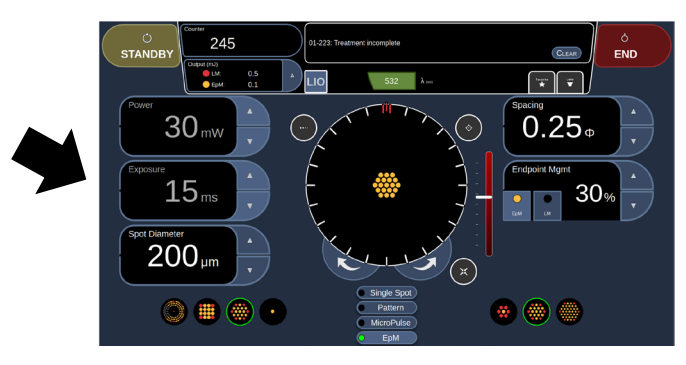

In the case of Hexagon pattern selected

Auto-Transition After Enhanced Octants

## **Treatment Screen**

## **Top Panel**

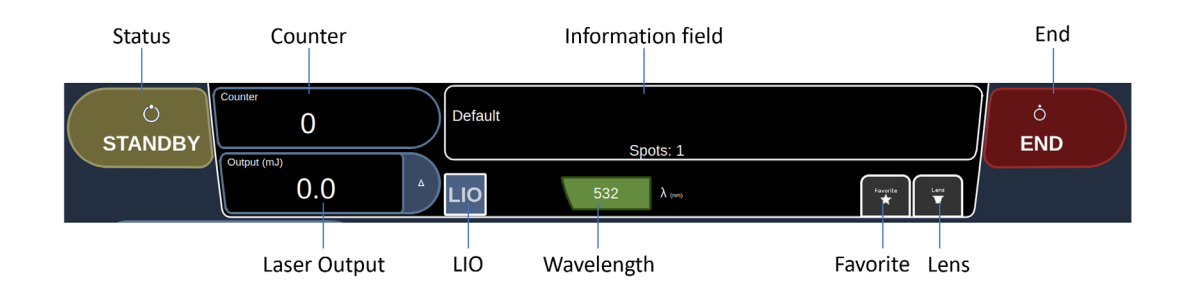

| Status                                                             | Select the system status (STANDBY or READY mode).                  |  |  |
|--------------------------------------------------------------------|--------------------------------------------------------------------|--|--|
| Counter                                                            | Displays the number of applications during treatment.              |  |  |
| Counter                                                            | <b>Σn=0</b> - Select to reset the counter (Enable in preferences). |  |  |
| Information                                                        | Displays optional information and warning messages.                |  |  |
| End Select to end treatment.                                       |                                                                    |  |  |
|                                                                    | Displays laser output value.                                       |  |  |
| Output                                                             | $\Delta$ - Select to toggle units.                                 |  |  |
| LIO                                                                | Select LIO.                                                        |  |  |
| Wavelength                                                         | 532 or 577 as fixed value, depending on the system.                |  |  |
| FavoriteSelect to open the Favorite window. See "Favorite Window". |                                                                    |  |  |
| Lens                                                               | Select to open the Contact Lens menu.                              |  |  |

## Favorite Window

Select the favorite icon in the Posterior/Anterior Treatment screen to open the Favorite window.

Display favorite details information (pattern, power, exposure, spot diameter, spacing, lens) when the favorite entry is pressed and held for 1 second in the Favorite list. To close the pop-up, touch the pop-up or anywhere on the screen. If the favorite is pressed and released shorter than 1 second, the favorite will be loaded.

| Array 1                                               | Pattern: Single-Spot<br>Power: 0 mW<br>Exposure: 10 ms<br>Spot diameter: 100 um<br>Spacing: 0<br>Lens: No Lens |       |
|-------------------------------------------------------|----------------------------------------------------------------------------------------------------|-------|
| Ерг                                                   |                                                                                                    |       |
| Counter<br>01-223: Treat<br>00utput (m3)<br>0.0 	 LIO | ment incomplete $532$ $\lambda_{\mbox{\tiny (mn)}}$                                                            | CLEAR |

Select the **Add** button and enter the name for the favorite to save the current parameter setting as your favorite.

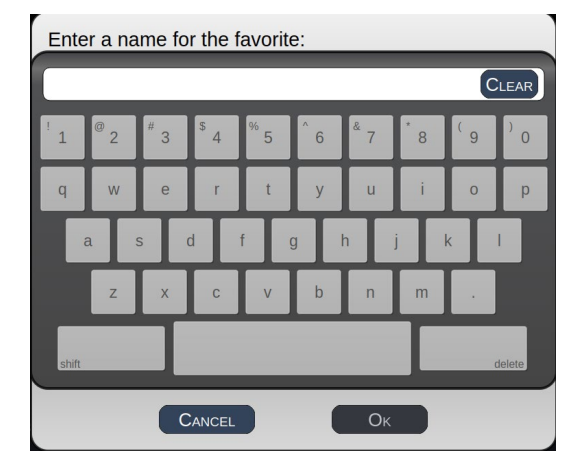

When a favorite is loaded, the favorite name will be displayed in the status area.

| Default | Spots: 1 | Array 1 |
|---------|----------|---------|
|         |          |         |

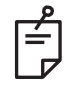

## NOTE

If any parameter is changed, the favorite name in the status area will be cleared.

### **Edit Favorites Window**

Select the **Edit** button to enter Edit mode.

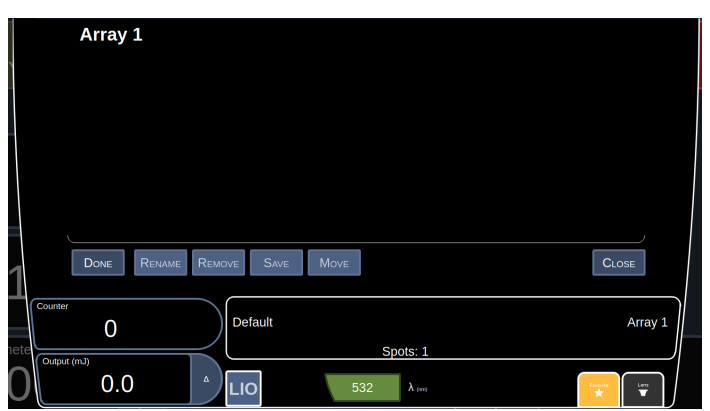

When a favorite is selected, the Rename, Remove, Save, and Move buttons are enabled.

| Done   | Select when you are finished editing.                         |
|--------|---------------------------------------------------------------|
| Rename | Select to change the name of the selected favorite.           |
| Remove | Select to remove the selected favorite from Favorites window. |
| Save   | Select to save the edit for the selected favorite.            |

| Move  | Select to reorder the favorite list. |
|-------|--------------------------------------|
| Close | Select to close the Favorite window. |

To move the location of a favorite list:

- 1. Select Edit.
- 2. Select the favorite you want to move.
- 3. Select Move.
- 4. Drag the list to the location you want to move to.

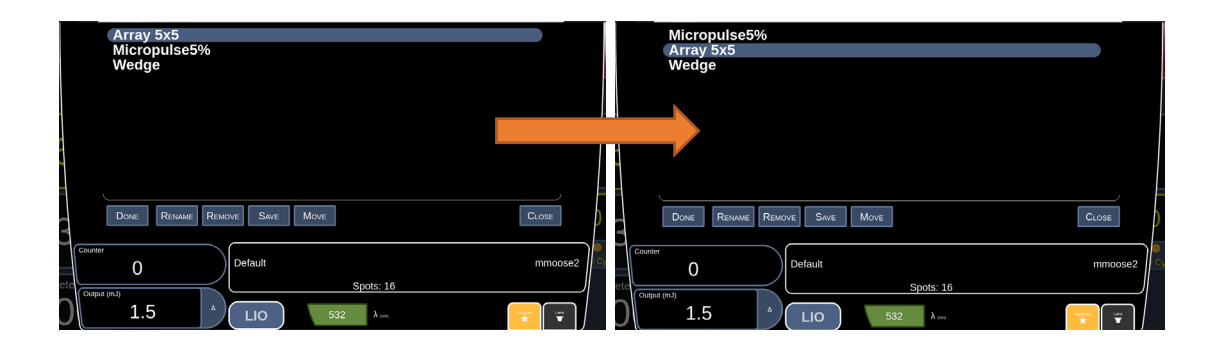

## **Center Panel**

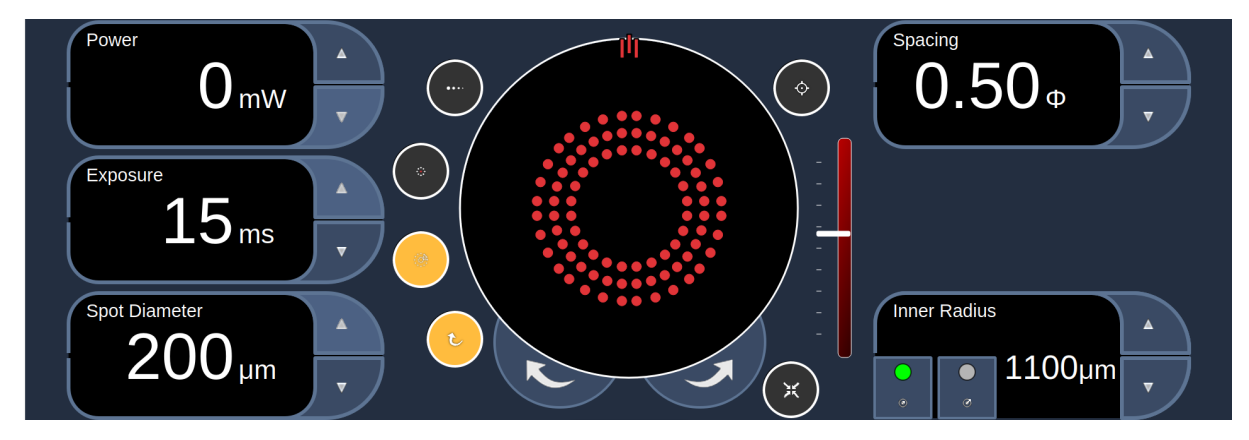

## Controls

### Power

**Description** 

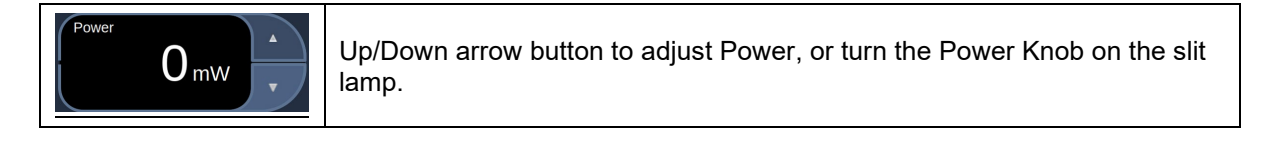

### <u>Range</u>

| Spot Diameter |              | Range           |
|---------------|--------------|-----------------|
| LIO           | Power Range: | 30 mW - 1500 mW |
| 50 µm         | Power Range: | 30 mW - 1000 mW |
| 100 µm        | Power Range: | 30 mW - 1500 mW |
| 200 µm        | Power Range: | 30 mW - 2000 mW |
| 300 µm        | Power Range: | 30 mW - 1500 mW |

## Exposure

**Description** 

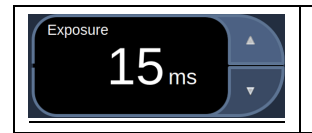

Up/Down arrow button to adjust Duration of the treatment laser delivered to the target.

### Range: Posterior

| F       | Pattern (Default)                              |                                                    | Range                                      |
|---------|------------------------------------------------|----------------------------------------------------|--------------------------------------------|
| Single  | LIO                                            | Exposure Range:                                    | 10 ms - 1000 ms                            |
| Spot    | Single Spot (10 ms)                            | Exposure Range:                                    | 10 ms - 1000 ms                            |
|         | 2x2 (20 ms)                                    | Exposure Range:                                    | 10 ms - 80 ms                              |
|         | 3x3 (20 ms)                                    | Exposure Range:                                    | 15 ms - 80 ms                              |
|         | 4x4, 5x5 (20 ms)                               | Exposure Range:                                    | 15 ms - 30 ms                              |
|         | If n <= 2 and m <= 2 Min: 1<br>If n <= 3 and m | 0 ms, If n > 2 or m > 2<br>i <= 3 Max: 80 ms, If n | 2 Min: 15 ms,<br>n > 3 or m > 3 Max: 30 ms |
|         | Hexagon (20 ms)                                | Exposure Range:                                    | 15 ms - 30 ms                              |
|         | Triple Arc (20 ms)                             | Exposure Range:                                    | 15ms - 30 ms                               |
| Pattern | Single Spot (20 ms)                            | Exposure Range:                                    | 10 ms - 1000 ms                            |
|         | Wedge (20 ms)                                  | Exposure Range:                                    | 15 ms - 30 ms                              |
|         | Arc (20 ms)                                    | Exposure Range:                                    | 15 ms - 30 ms                              |
|         | Triple Ring (20 ms)                            | Exposure Range:                                    | 15 ms – 20 ms                              |
|         | Line (20 ms)                                   | Exposure Range:                                    | 15 ms - 30 ms                              |
|         | Octant (10 ms)                                 | Exposure Range:                                    | 10 ms - 15 ms                              |
|         | Enhanced Octant (10 ms)                        | Exposure Range:                                    | 10 ms - 15 ms                              |

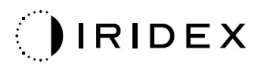

| F        | Pattern (Default)                                        |                                                   | Range                           |  |
|----------|----------------------------------------------------------|---------------------------------------------------|---------------------------------|--|
|          | 2x2 (20 ms)                                              | Exposure Range:                                   | 10 ms - 300 ms                  |  |
|          | 3x3 (20 ms)                                              | Exposure Range:                                   | 15 ms - 300 ms                  |  |
|          | 4x4, 5x5 (20 ms)                                         | Exposure Range:                                   | 15 ms - 300 ms                  |  |
|          | Hexagon (20 ms)                                          | Exposure Range:                                   | 15 ms - 300 ms                  |  |
|          | Triple Arc (20 ms)                                       | Exposure Range:                                   | 15 ms - 300 ms                  |  |
|          | Single Spot (20 ms)                                      | Exposure Range:                                   | 10 ms - 1000 ms                 |  |
| MicroPul | Wedge (20 ms)                                            | Exposure Range:                                   | 15 ms - 300 ms                  |  |
|          | Arc (20 ms)                                              | Exposure Range:                                   | 15 ms - 300 ms                  |  |
|          | Triple Ring (20 ms)                                      | Exposure Range:                                   | 15 ms - 300 ms                  |  |
|          | Line (20 ms)                                             | Exposure Range:                                   | 15 ms - 300 ms                  |  |
|          | Octant (10 ms)                                           | Exposure Range:                                   | 10 ms - 300 ms                  |  |
|          | Enhanced Octant<br>(10 ms)                               | Exposure Range:                                   | 10 ms - 300 ms                  |  |
|          | Enhanced Octant (15 ms)                                  | Exposure Range:                                   | 10 ms - 15 ms                   |  |
|          | Array 2x2 <i>(15 ms)</i>                                 | Exposure Range:                                   | 10 ms - 80 ms                   |  |
|          | Array 3x3 <i>(15 ms)</i>                                 | Exposure Range:                                   | 15 ms - 80 ms                   |  |
| ЕрМ      | Array 4x4 <i>(15 ms)</i>                                 | Exposure Range:                                   | 15 ms - 30 ms                   |  |
|          | If n <= 2 and m <= 2 Min: 1<br>If n <= 3 and m <= 3 Max: | 0 ms, If n > 2 or m > 2<br>80 ms, If n > 3 or m > | 2 Min: 15 ms,<br>· 3 Max: 30 ms |  |
|          | Hexagon (15 ms)                                          | Exposure Range:                                   | 15 ms - 30 ms                   |  |
|          | Single Spot (15 ms)                                      | Exposure Range:                                   | 10 ms - 80 ms                   |  |

Range Anterior

|          | Pattern                                                                                                    |                 | Range           |  |
|----------|----------------------------------------------------------------------------------------------------|-----------------|-----------------|--|
|          | PSLT (5 ms)                                                                                                    | Exposure Range: | 5ms             |  |
|          | Array 2x2 ( <i>20 ms</i> )                                                                                                    | Exposure Range: | 10 ms - 80 ms   |  |
|          | Array 3x3 <i>(20 ms)</i>                                                                                                    | Exposure Range: | 15 ms - 80 ms   |  |
| Anterior | If n <= 2 and m <= 2 Min: 10 ms, If n > 2 or m > 2 Min: 15 ms,<br>If n <= 3 and m <= 3 Max: 80 ms, If n > 3 or m > 3 Max: 30 ms |                 |                 |  |
|          | LIO                                                                                                    | Exposure Range: | 10 ms - 1000 ms |  |
|          | Single Spot (10 ms)                                                                                                    | Exposure Max:   | 10 ms - 1000 ms |  |

## Spot Diameter Control

## Description

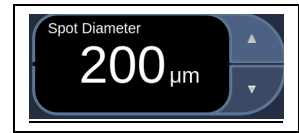

Up/Down arrow button to adjust Spot size of the treatment laser delivered to the target

| Pattern (yellow/green laser) |                     | Spot Diameter available (Y/N)? |                   |             |        |  |
|------------------------------|---------------------|--------------------------------|-------------------|-------------|--------|--|
|                              |                     | 50 µm                          | 100 µm            | 200 µm      | 300 µm |  |
|                              | LIO                 | Ν                              | N                 | N           | Ν      |  |
| Single Spot                  | Single Spot         | Y                              | Y (Default)       | Y           | Y      |  |
|                              | Array 2X2           | Y                              | Y                 | Y (Default) | Y      |  |
|                              | Array 3X3, 4X4, 5X5 | Ν                              | Y                 | Y (Default) | Y      |  |
|                              | Hexagon             | Ν                              | Y                 | Y (Default) | Y      |  |
|                              | Triple Arc          | Ν                              | Ν                 | Y (Default) | Y      |  |
|                              | Single Spot         | Y                              | Y (Default)       | Y           | Y      |  |
| Pattern                      | Wedge               | Ν                              | Y                 | Y (Default) | Y      |  |
|                              | Arc                 | Ν                              | Ν                 | Y (Default) | Y      |  |
|                              | Triple Ring         | Ν                              | Ν                 | Y (Default) | Y      |  |
|                              | Line                | Ν                              | Y                 | Y (Default) | Y      |  |
|                              | Octant              | Ν                              | Y (Default)       | Y           | Ν      |  |
|                              | Enhanced Octant     | Ν                              | Y (Default)       | Y           | Ν      |  |
| MicroPulse                   |                     | The same                       | e as Pattern Pall | et          |        |  |
|                              | Enhanced Octant     | Ν                              | Y                 | Y (Default) | Ν      |  |
|                              | Array 2x2           | Y                              | Y                 | Y (Default) | Y      |  |
| ЕрМ                          | Array 3x3, 4x4      | Ν                              | Y                 | Y (Default) | Y      |  |
|                              | Hexagon             | Ν                              | Y                 | Y (Default) | Y      |  |
|                              | Single Spot         | Ν                              | Y (Default)       | Y           | Ν      |  |

## **Spacing Field**

### Description

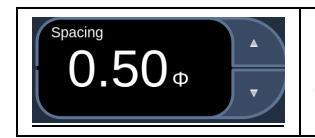

Up/Down arrow button to adjust the edge to edge spacing of spots in the output treatment or aim laser pattern

| Pattern Pallet Array<br>(Default: 0.50Φ)                         | Spot<br>Diameter | R                                                  | Range                                           |
|------------------------------------------------------------------|------------------|----------------------------------------------------|-------------------------------------------------|
| 2x2                                                              | 50 µm            | Spacing Range:                                     | 0.00Φ - 3.00Φ                                   |
| 2x2, 3x3, 4x4, 5x5                                               | 100 µm           | Spacing Range:                                     | 0.00Φ - 3.00Φ                                   |
| 2x2, 3x3, 4x4, 5x5                                               | 200 µm           | Spacing Range:                                     | 0.00Φ - 3.00Φ                                   |
| 2x2, 3x3, 4x4, 5x5                                               | 300 µm           | Spacing Range:                                     | 0.00Φ - 1.50Φ                                   |
| Pattern Pallet Hexagon<br>(Default: 0.50Φ)                       | Spot<br>Diameter | R                                                  | Range                                           |
| 7 Spot, 19 Spot, 37 Spot                                         | 100 µm           | Spacing Range:                                     | 0.00Φ - 3.00Φ                                   |
| 7 Spot, 19 Spot                                                  | 200 um           | Spacing Range:                                     | 0.00Φ - 3.00Φ                                   |
| 37 Spot                                                          | 200 µm           | Spacing Range:                                     | 0.00Φ - 2.50Φ                                   |
| 7 Spot                                                           |                  | Spacing Range:                                     | 0.00Φ - 3.00Φ                                   |
| 19 Spot                                                          | 300 µm           | Spacing Range:                                     | 0.00Φ – 1.50Φ                                   |
| 37 Spot                                                          |                  | Spacing Range:                                     | 0.00Φ – 0.50Φ                                   |
| Pattern Pallet Triple Arc<br>(Default: 0.25Φ)                    | Spot<br>Diameter | R                                                  | Range                                           |
|                                                                  | 200 µm           | Spacing Range:                                     | 0.25Φ - 3.00Φ                                   |
| (0.25Φ)                                                          | 300 µm           | Spacing Range:                                     | 0.25Φ - 1.50Φ                                   |
| Pattern Pallet Wedge<br>(Default: 0.50Φ)                         | Spot<br>Diameter | R                                                  | Range                                           |
| 6,10,15,21 Spot                                                  | 100 µm           | Spacing Range:                                     | 0.00Φ - 3.00Φ                                   |
| 6,10 Spot<br>15 Spot<br>21 Spot                                  | 200 µm           | Spacing Range:<br>Spacing Range:<br>Spacing Range: | 0.00Ф - 3.00Ф<br>0.00Ф - 2.50Ф<br>0.00Ф - 2.00Ф |
| 6,10 Spot<br>15 Spot<br>21 Spot                                  | 300 µm           | Spacing Range:<br>Spacing Range:<br>Spacing Range: | 0.00Φ - 1.00Φ<br>0.00Φ - 0.75Φ<br>0.00Φ - 0.50Φ |
| Pattern Pallet Triple Ring<br>(Default: 0.50Φ)                   | Spot<br>Diameter | R                                                  | Range                                           |
| Radius: 500µm                                                    | 200 µm           | Spacing Range:                                     | 0.50Φ                                           |
| Radius: 500µm - 600µm<br>Radius: 700µm<br>Radius: 800µm - 1000µm | 300 µm           | Spacing Range:<br>Spacing Range:<br>Spacing Range: | 0.00Φ - 0.50Φ<br>0.25Φ - 0.50Φ<br>0.50Φ         |
| Pattern Pallet Arc<br>(Default: 0.50Ф)                           | Spot<br>Diameter | R                                                  | Range                                           |

| Pat<br>(                                                                                                    | ttern Pallet Array<br>Default: 0.50Φ)       | Spot<br>Diameter                      | F                                                                                                    | Range                                                                                                    |
|----------------------------------------------------------------------------------------------------|---------------------------------------------|---------------------------------------|----------------------------------------------------------------------------------------------------|----------------------------------------------------------------------------------------------------|
| Radius: 1300  <br>Radius: 1100  <br>Radius: 500 µ                                                                                                    | um – 1500 μm<br>um – 1200 um<br>m – 1000 μm | 200 µm                                | Spacing Range:<br>Spacing Range:<br>Spacing Range:                                                                         | 0.50Φ<br>0.25Φ - 0.50Φ<br>0.00Φ - 0.50Φ                                                                     |
| Radius: 500 µ                                                                                                    | m – 2000 μm                                 | 300 µm                                | Spacing Range:                                                                                                    | 0.00Φ - 0.50Φ                                                                                               |
| Pa<br>(                                                                                                    | ttern Pallet Line<br>Default: 0.50Φ)        | Spot<br>Diameter                      | F                                                                                                    | Range                                                                                                    |
| 2 - 10 spots                                                                                                    |                                             | 100 µm                                | Spacing Range:                                                                                                    | 0.00Φ - 3.00Φ                                                                                               |
| 10 spots<br>2 - 9 spots                                                                                                    |                                             | 200 µm                                | Spacing Range:<br>Spacing Range:                                                                                           | 0.00Φ - 1.25Φ<br>0.00Φ - 1.50Φ                                                                              |
| 10 spots<br>9-8 spots<br>7 spots<br>6 spots<br>5 spots<br>4 spots<br>3 spots                                                                                                    |                                             | 300 µm                                | Spacing Range:<br>Spacing Range:<br>Spacing Range:<br>Spacing Range:<br>Spacing Range:<br>Spacing Range:<br>Spacing Range: | 0.00Φ<br>0.00Φ - 0.25Φ<br>0.00Φ - 0.50Φ<br>0.00Φ - 1.00Φ<br>0.00Φ - 1.50Φ<br>0.00Φ - 2.00Φ<br>0.00Φ - 3.00Φ |
| Pat                                                                                                    | tern Pallet Octant<br>Default: 1.50Φ)       | Spot<br>Diameter                      | F                                                                                                    | Range                                                                                                    |
| Radius: 1100 μm (# Octants: 1)<br>Radius: 1200 μm (# Octants: 1)<br>Radius: 1300 μm - 1400μm (# Octants: 1)<br>Radius: 1500 μm (# Octants: 1)<br>Radius: 1600 μm (# Octants: 1) |                                             | 100 µm                                | Spacing Range:<br>Spacing Range:<br>Spacing Range:<br>Spacing Range:<br>Spacing Range:                                     | 0.25Ф - 2.00Ф<br>0.25Ф - 1.50Ф<br>0.25Ф - 1.00Ф<br>0.25Ф - 0.50Ф<br>0.25Ф                                   |
| Radius: 1100<br>Radius: 1200                                                                                                    | um (# Octants: 1)<br>um (# Octants: 1)      | 200 µm                                | Spacing Range:<br>Spacing Range:                                                                                           | 0.25Φ - 0.50Φ<br>0.25Φ                                                                                      |
| Pattern P                                                                                                    | Pallet Enhanced Octant<br>Default: 1.50Φ)   | Spot<br>Diameter                      | F                                                                                                    | Range                                                                                                    |
| Outer<br>Radius:                                                                                                    | Inner Radius Range:                         |                                       |                                                                                                    |                                                                                                    |
| 2200 µm                                                                                                    | 500 μm - 1700 μm                            |                                       | Spacing Range:                                                                                                    | 0.00Φ - 3.00Φ                                                                                               |
| 2200 µm                                                                                                    | 500 μm - 1800 μm                            | 100 um                                | Spacing Range:                                                                                                    | 0.00Φ - 2.00Φ                                                                                               |
| 2200 µm                                                                                                    | 500 μm - 1900 μm                            | του μπ                                | Spacing Range:                                                                                                    | 0.00Φ - 1.00Φ                                                                                               |
| 2200 µm                                                                                                    | 500 μm - 2000 μm                            |                                       | Spacing Range:                                                                                                    | 0.00Φ - 0.00Φ                                                                                               |
| 2200 µm                                                                                                    | 500 μm - 1600 μm                            |                                       | Spacing Range:                                                                                                    | 0.00Φ - 1.00Φ                                                                                               |
| 2200 µm                                                                                                    | 500 μm - 1700 μm                            | 200 µm                                | Spacing Range:                                                                                                    | 0.00Φ - 0.50Φ                                                                                               |
| 2200 µm                                                                                                    | 500 μm - 1800 μm                            | 500 μm - 1800 μm Spacing Range: 0.00Φ |                                                                                                    | 0.00Φ - 0.00Φ                                                                                               |
| MicroPulse Pallet Array                                                                                                    |                                             | Spot<br>Diameter                      | F                                                                                                    | Range                                                                                                    |
| The same as F                                                                                                    | Pattern Pallet                              |                                       |                                                                                                    |                                                                                                    |
| EpM Pa<br>(                                                                                                    | llet Enhanced Octant<br>Default: 0.25Φ)     | Spot<br>Diameter                      | F                                                                                                    | Range                                                                                                    |
| Outer<br>Radius:                                                                                                    | Inner Radius Range:                         |                                       |                                                                                                    |                                                                                                    |
| 2200 µm                                                                                                    | 500 μm - 1700 μm                            | 100 µm                                | Spacing Range:                                                                                                    | 0.00Φ - 3.00Φ                                                                                               |
| 2200 µm                                                                                                    | 500 μm - 1800 μm                            |                                       | Spacing Range:                                                                                                    | 0.00Φ - 2.00Φ                                                                                               |

| Pattern Pallet Array<br>(Default: 0.50Φ)                                                                                           |                                                               | Spot<br>Diameter                                                              | F                                                                                                    | Range                                                                                                    |
|----------------------------------------------------------------------------------------------------|---------------------------------------------------------------|-------------------------------------------------------------------------------|----------------------------------------------------------------------------------------------------|----------------------------------------------------------------------------------------------------|
| 2200 µm                                                                                                    | 500 μm - 1900 μm                                              |                                                                               | Spacing Range:                                                                                                    | 0.00Φ - 1.00Φ                                                                                                    |
| 2200 µm                                                                                                    | 500 μm - 2000 μm                                              |                                                                               | Spacing Range:                                                                                                    | 0.00Φ - 0.00Φ                                                                                                    |
| 2200 µm                                                                                                    | 500 μm - 1600 μm                                              | 200 µm                                                                        | Spacing Range:                                                                                                    | 0.00Φ - 1.00Φ                                                                                                    |
| 2200 µm                                                                                                    | 500 μm - 1700 μm                                              |                                                                               | Spacing Range:                                                                                                    | 0.00Φ - 0.50Φ                                                                                                    |
| 2200 µm                                                                                                    | 500 μm - 1800 μm                                              |                                                                               | Spacing Range:                                                                                                    | 0.00Φ - 0.00Φ                                                                                                    |
| Ej<br>(ľ                                                                                                    | oM Pallet Array<br>Default: 0.25Φ)                            | Spot<br>Diameter                                                              | F                                                                                                    | Range                                                                                                    |
| 2x2, 3x3, 4x4                                                                                                    |                                                               | 50 µm                                                                         | Spacing Range:                                                                                                    | 0.00Φ - 3.00Φ                                                                                                    |
| 2x2, 3x3, 4x4                                                                                                    |                                                               | 100 µm                                                                        | Spacing Range:                                                                                                    | 0.00Φ - 3.00Φ                                                                                                    |
| 2x2, 3x3, 4x4                                                                                                    |                                                               | 200 µm                                                                        | Spacing Range:                                                                                                    | 0.00Φ - 3.00Φ                                                                                                    |
| 2x2, 3x3, 4x4                                                                                                    |                                                               | 300 µm                                                                        | Spacing Range:                                                                                                    | 0.00Φ - 1.50Φ                                                                                                    |
| EpM Pallet Hexagon<br>(Default: 0.25Φ)                                                                                             |                                                               | Spot<br>Diameter                                                              | F                                                                                                    | Range                                                                                                    |
|                                                                                                    | Jefault: 0.25 $\Psi$ )                                        | Diameter                                                                      |                                                                                                    |                                                                                                    |
| 7 Spot, 19 Spo                                                                                                    | t, 37 Spot                                                    | 100 µm                                                                        | Spacing Range:                                                                                                    | 0.00Φ - 3.00Φ                                                                                                    |
| 7 Spot, 19 Spo<br>7 Spot, 19 Spo                                                                                                   | t, 37 Spot                                                    | 100 μm<br>200 μm                                                              | Spacing Range:<br>Spacing Range:                                                                                                    | 0.00Ф - 3.00Ф<br>0.00Ф - 3.00Ф                                                                                                    |
| 7 Spot, 19 Spo<br>7 Spot, 19 Spo<br>37 Spot                                                                                        | t, 37 Spot<br>t                                               | 100 μm<br>200 μm                                                              | Spacing Range:<br>Spacing Range:<br>Spacing Range:                                                                                                    | 0.00Ф - 3.00Ф<br>0.00Ф - 3.00Ф<br>0.00Ф - 2.50Ф                                                                                                    |
| 7 Spot, 19 Spo<br>7 Spot, 19 Spo<br>37 Spot<br>7 Spot                                                                              | t, 37 Spot<br>t                                               | 100 μm<br>200 μm<br>300 μm                                                    | Spacing Range:<br>Spacing Range:<br>Spacing Range:<br>Spacing Range:                                                                                           | 0.00Ф - 3.00Ф<br>0.00Ф - 3.00Ф<br>0.00Ф - 2.50Ф<br>0.00Ф - 3.00Ф                                                                                      |
| 7 Spot, 19 Spot<br>7 Spot, 19 Spot<br>37 Spot<br>7 Spot<br>19 Spot                                                                 | t, 37 Spot<br>t                                               | 100 μm<br>200 μm<br>300 μm                                                    | Spacing Range:<br>Spacing Range:<br>Spacing Range:<br>Spacing Range:<br>Spacing Range:                                                                         | 0.00Ф - 3.00Ф<br>0.00Ф - 3.00Ф<br>0.00Ф - 2.50Ф<br>0.00Ф - 3.00Ф<br>0.00Ф - 1.50Ф                                                                     |
| 7 Spot, 19 Spot<br>7 Spot, 19 Spot<br>37 Spot<br>7 Spot<br>19 Spot<br>37 Spot                                                      | t, 37 Spot<br>t                                               | 100 μm<br>200 μm<br>300 μm                                                    | Spacing Range:<br>Spacing Range:<br>Spacing Range:<br>Spacing Range:<br>Spacing Range:                                                                         | 0.00Ф - 3.00Ф<br>0.00Ф - 3.00Ф<br>0.00Ф - 2.50Ф<br>0.00Ф - 3.00Ф<br>0.00Ф - 1.50Ф<br>0.00Ф - 0.50Ф                                                    |
| 7 Spot, 19 Spot<br>7 Spot, 19 Spot<br>37 Spot<br>7 Spot<br>19 Spot<br>37 Spot<br>37 Spot                                           | t, 37 Spot<br>t<br>t<br>:RIOR Pallet Array<br>Default: 0.50Φ) | 100 μm<br>200 μm<br>300 μm<br>Spot<br>Diameter                                | Spacing Range:<br>Spacing Range:<br>Spacing Range:<br>Spacing Range:<br>Spacing Range:<br>F                                                                    | 0.00Ф - 3.00Ф<br>0.00Ф - 3.00Ф<br>0.00Ф - 2.50Ф<br>0.00Ф - 3.00Ф<br>0.00Ф - 1.50Ф<br>0.00Ф - 0.50Ф<br>Range                                           |
| 7 Spot, 19 Spot<br>7 Spot, 19 Spot<br>37 Spot<br>19 Spot<br>37 Spot<br>37 Spot<br>ANTE<br>(I<br>2x2                                | t, 37 Spot<br>t<br>t<br>ERIOR Pallet Array<br>Default: 0.50Φ) | 100 μm<br>200 μm<br>300 μm<br><b>Spot</b><br>Diameter<br>50 μm                | Spacing Range:<br>Spacing Range:<br>Spacing Range:<br>Spacing Range:<br>Spacing Range:<br>Spacing Range:                                                       | 0.00Ф - 3.00Ф   0.00Ф - 3.00Ф   0.00Ф - 2.50Ф   0.00Ф - 3.00Ф   0.00Ф - 1.50Ф   0.00Ф - 0.50Ф                                                         |
| 7 Spot, 19 Spot<br>7 Spot, 19 Spot<br>37 Spot<br>19 Spot<br>37 Spot<br>37 Spot<br><b>ANTE</b><br>(I<br>2x2<br>2x2, 3x3             | t, 37 Spot<br>t<br>ERIOR Pallet Array<br>Default: 0.50Φ)      | 100 μm<br>200 μm<br>300 μm<br><b>Spot</b><br>Diameter<br>50 μm<br>100 μm      | Spacing Range:<br>Spacing Range:<br>Spacing Range:<br>Spacing Range:<br>Spacing Range:<br>Spacing Range:<br>Spacing Range:                                     | 0.00Ф - 3.00Ф   0.00Ф - 3.00Ф   0.00Ф - 2.50Ф   0.00Ф - 3.00Ф   0.00Ф - 1.50Ф   0.00Ф - 0.50Ф   Range   0.00Ф - 3.00Ф   0.00Ф - 3.00Ф                 |
| 7 Spot, 19 Spot<br>7 Spot, 19 Spot<br>37 Spot<br>19 Spot<br>37 Spot<br>37 Spot<br><b>ANTE</b><br>(I<br>2x2<br>2x2, 3x3<br>2x2, 3x3 | t, 37 Spot<br>t<br>t<br>:RIOR Pallet Array<br>Default: 0.50Φ) | 100 μm     200 μm     300 μm <b>Spot Diameter</b> 50 μm     100 μm     200 μm | Spacing Range:<br>Spacing Range:<br>Spacing Range:<br>Spacing Range:<br>Spacing Range:<br>Spacing Range:<br>Spacing Range:<br>Spacing Range:<br>Spacing Range: | 0.00Ф - 3.00Ф   0.00Ф - 3.00Ф   0.00Ф - 2.50Ф   0.00Ф - 3.00Ф   0.00Ф - 1.50Ф   0.00Ф - 0.50Ф   Range   0.00Ф - 3.00Ф   0.00Ф - 3.00Ф   0.00Ф - 3.00Ф |

## Endpoint Management

## **Description**

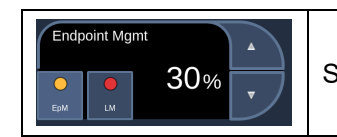

Select EpM to change the value of percentage range

| Pattern (Default) | Range       |
|-------------------|-------------|
| EpM               | 10% to 95%. |

## MicroPulse

## **Description**

|                              | • | Select Duration to manually set the value.                        |
|------------------------------|---|-------------------------------------------------------------------|
| 0.10 ms 1.90 ms              | • | Select Interval to manually set the value.                        |
| Duration Interval Duty Cycle | • | Select Duty Cycle to toggle between default values of 5%,10%,15%. |

<u>Range</u>

| Pattern (Default) |                 | Range           |
|-------------------|-----------------|-----------------|
| Duration          | Exposure Range: | 0.05 – 1.00 ms  |
| Interval          | Exposure Range: | 0.10 – 10.00 ms |

## Radius Field

**Description** 

| Inner Radius | • | Up/Down arrow button to increment or decrement radius |
|--------------|---|-------------------------------------------------------|
| • • 1100µm   | • | Left side Radio button to adjust Inner Radius         |
| •            | • | Right side Radio button to adjust Outer Radius        |

| Spot Spacing                                        |                                                 | Spot Diameter               | Range         |                   |  |  |
|-----------------------------------------------------|-------------------------------------------------|-----------------------------|---------------|-------------------|--|--|
| Pattern Pallet Triple Ring (Default Radius: 500 µm) |                                                 |                             |               |                   |  |  |
| Spacing:                                            | 0.50Ф                                           | 200 µm                      | Radius Range: | 500 µm            |  |  |
| Spacing:                                            | 0.00Φ                                           |                             | Radius Range: | 500 µm - 600 µm   |  |  |
| Spacing:                                            | 0.25Ф                                           | 300 µm                      | Radius Range: | 500 μm - 700 μm   |  |  |
| Spacing:                                            | 0.50Ф                                           |                             | Radius Range: | 500µm - 1000 µm   |  |  |
| Pattern Pallet Arc (Default Radius: 1000 μm)        |                                                 |                             |               |                   |  |  |
| Spacing:                                            | 0.00Φ                                           |                             | Radius Range: | 500 µm - 1000 µm  |  |  |
| Spacing:                                            | 0.25Ф                                           | 200 µm<br>(Auto Advance On) | Radius Range: | 500 µm - 1200 µm  |  |  |
| Spacing:                                            | 0.50Ф                                           |                             | Radius Range: | 500 µm - 1500 µm  |  |  |
| Spacing:                                            | 0.00Φ                                           |                             | Radius Range: | 500 µm - 1400 µm  |  |  |
| Spacing:                                            | 0.25Ф                                           | 200 µm                      | Radius Range: | 500 μm - 1600 μm  |  |  |
| Spacing:                                            | 0.50Ф                                           |                             | Radius Range: | 500 µm - 1900 µm  |  |  |
| Spacing:                                            | 0.00Φ - 0.50 Φ                                  | 300 µm                      | Radius Range: | 500 μm - 2000 μm  |  |  |
|                                                     | Pattern Pallet Octant (Default Radius: 1100 μm) |                             |               |                   |  |  |
| Spacing:                                            | 0.25Ф                                           | 100 µm                      | Radius Range: | 1100 µm - 1600 µm |  |  |

| Spot Spacing |                    | Spot Diameter                            | Range                                                             |
|--------------|--------------------|------------------------------------------|-------------------------------------------------------------------|
| Spacing:     | 0.50Ф              |                                          | Radius Range: 1100 μm - 1500 μm                                   |
| Spacing:     | 1.00Ф              |                                          | Radius Range: 1100 µm - 1400 µm                                   |
| Spacing:     | 1.50Ф              |                                          | Radius Range: 1100 µm - 1200 µm                                   |
| Spacing:     | 2.00Φ              |                                          | Radius Range: 1100 µm                                             |
| Spacing:     | 0.25Ф              | 200 um                                   | Radius Range: 1100 µm - 1200 µm                                   |
| Spacing:     | 0.50Φ              | 200 µm                                   | Radius Range: 1100 µm                                             |
|              | Pattern Pallet Enh | nanced Octant (Defai                     | ult Outer Radius: 2000 µm)                                        |
| Spacing:     | 0.00Φ              |                                          | Inner Radius Range: 500 μm - 2000 μm<br>Outer Radius Max: 2200 μm |
| Spacing:     | 0.25Ф-1.00Ф        | 100 µm<br>Set Outer Bedius               | Inner Radius Range: 500 μm - 1900 μm<br>Outer Radius Max: 2200 μm |
| Spacing:     | 1.50Ф-2.00Ф        | to 2200 µm                               | Inner Radius Range: 500 μm - 1800 μm<br>Outer Radius Max: 2200 μm |
| Spacing:     | 2.50Ф-3.00Ф        |                                          | Inner Radius Range: 500 μm - 1700 μm<br>Outer Radius Max: 2200 μm |
| Spacing:     | 0.00Φ              |                                          | Inner Radius Range: 500 µm - 1800 µm<br>Outer Radius Max: 2200 µm |
| Spacing:     | 0.25Ф-0.50Ф        | 200 µm<br>Set Outer Radius<br>to 2200 µm | Inner Radius Range: 500 μm - 1700 μm<br>Outer Radius Max: 2200 μm |
| Spacing:     | 1.00Ф              | 10 2200 um                               | Inner Radius Range: 500 µm - 1600 µm<br>Outer Radius Max: 2200 µm |
|              | MicroPulse I       | Pallet Triple Ring (De                   | fault Radius: 500 μm)                                             |
| The same a   | as Pattern Pallet  |                                          |                                                                   |
|              | EpM Enhance        | ed Octant (Default O                     | uter Radius: 2200 μm)                                             |
| Spacing:     | 0.00Φ              |                                          | Inner Radius Range: 500 µm - 2000 µm<br>Outer Radius Max: 2200 µm |
| Spacing:     | 0.25Ф-1.00Ф        | 100 µm                                   | Inner Radius Range: 500 μm - 1900 μm<br>Outer Radius Max: 2200 μm |
| Spacing:     | 1.50Ф-2.00Ф        | to 2200 µm                               | Inner Radius Range: 500 µm - 1800 µm<br>Outer Radius Max: 2200 µm |
| Spacing:     | 2.50Ф-3.00Ф        |                                          | Inner Radius Range: 500 µm - 1700 µm<br>Outer Radius Max: 2200 µm |
| Spacing:     | 0.00Φ              |                                          | Inner Radius Range: 500 µm - 1800 µm<br>Outer Radius Max: 2200 µm |
| Spacing:     | 0.25Ф-0.50Ф        | 200 µm<br>Set Outer Radius<br>to 2200 µm | Inner Radius Range: 500 µm - 1700 µm<br>Outer Radius Max: 2200 µm |
| Spacing:     | 1.00Ф              | ιο 2200 μπ                               | Inner Radius Range: 500 µm - 1600 µm<br>Outer Radius Max: 2200 µm |

## Curvature Field

### Description

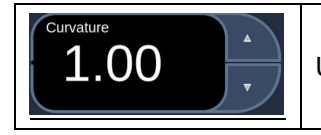

Up/Down arrow button to adjust the curvature

### <u>Range</u>

| Pattern    | Range                                                            |
|------------|------------------------------------------------------------------|
| Triple Arc | 0.00, 0.25, 0.50, 0.75, 1.00, 1.25, 1.50, 1.75, 2.00             |
| PSLT       | 0.00, 0.25, 0.50, 0.75, 1.00, 1.25, 1.50, 1.75, 2.00, 2.50, 3.00 |

## Rep Rate Field

**Description** 

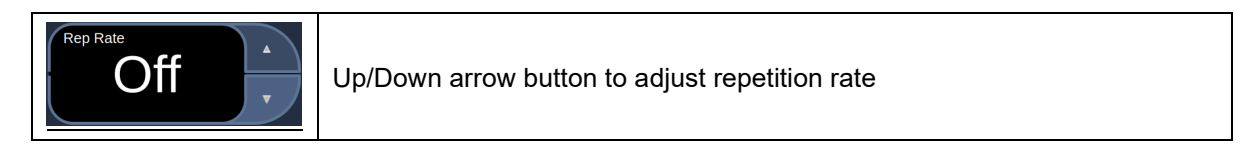

| Pattern                           | Range                                                                                                    |
|-----------------------------------|----------------------------------------------------------------------------------------------------|
| Single Spot in Single Spot Pallet | Off – Max Exposure is 1000 ms (Default)<br>1.0Hz – Max Exposure is 80 0ms<br>1.5Hz – Max Exposure is 500 ms<br>2.0Hz – Max Exposure is 400 ms<br>3.0Hz – Max Exposure is 250 ms<br>4.0Hz – Max Exposure is 200 ms<br>5.0Hz – Max Exposure is 150 ms<br>6.0Hz – Max Exposure is 100 ms<br>7.0Hz – Max Exposure is 100 ms<br>8.0Hz – Max Exposure is 100 ms |
| Single Spot in Pattern Pallet     | Off – Max Exposure is 1000 ms (Default)<br>1.0Hz – Max Exposure is 800 ms<br>1.5Hz – Max Exposure is 500 ms<br>2.0Hz – Max Exposure is 400 ms<br>3.0Hz – Max Exposure is 250 ms<br>4.0Hz – Max Exposure is 200 ms<br>5.0Hz – Max Exposure is 150 ms<br>6.0Hz – Max Exposure is 100 ms<br>7.0Hz – Max Exposure is 100 ms<br>8.0Hz – Max Exposure is 100 ms |

| Pattern                          | Range                                                                                                    |  |  |  |  |
|----------------------------------|----------------------------------------------------------------------------------------------------|--|--|--|--|
| Single Spot in MicroPulse Pallet | Off – Max Exposure is 1000 ms (Default)<br>1.0Hz – Max Exposure is 800 ms<br>1.5Hz – Max Exposure is 500 ms<br>2.0Hz – Max Exposure is 400 ms<br>3.0Hz – Max Exposure is 250 ms<br>4.0Hz – Max Exposure is 200 ms<br>5.0Hz – Max Exposure is 150 ms<br>6.0Hz – Max Exposure is 100 ms<br>7.0Hz – Max Exposure is 100 ms<br>8.0Hz – Max Exposure is 100 ms |  |  |  |  |
| Single Spot in EpM Pallet        | No Repetition Rate                                                                                                    |  |  |  |  |
| Single Spot in ANT               | Off – Max Exposure is 1000 ms (Default)<br>1.0Hz – Max Exposure is 800 ms<br>1.5Hz – Max Exposure is 500 ms<br>2.0Hz – Max Exposure is 400 ms<br>3.0Hz – Max Exposure is 250 ms<br>4.0Hz – Max Exposure is 200 ms<br>5.0Hz – Max Exposure is 150 ms<br>6.0Hz – Max Exposure is 100 ms<br>7.0Hz – Max Exposure is 100 ms<br>8.0Hz – Max Exposure is 100 ms |  |  |  |  |
| LIO in Single Spot Pallet        | Off – Max Exposure is 1000 ms (Default)<br>1.0Hz – Max Exposure is 800 ms<br>1.5Hz – Max Exposure is 500 ms<br>2.0Hz – Max Exposure is 400 ms<br>3.0Hz – Max Exposure is 250 ms<br>4.0Hz – Max Exposure is 200 ms<br>5.0Hz – Max Exposure is 150 ms<br>6.0Hz – Max Exposure is 100 ms<br>7.0Hz – Max Exposure is 100 ms<br>8.0Hz – Max Exposure is 100 ms |  |  |  |  |
| LIO in MicroPulse Pallet         | Off – Max Exposure is 1000 ms (Default)<br>1.0Hz – Max Exposure is 800 ms<br>1.5Hz – Max Exposure is 500 ms<br>2.0Hz – Max Exposure is 400 ms<br>3.0Hz – Max Exposure is 250 ms<br>4.0Hz – Max Exposure is 200 ms<br>5.0Hz – Max Exposure is 150 ms<br>6.0Hz – Max Exposure is 100 ms<br>7.0Hz – Max Exposure is 100 ms<br>8.0Hz – Max Exposure is 100 ms |  |  |  |  |
| LIO in ANT                       | Off – Max Exposure is 1000 ms (Default)<br>1.0Hz – Max Exposure is 800 ms<br>1.5Hz – Max Exposure is 500 ms<br>2.0Hz – Max Exposure is 400 ms<br>3.0Hz – Max Exposure is 250 ms<br>4.0Hz – Max Exposure is 200 ms<br>5.0Hz – Max Exposure is 150 ms<br>6.0Hz – Max Exposure is 100 ms<br>7.0Hz – Max Exposure is 100 ms<br>8.0Hz – Max Exposure is 100 ms |  |  |  |  |

## Treatment Plan Field

#### Description

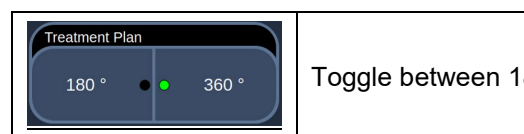

Toggle between 180°/360°

## Buttons

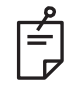

## NOTE

- Parameter controls only show on screens when applicable to the pattern selected.
- The Center button requires that the Micro Manipulator is not being used.

## Titration

Description

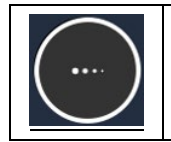

Select to switch to single spot to perform test burns, adjustable up to 4 spots; select again to revert to the prior laser mode.

Titrate provides the option to deliver 1 to 4 laser applications in a linear pattern to facilitate the selection of desired laser dosimetry. Power within the titration pattern decreases from left to right, starting with the full power setting and decreasing by one power increment for each spot, moving to the right across the pattern. The titration increment will vary depending on the full power setting and corresponds to the incremental step change in power shown by adjusting the power down arrow; e.g., a 4-spot titration pattern starting at 175 mW will deliver 175 mW>150 mW>140 mW>130 mW.

This feature allows a treatment baseline to be established based on the desired tissue response for the intended treatment and therefore should always be done prior to beginning actual treatment. Initial titration setting levels should be low, progressively moving up to achieve the desired response. Titration burns should only be delivered outside the visual field to the outer retina. It is recommended that the physician wait at least 3 seconds before evaluating the titration lesions because this is the time it takes to achieve the maximum response.

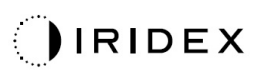

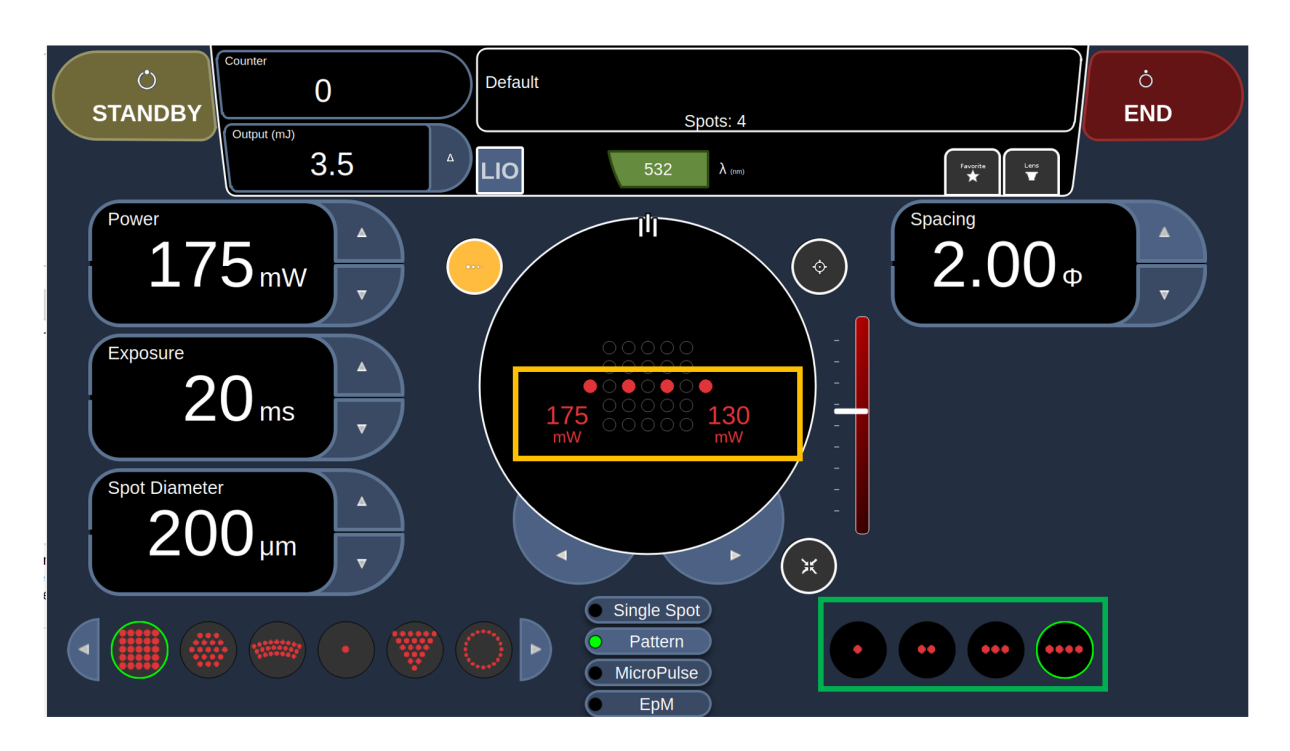

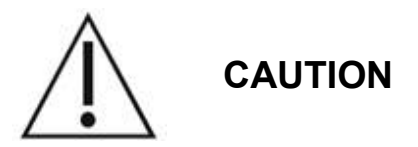

Please confirm that Endpoint Management is automatically disabled and grayed out during titration mode.

Performing titration when Endpoint Management is turned on may result in overpower exposure.

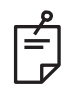

## NOTE

The pattern selection bar is disabled when Titration is ON.

|                                         | Pattern                  | Starting Point                             |  |  |
|-----------------------------------------|--------------------------|--------------------------------------------|--|--|
|                                         | Array 2x2, 3x3, 4x4, 5x5 | Single spot at center of pattern           |  |  |
| Rectangle arrays (i.e., 1x5, 2x4, etc.) |                          | Single spot at center of pattern           |  |  |
|                                         | Hexagon                  | Single spot at center of pattern           |  |  |
| E                                       | Triple Arc               | Single spot at center of pattern           |  |  |
| attei                                   | Single Spot              | Titration not available                    |  |  |
| đ                                       | Wedge 3x3                | Single spot at center of pattern           |  |  |
|                                         | Wedge 6x6                | Single spot at center of pattern           |  |  |
|                                         | Arc                      | Single spot at 12 o'clock of selected ring |  |  |
|                                         | Inner Arc                | Single spot at center of selected arc      |  |  |

|       | Pattern                                   | Starting Point                                          |  |  |  |
|-------|-------------------------------------------|---------------------------------------------------------|--|--|--|
|       | Triple Ring                               | Single spot at 12 o'clock in 2 <sup>nd</sup> ring       |  |  |  |
|       | Line (Any # of Spots)                     | Single spot at center of pattern                        |  |  |  |
|       | Octant A+B                                | Single spot at center of selected octants               |  |  |  |
|       | Octant A/B (1-7 selected)                 | Single spot at center of selected octants               |  |  |  |
|       | Octant A/B (8 selected)                   | Single spot at 12 o'clock                               |  |  |  |
|       | Enhanced Octant Contiguous (1-7 selected) | Single spot at center of the octant to be treated first |  |  |  |
| Micro | Pulse: The same as Pattern                |                                                         |  |  |  |
|       | Enhanced Octant                           | Single spot at center of the octant to be treated first |  |  |  |
| ЕрМ   | Hexagon                                   | Single spot at center of pattern                        |  |  |  |
|       | Array                                     | Single spot at center of pattern                        |  |  |  |
| ANT   | PSLT                                      | Single spot at center of pattern                        |  |  |  |
|       | Array 3x3                                 | Single spot at center of pattern                        |  |  |  |
|       | Single Spot                               | Titration not available                                 |  |  |  |

## Internal Fixation Light

#### Description

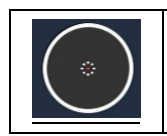

Select to turn on fixation light (when applicable).

The fixation (guide spot) is available for Octant and Enhanced Octant patterns. The fixation beam is blinking at the center of the aim laser pattern. The fixation beam does not apply to the treatment laser pattern.

### Outline

**Description** 

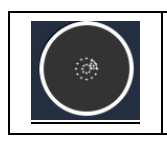

Select to enable full pattern outline (when applicable).

Display the entire area where the laser irradiation is planned

## Auto Advance Feature

#### **Description**

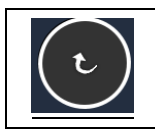

Select to enable automatic advancement (when applicable).

The selected pattern is delivered when you press the footswitch, after which the system automatically advances to the next pattern.

The orientation is selectable as clockwise or counter-clockwise in Physician Preferences.

System Automatically Advances to Next Pattern

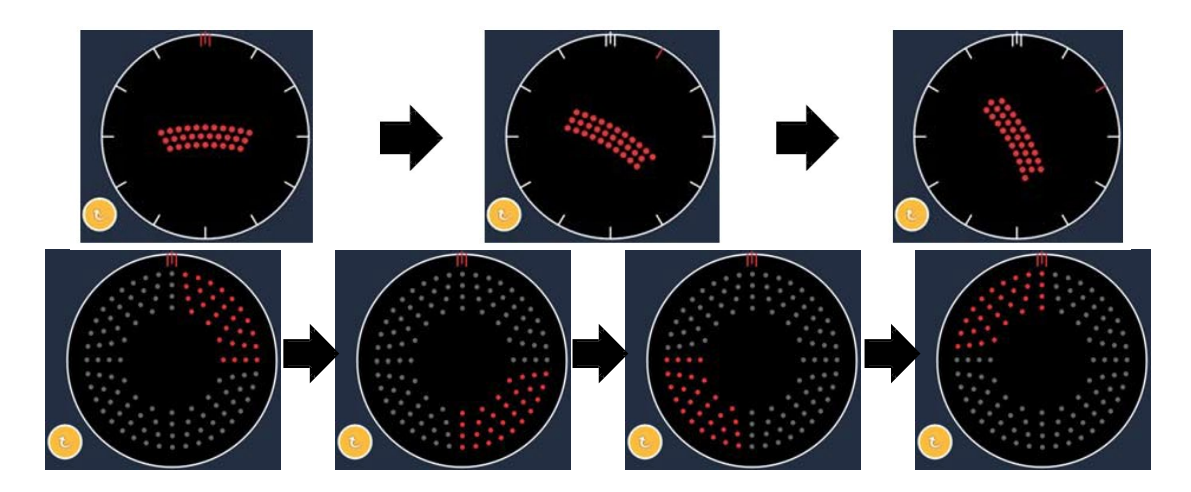

#### **Auto-Transition Feature**

If Array or Hexagon pattern is selected in Auto-Transition after Enhanced Octants in the Physician Preferences screen, it allows you to transition to the selected pattern automatically after treating the last subset of EpM Enhanced Octants and to STANDBY mode.

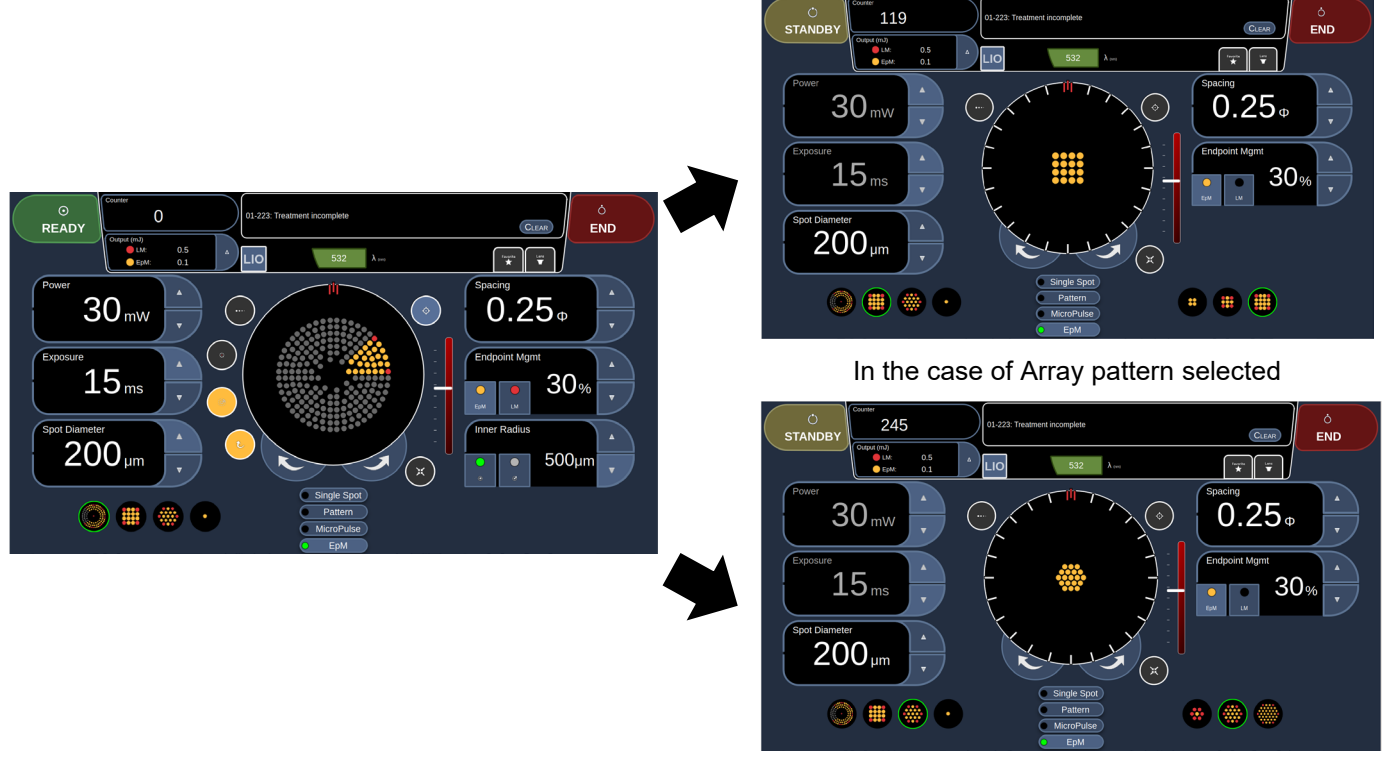

In the case of Hexagon pattern selected

Auto-Transition after Enhanced Octants

### AIM

#### **Description**

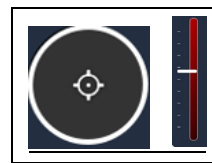

Select to turn on/off aiming beam in STANDBY (always on in READY).

Aiming beam intensity: scroll up/down to adjust.

Move the white bar to adjust Aim intensity.

## Center

#### Description

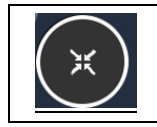

Select to position the beam to optical center of the treatment.

## Rotation

#### **Description**

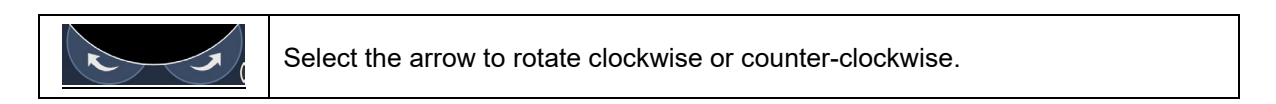

## **Bottom Panel**

|                 | Single Spot<br>Pattern<br>MicroPulse<br>EpM |                   |
|-----------------|---------------------------------------------|-------------------|
| Primary Pattern | Pallet                                      | Secondary Pattern |

| Primary Pattern   | Select the pattern type.                        |
|-------------------|-------------------------------------------------|
| Secondary Pattern | Select the pattern size of the primary pattern. |
| Pattern Pallet    | Select the pattern pallet.                      |

## Posterior Pattern Descriptions/Pattern Parameters

There are four pallets in Posterior. The choice of pallet determines which parameters (e.g., radius, curvature, repetition rate, etc.) display on the touchscreen control panel, as well as the range of values for each parameter on the Treatment screen.

| Pattern Pallet | Primary Pattern                                                                                   |
|----------------|---------------------------------------------------------------------------------------------------|
| Single Spot    | Single Spot                                                                                       |
| Pattern        | Array, Hexagon, Triple Arc, Single Spot, Wedge, Arc, Triple Ring, Line, Octants, Enhanced Octants |
| MicroPulse     | The same as Pattern Pallet                                                                        |
| ЕрМ            | EpM Enhanced Octants, EpM Array, EpM Hexagon, EpM Single Spot                                     |

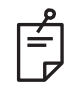

## NOTE

- When you switch pallet among Single Spot, Pattern, MicroPulse and EpM, the setting for each parameter for the pattern will be reset to the default.
- When you select a different pattern within the same pallet, the setting for each parameter will remain the same unless the value is not within the range for the selected pattern. In that case, the setting will be reset to the default.
- The full range of settings is not available for every combination of parameters.

| Pattern<br>Pallet | Default<br>Exposure<br>Range | Primary Pattern: Secondary Pattern  |                                   |                                       |                                     |             |                        |              |                        |
|-------------------|------------------------------|-------------------------------------|-----------------------------------|---------------------------------------|-------------------------------------|-------------|------------------------|--------------|------------------------|
| Single            | 10 ms<br>Default             | Single<br>Spot                      |                                   |                                       |                                     |             |                        |              |                        |
| Pattern           | 20 ms<br>Default             | Array:<br>2x2, 3x3,<br>4x4, 5x5     | Hexagon:<br>7, 19, 39<br>spots    | Triple Arc:<br>N/A                    | Wedge:<br>6, 10,<br>15, 21<br>spots | Arc:<br>N/A | Triple<br>Ring:<br>N/A | Line:<br>N/A | Single<br>Spot:<br>N/A |
|                   | 10 ms<br>Default             | Octants:<br>A, B, A+B               | Enhanced<br>Octants:<br>N/A       |                                       |                                     |             |                        |              |                        |
| MicroPulse        | The same as                  | Pattern Palle                       | Pattern Pallet                    |                                       |                                     |             |                        |              |                        |
| ЕрМ               | 15 ms<br>Default             | EpM<br>Enhanced<br>Octants :<br>N/A | EpM<br>Array:<br>2x2, 3x3,<br>4x4 | EpM<br>Hexagon:<br>7, 19, 37<br>spots | Single<br>Spot:<br>N/A              |             |                        |              |                        |
|                   | 5 ms<br>Default              | ANT<br>PSLT:<br>N/A                 |                                   | 1                                     | 1                                   |             |                        |              |                        |
| Anterior          | 10 ms<br>Default             | ANT<br>Single<br>Spot:<br>N/A       |                                   |                                       |                                     |             |                        |              |                        |
|                   | 20 ms<br>Default             | ANT<br>Array:<br>N/A                |                                   |                                       |                                     |             |                        |              |                        |

## Single Pallet

## Single Spot

| Primary Pattern | Secondary Pattern |  |  |  |
|-----------------|-------------------|--|--|--|
| •               | Not available     |  |  |  |

General Use

• PRP, retina tears, retina detachments, iridotomy, trabeculoplasty, LIO

The Single Spot pattern can be used with the slit lamp or an optional laser indirect ophthalmoscope (LIO). Spot diameter and repetition rate settings are adjustable.
## Pattern Pallet

#### Array

| Primary Pattern | Secondary Pattern |  |
|-----------------|-------------------|--|
|                 |                   |  |

General Use

• PRP, retina tears and retina detachments

The Array pattern is selectable in a variety of shapes and sizes up to a maximum of 25 spots, including rectangle arrays (e.g., 2x3, 4x2, etc.), square arrays (e.g., 2x2, 3x3, etc.), vertical and horizontal lines of up to five spots. Spot diameter and spacing settings are also adjustable.

To select the Array pattern shape and size, drag your fingertip horizontally, vertically, or diagonally across the pattern, or select one of the quick-select buttons at the bottom of the Array pattern screen.

| 2 |
|---|
| É |
|   |

#### NOTE

Does not allow the user to swipe to single spot for any array patterns. If needed, please select the single spot pattern.

#### Hexagon

| Primary Pattern | Secondary Pattern |
|-----------------|-------------------|
| •••••           |                   |

General Use

• PRP, retina tears and retina detachments

The Hexagon pattern is selectable in three sizes and twenty-four orientations. Spot diameter and spacing settings are also adjustable.

To select the Hexagon pattern orientation, select one of the tickmarks on the rotation guide that displays in the pattern background. The tickmarks are positioned at 15 degree intervals, from 0 to 345 degrees.

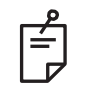

## NOTE

The selection of spacing will differ depending on the slit lamp used.

### Triple Arc

| Primary Pattern | Secondary Pattern |
|-----------------|-------------------|
| *******         | Not available     |

General Use

• PRP, retina tears, retina detachments

The Triple Arc pattern is selectable in various orientations, depending on the spot diameter, spacing, and curvature settings. You must select the spot diameter, spacing, and curvature settings before selecting the pattern orientation. If you select the pattern orientation and then select the spot diameter, spacing, and/or curvature settings, the pattern returns to its default orientation.

To select the pattern orientation, drag your fingertip along the outside of the rotation guide that displays in the pattern background.

#### Single Spot

| Primary Pattern | Secondary Pattern |
|-----------------|-------------------|
| •               | Not available     |

Wedge

| Primary Pattern | Secondary Pattern |
|-----------------|-------------------|
| •••••           |                   |

General Use

• PRP, retina tears, retina detachments

The Wedge pattern is selectable in four sizes and twenty-four orientations. Spot diameter and spacing settings are also adjustable.

To select the Wedge pattern size, select one of the quick-select buttons at the bottom of the Wedge pattern screen. To select the pattern orientation, select one of the tickmarks on the rotation guide that displays in the pattern background. The tickmarks are positioned at 15 degree intervals, from 0 to 345 degrees.

#### Arc

| Primary Pattern | Secondary Pattern |
|-----------------|-------------------|
| 2000            |                   |

General Use

• PRP, retina tears, retina detachments

The Arc pattern is selectable in various shapes and sizes, including a single spot, a full circle, and arcs of any number of spots in between. Spot diameter, spacing, and radius settings are also adjustable.

To select the Arc pattern shape and size, drag your fingertip around the Arc pattern, or select the secondary pattern button at the bottom of the Arc pattern screen to select a full circle.

After the outer ring pattern is delivered, the system returns to the inner ring.

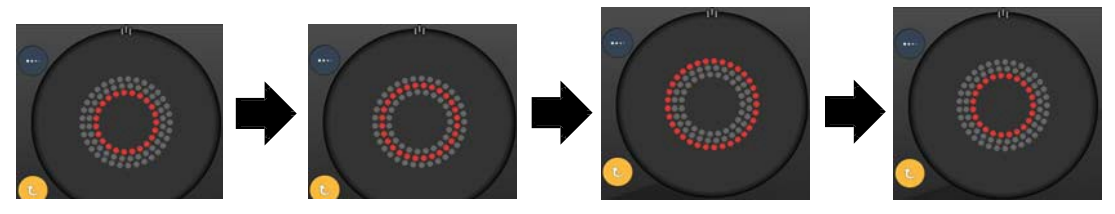

System Automatically Advances to Next Ring when Auto Advance Feature is Enabled

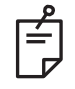

## NOTE

- If the Auto Advance feature is disabled, only the inner ring displays on the Arc pattern screen.
- The Endpoint Management feature is not available for Arc pattern.

### Triple Ring

| Primary Pattern | Secondary Pattern |
|-----------------|-------------------|
|                 | Not available     |

General Use

• PRP, retina tears, retina detachments

The Triple Ring pattern is fixed, but the spot diameter, spacing, and radius settings are adjustable. The entire pattern is delivered when you press the footswitch.

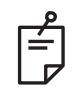

## NOTE

- The full range of settings is not available for every combination of parameters.
- The Endpoint Management feature is not available for Three Ring pattern.

#### Line

| Primary Pattern | Secondary Pattern |
|-----------------|-------------------|
| *******         | Not available     |

General Use

• PRP, retina tears, retina detachments, focal laser

The Line pattern is selectable in nine sizes (2 to 10 spots) and twenty-four orientations. Spot diameter and spacing settings are also adjustable.

To select the Line pattern size, drag your fingertip up or down the Line pattern. Dragging from top to bottom increases the number of spots dragging from bottom to top decreases the number of spots.

To select the pattern orientation, select the **Rotate** button at the bottom.

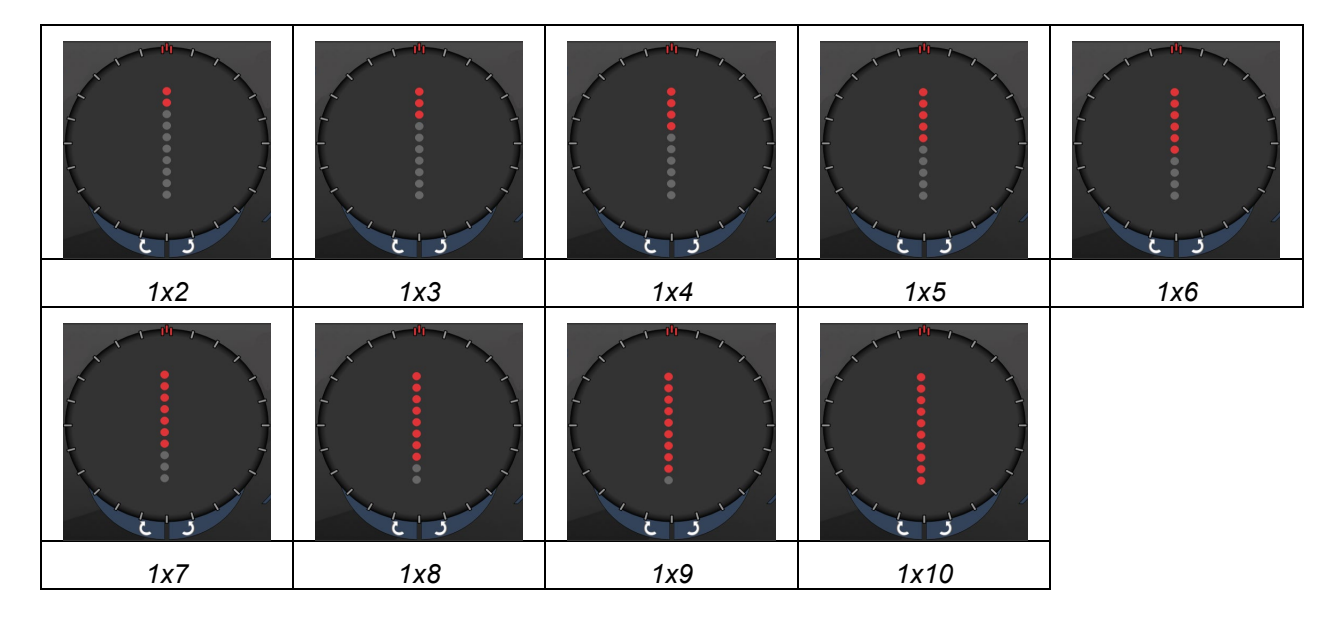

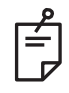

## NOTE

- The full range of settings is not available for every combination of parameters.
- Do not allow to swipe to single spot for line patterns. If needed, please select the single spot pattern.

#### Octant

| Primary Pattern | Secondary Pattern |
|-----------------|-------------------|
|                 | A B A+B           |

#### General Use

The Octants pattern is selectable in three formats: **A**, **B**, and **A+B**, as described above. The pattern is selectable in subsets of one to eight octants for A and B formats and one to four octants for the A+B format. Spot diameter, spacing, and radius settings are also adjustable.

To select the Octants pattern format, select the **A**, **B**, or **A+B** button at the secondary of the Octants pattern screen. To select a number of octants, drag your fingertip around the Octants pattern.

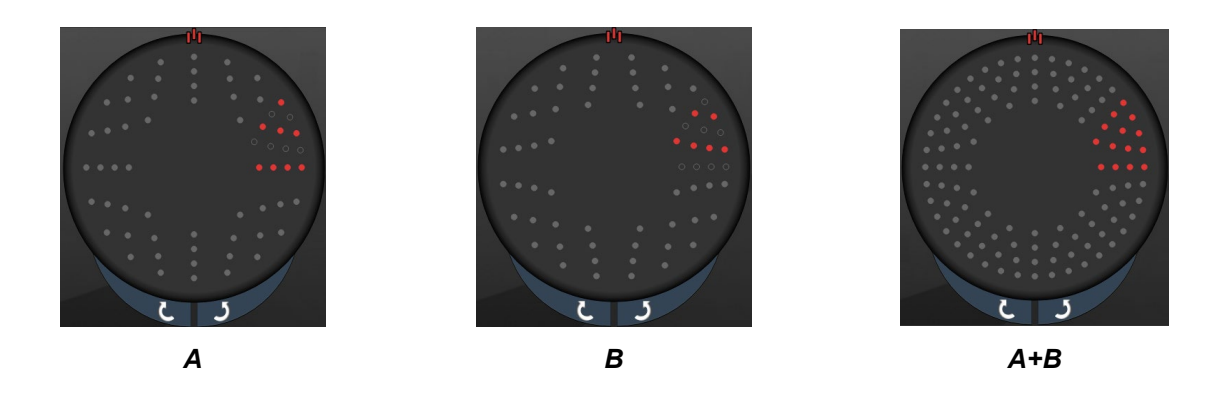

#### **Enhanced Octant**

| Primary Pattern | Secondary Pattern |
|-----------------|-------------------|
|                 | Not available     |

General Use

To select a number of octants, drag your fingertip around the Octants pattern.

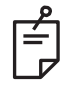

### NOTE

- The selection of inner radius and outer radius will differ depending on the slit lamp used.
- The full range of settings is not available for every combination of parameters.

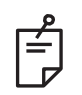

## NOTE

- The LM will be automatically turn off for any auto transitioned pattern after completing the whole EpM enhanced octants pattern. The LM can be enabled if needed.
- When auto-advanced mode is not enabled, there is no auto-transit to configured array or hexagon pattern after completing one segment for EpM enhanced octants pattern.
- When auto-advanced mode is not enabled, the treated segment spots will also be marked as hollow for enhanced octant pattern.

## MicroPulse Pattern Pallet

Same pattern selection available as Pattern Pallet in yellow dots.

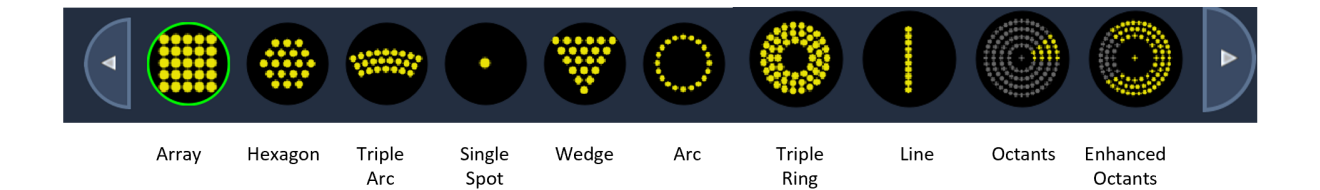

## EPM Pattern Pallet

Endpoint Management with Landmark Patterns (optional)

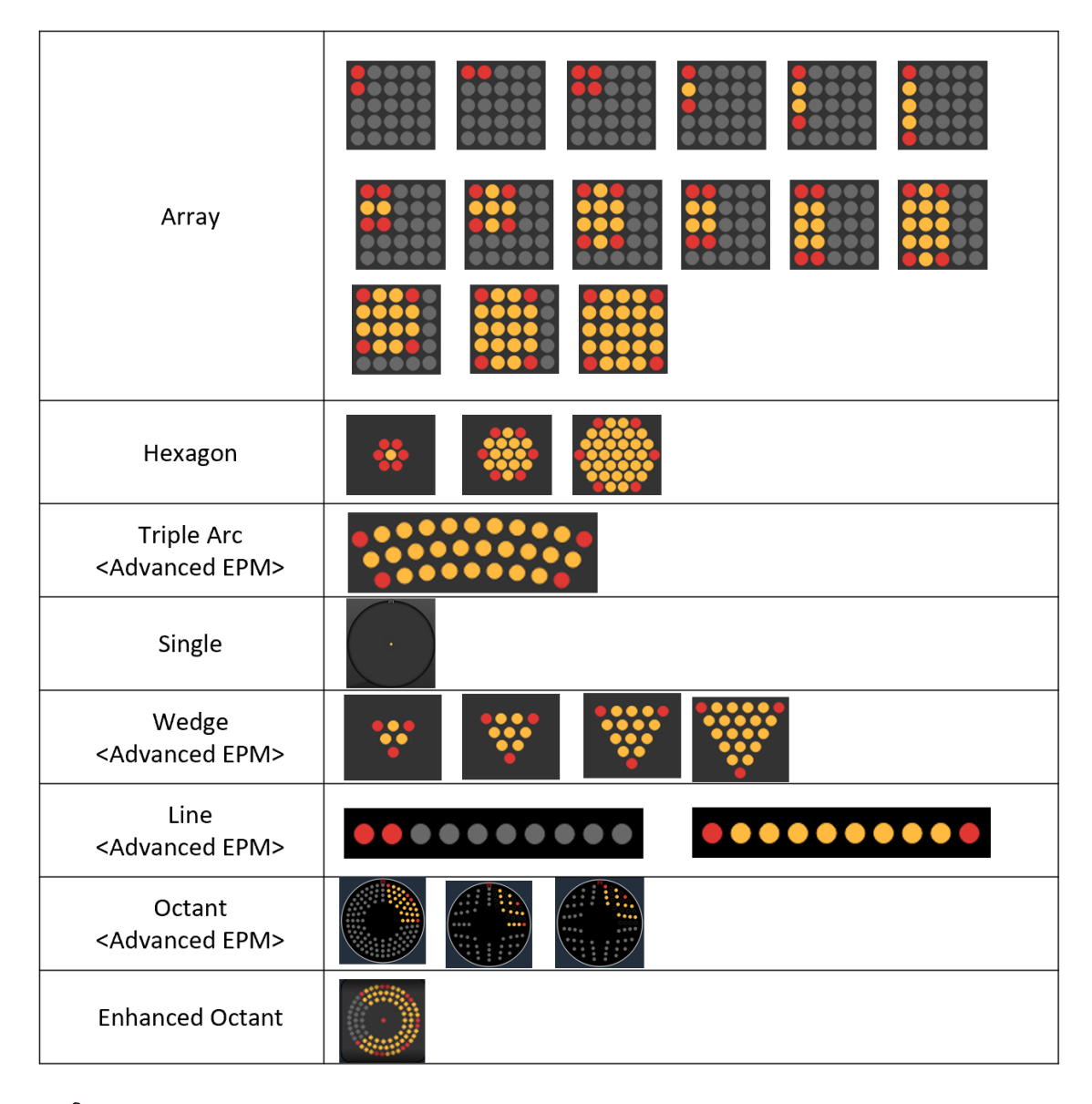

# NOTE

- The Endpoint Management feature is not available with the LIO.
- The Endpoint Management feature is only available for EpM ON and LMOFF mode.
- The Power and Exposure settings cannot be adjusted for 15ms EpM Single Spot pattern. The Power and Exposure settings keep the same as the previous selected EpM pattern.
- Endpoint and Landmark patterns only available in Single Spot, Array, Hexagon, Triple Arc, Wedge, Line and Octants pattern pallets when titration is off.

• Establish treatment parameters with Enhanced Octant when in STANDBY mode. The Enhanced Octant pattern will increase the number of "spots" to accompany changes in geometry (spot diameter, spacing, radii). Changes to geometry are only possible when the system is in STANDBY mode. When the system is in TREAT mode, after the first laser application is applied, only changes to Power, Exposure, and Endpoint are allowed.

## **Anterior Pallet**

There are three anterior pattern types.

| Pattern Pallet | Primary Pattern              |
|----------------|------------------------------|
| Anterior       | PSLT, Array, and Single Spot |

#### PSLT

| Primary Pattern | Secondary Pattern |
|-----------------|-------------------|
|                 | Not available     |

General Use

• Trabeculoplasty

The PSLT pattern is selectable in various orientations. To select the pattern orientation, select the **Rotate** button at the bottom of the screen. The pattern spacing is fixed, but curvature is adjustable.

#### Treatment Plan

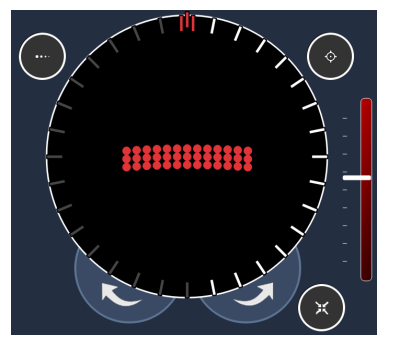

180-degree

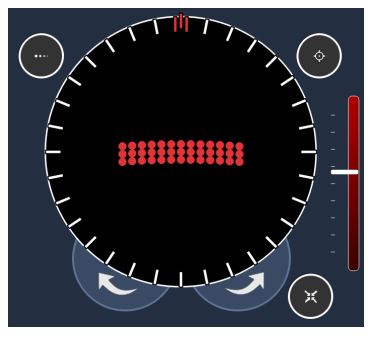

360-degree

### Array

| Primary Pattern | Secondary Pattern |
|-----------------|-------------------|
|                 |                   |

#### General Use

• Retina tears and retina detachments

The Array pattern is selectable in a variety of shapes and sizes up to a maximum of 9 spots, including square arrays, rectangle arrays, vertical and horizontal lines of up to 3 spots, and a single spot. Spot diameter and spacing settings are also adjustable.

To select the Array pattern shape and size, drag your fingertip horizontally, vertically, or diagonally across the pattern, or select one of the quick-select buttons at the bottom of the secondary pattern screen. To select the pattern orientation, select the **Rotate** button at the bottom of the screen.

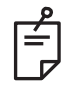

## NOTE

- The Endpoint Management feature is not available in the Anterior Treatment.
- PSLT is available only for 532 and 577 nm.

### Single Spot

| Primary Pattern | Secondary Pattern |  |  |  |  |  |
|-----------------|-------------------|--|--|--|--|--|
| •               | Not available     |  |  |  |  |  |

General Use

• Retina tears and retina detachments

# **Intraoperative Instructions**

### Slit Lamp Treatment Procedure

Perform the following procedure:

- 1. Verify that the slit lamp eyepieces are adjusted to your settings.
- 2. Position the patient at the slit lamp with their chin on the chin rest and forehead pressed firmly against the head rest.
- 3. Select the laser treatment spot diameter, exposure time, treatment power level, and pattern type.
- 4. Position the contact lens on the patient's eye.
- 5. Select READY mode. The aiming beam will turn on.
- 6. Adjust the aiming beam intensity.
- 7. Adjust the pattern spacing, radius, and/or curvature, if applicable.
- 8. Focus the slit lamp and observe the red aiming beam imaged on the patient's eye. Verify that the laser spots are round and that the pattern is undistorted. Establish proper placement of the laser beam with the slit lamp joystick.
- 9. Select **Titrate** to switch to a single spot and perform test burns at the periphery of the treatment area.
- 10. Adjust the laser treatment power for therapeutic effect, and then select **Titrate** again to revert to the selected pattern.
- 11. Prior to treatment, verify that the power and other parameters are within acceptable ranges.
- 12. Depress and hold down the footswitch to deliver the treatment laser beam to the tissue.
- 13. Each footswitch depression will result in **one scanned pattern** unless the treatment is terminated prematurely by early release of the footswitch. Treatment may be interrupted at any point by releasing the footswitch.

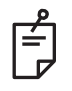

### NOTE

- Always place the system in STANDBY mode if there is a prolonged pause in treatment.
- If the system is in READY mode and remains idle for 5 minutes, it automatically reverts to STANDBY mode, and the touchscreen control panel becomes light gray. To resume activity, touch the screen. The Status control displays "START UP" for approximately 90 seconds until the system is ready again.

## LIO Treatment Procedure

Perform the following procedure in conjunction with the instructions in the Laser Indirect Ophthalmoscope (LIO) operator manual.

- 1. Insert adapter into port and verify the LIO software option is activated.
- 2. Select READY mode. The aiming beam turns on.
- 3. Select the aiming beam intensity.
- 4. Select the appropriate exposure time.
- 5. Select the appropriate laser power.
- 6. Make any necessary adjustments to the headset to ensure safe and clear view of the retina, as described in the LIO operator manual.
- 7. Position the aspheric lens and select the spot diameter, as described in the LIO Operator Manual.

| - |
|---|
|   |

## NOTE

When using the LIO, the laser spot diameter cannot be adjusted. Spot diameter is determined by the choice of aspheric lens and the position of the LIO relative to the target tissue. See the LIO Operator Manual for detailed information.

8. Depress the footswitch to deliver the treatment laser beam to the tissue.

### **Between Patient Treatments**

At the completion of each patient treatment:

1. Select **End Treatment** to exit the Treatment screen. If the Treatment Report feature is enabled, the Treatment Report window displays; otherwise, the Home screen displays.

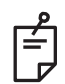

## NOTE

If no laser shots were fired during the treatment session, selecting **End Treatment** returns the system to the Home screen whether or not the treatment report feature is enabled.

- 2. Disinfect the chin rest and head rest using mild soap and water. Dry with a soft cloth.
- 3. Disinfect the contact lens following the contact lens manufacturer instructions.

### System Shut-down

At the end of the day, or during an extended period of inactivity:

- 1. Shut down the system as described in "Shutting Down the System".
- 2. Remove the key to prevent unauthorized use of the system.
- 3. Clean the system as described in "User Maintenance".
- 4. Place a dust cover over the slit lamp.

# **Maintenance Instructions**

To assure that the system remains safe with regard to electromagnetic disturbance throughout the expected service life, the following actions are recommended:

## Annual Maintenance

Preventive maintenance, safety, power and calibration checks is recommended to be performed annually by Iridex Corporation-certified personnel to ensure proper laser performance.

## System Repair

All repairs shall be performed by certified personnel to ensure proper system performance.

### **User Maintenance**

The following maintenance procedures are to be performed by the user to ensure proper performance of the system.

#### Cleaning the Console External Surfaces

Clean the external surfaces of the console daily, after use. Use a cloth dampened with a non-caustic cleaning solution (e.g., soap and water) to clean the external non-optical surfaces of the console. Dry with a clean cloth or allow to air dry. Do not spray or pour cleaning agents directly onto the console.

#### **Cleaning the Control Panel Screen**

Use a soft, dry cloth to apply antistatic glass or plastic cleaner to the control panel screen.

#### Maintaining Effectiveness of Grounds

Clean the unplugged power cord to maintain the protective earth. Use a soft, dry cloth.

#### Replacing the Fuses

To change the power receptacle fuses:

- 1. Ensure that the key switch is in the OFF position.
- 2. Unplug the main power cable from the wall outlet and the system main power receptacle.
- 3. Insert a small, insulated flathead screwdriver into the fuse holder release receptacle and unlock and remove the fuse holder.

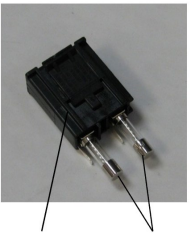

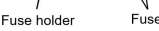

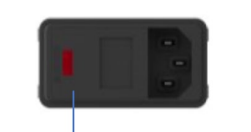

Location of system Fuse

- 4. Replace the blown fuses with new fuses compatible with the mains supply voltage, as indicated in the "<u>System Specifications</u>" section of this manual.
- 5. Replace the fuse holder.

# **Troubleshooting Guide**

If the instrument fails to operate properly, this troubleshooting guide will help you to locate and correct the malfunction. Should a major malfunction occur, contact the Pascal Technical Service Department.

First, check for the following items. If none of these solutions remedies the problem, consult the service manual for additional troubleshooting options.

- 1. Verify that the wall circuit breaker is in the ON position.
- 2. Verify that the power cable is correctly attached to the system and the wall outlet.
- 3. Verify that the key switch is in the ON position.
- 4. Verify that the door interlock plug is securely connected and, if a door interlock is in use, that the door switch is closed.
- 5. Verify that the footswitch cable is securely connected.
- 6. Verify that the LCD control panel cables are correctly installed.
- 7. Verify that the emergency laser stop button is not depressed.

## System does not turn on

| Probable Cause: | System is not plugged in.                                                                                                    |  |  |  |  |
|-----------------|----------------------------------------------------------------------------------------------------|--|--|--|--|
| Suggestion:     | Plug in the system. Verify that the power cable is well seated in the wall outlet<br>and in the main power receptacle.                                                        |  |  |  |  |
|                 |                                                                                                    |  |  |  |  |
| Probable Cause: | Wall circuit breaker is in the OFF position.                                                                                                    |  |  |  |  |
| Suggestion:     | Turn on the wall circuit breaker.                                                                                                    |  |  |  |  |
|                 |                                                                                                    |  |  |  |  |
| Probable Cause: | The key is absent or in the OFF position.                                                                                                    |  |  |  |  |
| Suggestion:     | Insert key and rotate it to the ON position.                                                                                                    |  |  |  |  |
|                 |                                                                                                    |  |  |  |  |
| Probable Cause: | Internal system error.                                                                                                    |  |  |  |  |
| Suggestion:     | Turn the key switch to the OFF position, wait at least one minute, and then turn<br>it to the ON position. If the system fails to start, contact Pascal Technical<br>Service. |  |  |  |  |

# System monitor is blank for more than 30 seconds

| Probable Cause: | Internal system error during boot-up.                                                                      |
|-----------------|----------------------------------------------------------------------------------------------------|
| Suggestion:     | Turn the key switch to the OFF position, wait at least one minute, and then turn to it to the ON position. |
|                 |                                                                                                    |
| Probable Cause: | Monitor/touchscreen panel power, USB and signal cables are not correctly connected.                        |
| Suggestion:     | Ensure that the monitor cables are correctly connected.                                                    |

## Trouble Adding/Removing Favorites

| Probable Cause: | Favorite's Database Update Error. |
|-----------------|-----------------------------------|
| Suggestion:     | Reboot the System.                |

## No aiming beam is present when in READY mode and/or no laser treatment light is delivered when the footswitch is depressed and/or the beams are of poor quality

| Probable Cause: | Laser is in STANDBY mode, not READY mode.                                      |
|-----------------|--------------------------------------------------------------------------------|
| Suggestion:     | Select READY mode on the control panel.                                        |
|                 |                                                                                |
| Probable Cause: | Footswitch is not connected.                                                   |
| Suggestion:     | Connect the footswitch.                                                        |
|                 |                                                                                |
| Probable Cause: | Aiming beam is on low intensity setting.                                       |
| Suggestion:     | Adjust aiming beam intensity on control panel.                                 |
|                 |                                                                                |
| Probable Cause: | After five minutes of non-use, system goes to STANDBY.                         |
| Suggestion:     | Switch mode from STANDBY to READY.                                             |
|                 |                                                                                |
| Probable Cause: | Remote interlock has been activated and has disabled system.                   |
| Suggestion:     | Ensure that the action that activated remote interlock has ceased and proceed. |
|                 |                                                                                |
| Probable Cause: | Footswitch and/or footswitch cable damaged.                                    |
| Suggestion:     | Inspect for damage.                                                            |
|                 |                                                                                |
| Probable Cause: | Internal system error.                                                         |
| Suggestion:     | Contact Pascal Technical Service.                                              |

# **Error Messages**

When error message appear, select the **Clear** button. If an error code is encountered that is not described within the below table, restart the system (i.e., power cycle the system). If the restart does not resolve the error message, contact Technical Service.

| Code | Message                                          | Critical | Clearable | Warning | Description                                                                                                    | Action                                        |
|------|--------------------------------------------------|----------|-----------|---------|----------------------------------------------------------------------------------------------------|-----------------------------------------------|
| 01   | Kill Line                                        | x        |           |         | The kill lines were asserted in the hardware                                                                     | Reboot.<br>Call service if error<br>persists. |
| 02   | Emergency Stop                                   |          | х         |         | The emergency stop switch was pressed.                                                                           | Release Emergency Stop.                       |
| 03   | Footswitch Connect                               |          | х         |         | Footswitch has malfunctioned or<br>been disconnected                                                             | Connect Footswitch                            |
| 04   | Power Rails                                      |          | х         |         | An error was detected with the power supplies.                                                                   | Reboot.<br>Call service if error persists.    |
| 05   | Watchdog (Galvo)                                 | х        |           |         | The watchdog fired; this implies<br>the back-end is taking too<br>long in the ISR, or is in an infinite<br>loop. | Reboot.<br>Call service if error persists.    |
| 06   | Watchdog (Main)                                  | х        |           |         | The watchdog fired; this implies<br>the back-end is taking too<br>long in the ISR, or is in an infinite<br>loop. | Reboot.<br>Call service if error persists.    |
| 07   | Interlock                                        |          | х         |         | The interlock switch was activated.                                                                              | Connect Remote Interlock                      |
| 11   | Aiming Current Over<br>(High)                    |          | х         |         | Aiming beam output above threshold.                                                                              | Call service if error persists.               |
| 15   | OPSL Treatment<br>Current Over<br>(Medium)       |          | х         |         | OPSL laser draws electric current above threshold.                                                               | Call service if error persists.               |
| 16   | OPSL Treatment<br>Current Over (High)            |          | х         |         | OPSL laser draws electric current above threshold.                                                               | Call service if error persists.               |
| 17   | Unexpected OPSL<br>Treatment Current             |          | х         |         | Electric current was drawn<br>by OPSL Laser module<br>when it was not expected                                   | Verify device connections.                    |
| 18   | Treatment Current<br>Under for Red 60µm<br>(Low) |          |           | x       | Red 60µm Laser module draws electric current below threshold.                                                    | Call service if error persists.               |

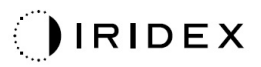

| Code | Message                                             | Critical | Clearable | Warning | Description                                                                             | Action                          |
|------|-----------------------------------------------------|----------|-----------|---------|-----------------------------------------------------------------------------------------|---------------------------------|
| 19   | Treatment Current<br>Over for Red 60µm<br>(Low)     |          |           | х       | Red 60µm Laser module draws<br>electric current above threshold.                        | Call service if error persists. |
| 20   | Treatment Current<br>Over for Red 60µm<br>(Medium)  |          | х         |         | Red 60µm Laser module draws<br>electric current above threshold.                        | Call service if error persists. |
| 21   | Treatment Current<br>Over for Red 60µm<br>(High)    |          | х         |         | Red 60µm Laser module draws<br>electric current above threshold.                        | Call service if error persists. |
| 22   | Unexpected<br>Treatment Current for<br>Red 60µm     |          | х         |         | Electric current was drawn by the<br>Red 60µm Laser module when it<br>was not expected  | Verify device connections.      |
| 23   | Treatment Current<br>Under for Red 200µm<br>(Low)   |          |           | Х       | Red 200µm Laser module draws<br>electric current below threshold.                       | Call service if error persists. |
| 24   | Treatment Current<br>Over for Red 200µm<br>(Low)    |          |           | Х       | Red 200µm Laser module draws electric current above threshold.                          | Call service if error persists. |
| 25   | Treatment Current<br>Over for Red 200µm<br>(Medium) |          | х         |         | Red 200µm Laser module draws<br>electric current above threshold.                       | Call service if error persists. |
| 26   | Treatment Current<br>Over for Red 200µm<br>(High)   |          | х         |         | Red 200µm Laser module draws electric current above threshold.                          | Call service if error persists. |
| 27   | Unexpected<br>Treatment Current for<br>Red 200µm    |          | х         |         | Electric current was drawn by the<br>Red 200µm Laser module when it<br>was not expected | Verify device connections.      |

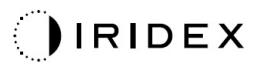

| Code | Message                                          | Critical | Clearable | Warning | Description                                            | Action                                                    |
|------|--------------------------------------------------|----------|-----------|---------|--------------------------------------------------------|-----------------------------------------------------------|
| 28   | Base Treatment<br>Temperature Low<br>(Moderate)  |          | х         |         | The base treatment temperature is low                  | Check fan and<br>ventilation. Allow system to<br>cool.    |
| 29   | Base Treatment<br>Temperature Low<br>(Severe)    | х        |           |         | The base treatment temperature is severely low         | Check fan and<br>ventilation. Allow system to<br>cool.    |
| 30   | Base Treatment<br>Temperature High<br>(Moderate) |          | Х         |         | The base treatment temperature is high                 | Check fan and<br>ventilation. Allow system to<br>cool.    |
| 31   | Base Treatment<br>Temperature High<br>(Severe)   | х        |           |         | The base treatment temperature is severely high        | Check fan and<br>ventilation. Allow system to<br>cool.    |
| 32   | BRF Treatment<br>Temperature Low<br>(Moderate)   |          | Х         |         | Laser module treatment temperature is low              | Check fan and<br>ventilation. Allow system to<br>warm up. |
| 33   | BRF Treatment<br>Temperature Low<br>(Severe)     | x        |           |         | Laser module treatment temperature is severely low     | Check fan and<br>ventilation. Allow system to<br>warm up. |
| 34   | BRF Treatment<br>Temperature High<br>(Moderate)  |          | Х         |         | Laser module treatment<br>temperature is high          | Check fan and<br>ventilation. Allow system to<br>cool.    |
| 35   | BRF Treatment<br>Temperature High<br>(Severe)    | Х        |           |         | Laser module treatment<br>temperature is severely high | Check fan and<br>ventilation. Allow system to<br>cool.    |
| 36   | LBO Treatment<br>Temperature Low<br>(Moderate)   |          | х         |         | Laser module treatment temperature is low              | Check fan and<br>ventilation. Allow system to<br>warm up. |

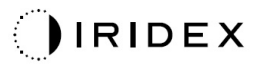

| Code | Message                                         | Critical | Clearable | Warning | Description                                            | Action                                                                    |
|------|-------------------------------------------------|----------|-----------|---------|--------------------------------------------------------|---------------------------------------------------------------------------|
| 37   | LBO Treatment<br>Temperature Low<br>(Severe)    | x        |           |         | Laser module treatment temperature is severely low     | Check fan and<br>ventilation. Allow system to<br>warm up.                 |
| 38   | LBO Treatment<br>Temperature High<br>(Moderate) |          | х         |         | Laser module treatment temperature is high             | Check fan and ventilation. Allow system to cool.                          |
| 39   | LBO Treatment<br>Temperature High<br>(Severe)   | х        |           |         | Laser module treatment<br>temperature is severely high | Check fan and<br>ventilation. Allow system to<br>cool.                    |
| 40   | Red Treatment<br>Temperature Low<br>(Moderate)  |          | Х         |         | Laser module treatment<br>temperature is low           | Check fan and<br>ventilation. Allow system to<br>warm up.                 |
| 41   | Red Treatment<br>Temperature Low<br>(Severe)    | х        |           |         | Laser module treatment temperature is severely low     | Check fan and<br>ventilation. Allow system to<br>warm up.                 |
| 42   | Red Treatment<br>Temperature High<br>(Moderate) |          | х         |         | Laser module treatment<br>temperature is high          | Check fan and<br>ventilation. Allow system to<br>cool.                    |
| 43   | Red Treatment<br>Temperature High<br>(Severe)   | х        |           |         | Laser module treatment<br>temperature is severely high | Check fan and<br>ventilation. Allow system to<br>cool.                    |
| 44   | Ambient Temperature<br>Low (Moderate)           |          | х         |         | The ambient temperature is low                         | Check fan and<br>ventilation. Allow system to<br>warm up.                 |
| 45   | Ambient Temperature<br>Low (Severe)             | х        |           |         | The ambient temperature is severely low                | Check fan and ventilation. Allow system to warm up.                       |
| 46   | Ambient Temperature<br>High (Moderate)          |          | х         |         | The ambient temperature is high                        | Allow system to cool.<br>Reconfigure treatment<br>parameters if necessary |
| 47   | Ambient Temperature<br>High (Severe)            | х        |           |         | The ambient temperature is severely high               | Allow system to cool.<br>Reconfigure treatment<br>parameters if necessary |

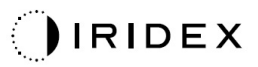

| Code | Message                                                         | Critical | Clearable | Warning | Description                                                                                               | Action                                                                                                    |
|------|-----------------------------------------------------------------|----------|-----------|---------|----------------------------------------------------------------------------------------------------|----------------------------------------------------------------------------------------------------|
| 48   | Treatment Base<br>Temperature Over<br>Maximum                   |          | х         |         | OPSL Base Temperature during<br>treatment exceeds Laser module<br>maximum allowable value                 | Allow system to cool.<br>Reconfigure treatment<br>parameters if necessary                                                                                                    |
| 49   | Treatment BRF<br>Temperature Over<br>Maximum                    |          | х         |         | OPSL BRF Temperature during<br>treatment exceeds Laser module<br>maximum allowable value                  | Allow system to cool.<br>Reconfigure treatment<br>parameters if necessary                                                                                                    |
| 50   | Treatment LBO<br>Temperature Over<br>Maximum                    |          | х         |         | OPSL LBO Temperature during<br>treatment exceeds Laser module<br>maximum allowable value                  | Allow system to cool.<br>Reconfigure treatment<br>parameters if necessary                                                                                                    |
| 51   | Treatment<br>Temperature Over<br>Maximum (Red Laser<br>modules) |          | х         |         | Red Laser modules Base<br>Temperature during treatment<br>exceeds Laser module maximum<br>allowable value | Allow system to cool.<br>Reconfigure treatment<br>parameters if necessary                                                                                                    |
| 52   | Ambient Temperature<br>Over Maximum                             |          | х         |         | Ambient Temperature during<br>treatment exceeds maximum<br>allowable value                                | Allow system to cool.<br>Reconfigure treatment<br>parameters if necessary                                                                                                    |
| 56   | Aiming Local Light<br>Over (High)                               |          | х         |         | Aiming laser output is 100% over the expected value                                                       | User to select End<br>Treatment and Return<br>to the Home Screen.<br>Re-access treatment screen<br>and reconfigure treatment<br>parameters.<br>If error repeats-End<br>Treatment and call Service |
| 57   | OPSL Treatment<br>Local Light Under<br>(Low)                    |          |           | х       | Laser output is 20% under the expected value                                                              | User to select End<br>Treatment and Return<br>to the Home Screen.<br>Re-access treatment screen<br>and reconfigure treatment<br>parameters.<br>If error repeats-End<br>Treatment and call Service |

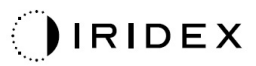

| Code | Message                                          | Critical | Clearable | Warning | Description                                  | Action                                                                                                    |
|------|--------------------------------------------------|----------|-----------|---------|----------------------------------------------|----------------------------------------------------------------------------------------------------|
| 58   | OPSL Treatment<br>Local Light Over (Low)         |          |           | х       | Laser output is 20% over the expected value  | User to select End<br>Treatment and Return<br>to the Home Screen.<br>Re-access treatment screen<br>and reconfigure treatment<br>parameters.<br>If error repeats-End<br>Treatment and call Service |
| 59   | OPSL Treatment<br>Local Light Over<br>(Medium)   |          | х         |         | Laser output is 50% over the expected value  | User to select End<br>Treatment and Return to the<br>Home Screen.<br>Re-access treatment screen<br>and reconfigure treatment<br>parameters.<br>If error repeats-End<br>Treatment and call Service |
| 60   | OPSL Treatment<br>Local Light Over<br>(High)     |          | x         |         | Laser output is 100% over the expected value | User to select End<br>Treatment and<br>Return to the Home Screen.<br>Re-access treatment screen<br>and reconfigure treatment<br>parameters.<br>If error repeats-End<br>Treatment and call Service |
| 61   | Red 60µm Treatment<br>Local Light Under<br>(Low) |          |           | x       | Laser output is 20% under the expected value | User to select End<br>Treatment and Return to the<br>Home Screen.<br>Re-access treatment screen<br>and reconfigure treatment<br>parameters.<br>If error repeats-End<br>Treatment and call Service |
| 62   | Red 60µm Treatment<br>Local Light Over (Low)     |          |           | x       | Laser output is 20% over the expected value  | User to select End<br>Treatment and Return to the<br>Home Screen.<br>Re-access treatment screen<br>and reconfigure treatment<br>parameters.<br>If error repeats-End<br>Treatment and call Service |

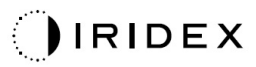

| Code | Message                                             | Critical | Clearable | Warning | Description                                  | Action                                                                                                    |
|------|-----------------------------------------------------|----------|-----------|---------|----------------------------------------------|----------------------------------------------------------------------------------------------------|
| 63   | Red 60µm Treatment<br>Local Light Over<br>(Medium)  |          | x         |         | Laser output is 50% over the expected value  | User to select End<br>Treatment and Return to the<br>Home Screen.<br>Re-access treatment screen<br>and reconfigure treatment<br>parameters.<br>If error repeats-End<br>Treatment and call Service |
| 64   | Red 60µm Treatment<br>Local Light Over<br>(High)    |          | х         |         | Laser output is 100% over the expected value | User to select End<br>Treatment and Return to the<br>Home Screen.<br>Re-access treatment screen<br>and reconfigure treatment<br>parameters.<br>If error repeats-End<br>Treatment and call Service |
| 65   | Red 200µm Treatment<br>Local Light Under<br>(Low)   |          |           | х       | Laser output is 20% under the expected value | User to select End<br>Treatment and Return to the<br>Home Screen.<br>Re-access treatment screen<br>and reconfigure treatment<br>parameters.<br>If error repeats-End<br>Treatment and call Service |
| 66   | Red 200µm Treatment<br>Local Light Over (Low)       |          |           | x       | Laser output is 20% over the expected value  | User to select End<br>Treatment and Return to the<br>Home Screen.<br>Re-access treatment screen<br>and reconfigure treatment<br>parameters.<br>If error repeats-End<br>Treatment and call Service |
| 67   | Red 200µm Treatment<br>Local Light Over<br>(Medium) |          | Х         |         | Laser output is 50% over the expected value  | User to select End<br>Treatment and Return to the<br>Home Screen.<br>Re-access treatment screen<br>and reconfigure treatment<br>parameters.<br>If error repeats-End<br>Treatment and call Service |

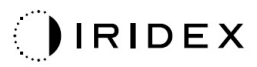

| Code | Message                                                    | Critical | Clearable | Warning | Description                                                                                              | Action                                                                                                    |
|------|------------------------------------------------------------|----------|-----------|---------|----------------------------------------------------------------------------------------------------|----------------------------------------------------------------------------------------------------|
| 68   | Red 200µm Treatment<br>Local Light Over<br>(High)          |          | Х         |         | Laser output is 100% over the expected value                                                             | User to select End<br>Treatment and Return to the<br>Home Screen. Re-access<br>treatment screen and<br>reconfigure treatment<br>parameters.<br>If error repeats-End<br>Treatment and call Service |
| 69   | Unexpected local light<br>(OPSL Aiming)                    |          | Х         |         | Laser output was detected when it was not expected                                                       | Verify device connections.                                                                                                    |
| 70   | Unexpected local light<br>(Red 60µm)                       |          | Х         |         | Laser output was detected when it was not expected                                                       | Verify device connections.                                                                                                    |
| 71   | Unexpected local light<br>(Red 200µm)                      |          | Х         |         | Laser output was detected when it was not expected                                                       | Verify device connections.                                                                                                    |
| 72   | X-Galvo Spot Position<br>Service Error During<br>Aiming    |          | х         |         | An error occurred within the spot<br>position service regarding the X<br>galvo during aiming beam output | Clear error to continue.<br>Call service if error persists.                                                                                                    |
| 73   | Y-Galvo Spot Position<br>Service Error During<br>Aiming    |          | х         |         | An error occurred within the spot<br>position service regarding the Y<br>galvo during aiming beam output | Clear error to continue.<br>Call service if error persists.                                                                                                    |
| 74   | X-Galvo Spot Position<br>Service Error During<br>Treatment |          | х         |         | An error occurred within the spot<br>position service regarding the X<br>galvo during treatment output   | Clear error to continue.<br>Call service if error persists.                                                                                                    |
| 75   | Y-Galvo Spot Position<br>Service Error During<br>Treatment |          | х         |         | An error occurred within the spot<br>position service regarding the Y<br>galvo during treatment output   | Clear error to continue.<br>Call service if error persists.                                                                                                    |
| 76   | Spot Size Service F-<br>Galvo                              |          | Х         |         | An error occurred within the spot size service regarding the F galvo                                     | Clear error to continue<br>Call service if error persists.                                                                                                    |

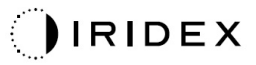

| Code | Message                      | Critical | Clearable | Warning                                                                       | Description                                                                                         | Action                                                                                          |
|------|------------------------------|----------|-----------|-------------------------------------------------------------------------------|----------------------------------------------------------------------------------------------------|-------------------------------------------------------------------------------------------------|
| 77   | Software Watchdog            | х        |           | Main PCB controller has been reset<br>or did not synchronize with the<br>SBC. |                                                                                                    | Reboot.<br>Call service if error persists.                                                      |
| 78   | Host Communication           | х        |           |                                                                               | Communication with the SBC failed.                                                                  | Reboot.<br>Call service if error persists.                                                      |
| 79   | Port 1 Fault                 |          | х         |                                                                               | An error was detected with port 1                                                                   | Reboot.<br>Call service if error persists.                                                      |
| 80   | Port 2 Fault                 |          | Х         |                                                                               | An error was detected with port 2                                                                   | Reboot.<br>Call service if error persists.                                                      |
| 91   | Footswitch<br>Discrepancy    |          | Х         |                                                                               | Defective Footswitch connected                                                                      | Verify footswitch connection.                                                                   |
| 92   | Main DSP<br>Communication    | x        |           |                                                                               | Communication with the Main DSP failed.                                                             | Call service if error persists.                                                                 |
| 93   | Galvo DSP<br>Communication   | x        |           |                                                                               | Communication with the Galvo DSP failed.                                                            | Call service if error persists.                                                                 |
| 108  | Firmware Revision<br>Request | x        |           |                                                                               | The Main PCB cannot provide the firmware revision                                                   | Call service if error persists.                                                                 |
| 128  | Application<br>Configuration | х        |           |                                                                               | The firmware failed to accept the application configuration                                         | Call service if error persists.                                                                 |
| 129  | System Configuration         | х        |           |                                                                               | The firmware failed to accept the system configuration                                              | Call service if error persists.                                                                 |
| 132  | Set Audio                    | х        |           |                                                                               | The firmware failed to enable or disable the audio                                                  | Call service if error persists.                                                                 |
| 204  | Touchscreen Error            | х        |           |                                                                               | The Touchscreen was disconnected.                                                                   | Reboot. Check connections.<br>Call service if error persists.                                   |
| 205  | Kill Line Asserted           | x        |           |                                                                               | The front-end DIO determined that the kill lines were asserted.                                     | Reboot.<br>Call service if error persists.                                                      |
| 206  | SLA Detached                 |          |           |                                                                               | N/A                                                                                                 | N/A                                                                                             |
| 207  | Pattern Locked               |          |           | Х                                                                             | The pattern cannot be modified at this time. Certain patterns can only be modified in Standby mode. | Press Ready button on<br>Touchscreen to return to<br>Standby mode before<br>modifying patterns. |

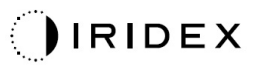

| Code | Message                                  | Critical | Clearable | Warning | Description                                                                                             | Action                                                                                                    |
|------|------------------------------------------|----------|-----------|---------|----------------------------------------------------------------------------------------------------|----------------------------------------------------------------------------------------------------|
| 208  | System Busy                              |          |           | х       | The user cannot start a treatment because the system has a pending message.                             | User to select End<br>Treatment and Return to the<br>Home Screen.<br>Re-access treatment screen<br>and reconfigure treatment<br>parameters.<br>If error repeats-End<br>Treatment and call Service |
| 209  | Footswitch in Standby                    |          |           | x       | The user pressed the footswitch in standby mode.                                                        | Press Standby button on<br>Touchscreen to enter Ready<br>mode                                                                                                    |
| 210  | No output available                      |          | x         |         | The user cannot become Ready because the system cannot detect any 1-wire data.                          | Check ports connection.<br>Reboot.<br>Call service if error persists.                                                                                                    |
| 215  | Cannot Load Favorite:<br>Not Single Spot |          |           | х       | The system cannot load the selected favorite because the favorite is not for the single-spot pattern.   | Select a different favorite or set parameters using the Touchscreen.                                                                                                    |
| 216  | Cannot Load Favorite:<br>No Output       |          |           | х       | The system cannot load the favorite because the 1-wire data is not detected.                            | Select a different favorite or<br>set parameters using the<br>Touchscreen or attach an<br>LIO.                                                                                                    |
| 218  | Cannot Load Favorite:<br>Bad Pattern     |          |           | x       | The system cannot load the favorite because it refers to a pattern that is not in the system.           | Select a different favorite or set parameters using the Touchscreen.                                                                                                    |
| 219  | Database Error                           | х        |           |         | The system cannot function because a database operation returned an error code.                         | Reboot.<br>Call service if error persists.                                                                                                    |
| 220  | Laser Warmup<br>Timeout                  | х        |           |         | The back-end could not warm the lasers up quickly enough.                                               | Reboot.<br>Call service if error persists.                                                                                                    |
| 221  | '3D Controller Error                     |          | х         |         | The 3D controller is disconnected<br>or there was an error attempting to<br>detect it.                  | Unplug and plug in the 3D<br>controller USB connector to<br>reset. Reboot.<br>Call service if error persists.                                                                                     |
| 222  | Invalid Attachment<br>Calibration        | х        |           |         | The calibration file is missing, not readable, or incomplete. Check the log file for the exact problem. | Reboot.<br>Call service if error persists.                                                                                                    |

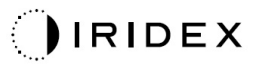

| Code | Message                    | Critical | Clearable | Warning | Description                                                                                                    | Action                                                                                                    |
|------|----------------------------|----------|-----------|---------|----------------------------------------------------------------------------------------------------|----------------------------------------------------------------------------------------------------|
| 223  | Treatment Incomplete       |          | х         |         | This warning occurs when a partial<br>treatment occurs for any reason.<br>(The most common reason is the<br>user released the foot switch too<br>soon, but partial treatments could<br>also be caused by errors.) | User to select End<br>Treatment and Return to the<br>Home Screen. Re-access<br>treatment screen and<br>reconfigure treatment<br>parameters. If error repeats-<br>End Treatment and call<br>Service |
| 225  | Cannot Save Favorite       |          | Х         |         | Error occurs while saving favorite information to file                                                                                                    | Check name provided.<br>Check for duplicates.                                                                                                    |
| 226  | POST Failed (OPSL)         | х        |           |         | Power On Self-test failure due to<br>OPSL laser initialization error                                                                                                    | Reboot.<br>Call service if error persists.                                                                                                    |
| 227  | POST Failed (Red)          | х        |           |         | Power On Self-test failure due to<br>Red lasers initialization error                                                                                                    | Reboot.<br>Call service if error persists.                                                                                                    |
| 228  | POST Laser Failure         |          |           |         | Power On Self-test failure due to<br>both OPSL laser and one or more<br>Red lasers initialization error                                                                                                    |                                                                                                    |
| 230  | MM controller disconnected | х        |           |         | Communication with the MM controller failed.                                                                                                    | Reboot.                                                                                                    |
| 221  | Involid 2D Controllor      |          |           |         | An invalid 2D controller is                                                                                                    | Call service il error persists.                                                                                                    |
| 231  | Invalid 3D Controller      | х        |           |         | connected.                                                                                                    | disconnect the invalid 3D<br>controller from the system<br>and then power on the<br>system.                                                                                                    |

# **Calibration Procedure**

Regulatory agencies require that manufacturers of US FDA CDRH Class II and IV and European IEC 60825 Class 2 and 4 medical lasers supply customers with power calibration instructions.

Calibration must be performed by an engineer or technician qualified to work on energized electronic laser equipment.

## **Disclaimer Warning**

Calibration of the system is a service procedure to be performed only by certified Iridex personnel. Adjustment by anyone other than certified Iridex personnel voids any existing manufacturer's warranty on the instrument and can result in serious personal injury.

### **Calibration Instructions**

There is no need to open the system for calibration. In fact calibration should be done with the covers on.

Tools Required:

- USB keyboard and mouse
- NIST-traceable Gentec calibrated optical power meter
- Power meter to chin rest adapter
  - 1. De-energize the system.
  - 2. Connect the keyboard and mouse to the USB port.
  - 3. Attach the power meter to the chin rest adapter.
  - 4. Install the optical power meter.
  - 5. Re-energize and start up the system.
  - 6. Navigate to the Service/Calibration software and enter Service Mode.
  - 7. Align the optical power meter using the aiming beam.
  - 8. Calibrate the system as per DC-04077 Service Manual.
  - 9. Shut down and de-energize the system, as indicated in the "<u>System Start-up and Shut-down</u>" section in this manual.
  - 10. Remove the keyboard and mouse.
  - 11. Re-energize and start up the system.
  - 12. Verify the calibration using the optical power meter.

If successful, shut down the system and remove the power meter and chin rest adapter. If not successful, repeat the calibration procedure.

# **System Relocation Instructions**

To move the system to another location:

- 1. Ensure that the wall circuit breaker is turned off and the key switch is in the OFF position.
- 2. Remove the power cable from the wall outlet and the system main power receptacle.
- 3. If a remote door interlock is utilized, remove the interlock plug and cable from the interlock port and transport separately.
- 4. Disconnect the footswitch cable from the footswitch port and transport separately. Never drag the footswitch.
- 5. Unlock the caster wheel, and position the console a minimum of 15 cm (≈ 6 in) away from walls, furniture or other equipment. Adequate space around the console ensures proper air circulation for system cooling purposes. Lock the caster wheel.
- 6. If there are changes in environmental conditions (temperature or humidity) allow system to acclimate for 4 hours prior to use.

# **Room Preparation**

- Verify that the system power cable and plug are correctly connected, as instructed in the preoperative instructions.
- Verify environmental conditions are within limits for operation.

## NOTE

For systems configured with an electrical wall circuit breaker, always place the electrical wall circuit breaker in the off position before inserting the plug into the receptacle.

- Verify that the electrical service is turned on.
- Verify that the laser warning sign has been posted outside of the treatment room door.
- Ensure that all attending personnel in the treatment room are wearing appropriate eye protection goggles or eyeglasses.

# **Instructions for Use**

### **Intended Use Environment**

The intended Use Environment of the laser system is as follows:

- Professional Healthcare Facility Environment
- Physician offices, clinics, multiple treatment facilities, hospitals except for near active HF surgical equipment and the RF shielded room of an ME system for magnetic resonance imaging, where the intensity of EM disturbances is high.

## Patient Environment

The Patient Environment is defined by the following:

- When the patient or inspector comes in contact with the devices (including the connecting devices)
- When the patient or inspector touches the person who comes into contact with the devices (including the connecting devices)

In the patient environment (shown below), use the device conforming to IEC 60601-1 standard. If you are compelled to use any device not conforming to the standard, use an insulation transformer that conforms to IEC 60601-1 standard.

Devices applicable to the use in patient environment:

• Insulation transformer

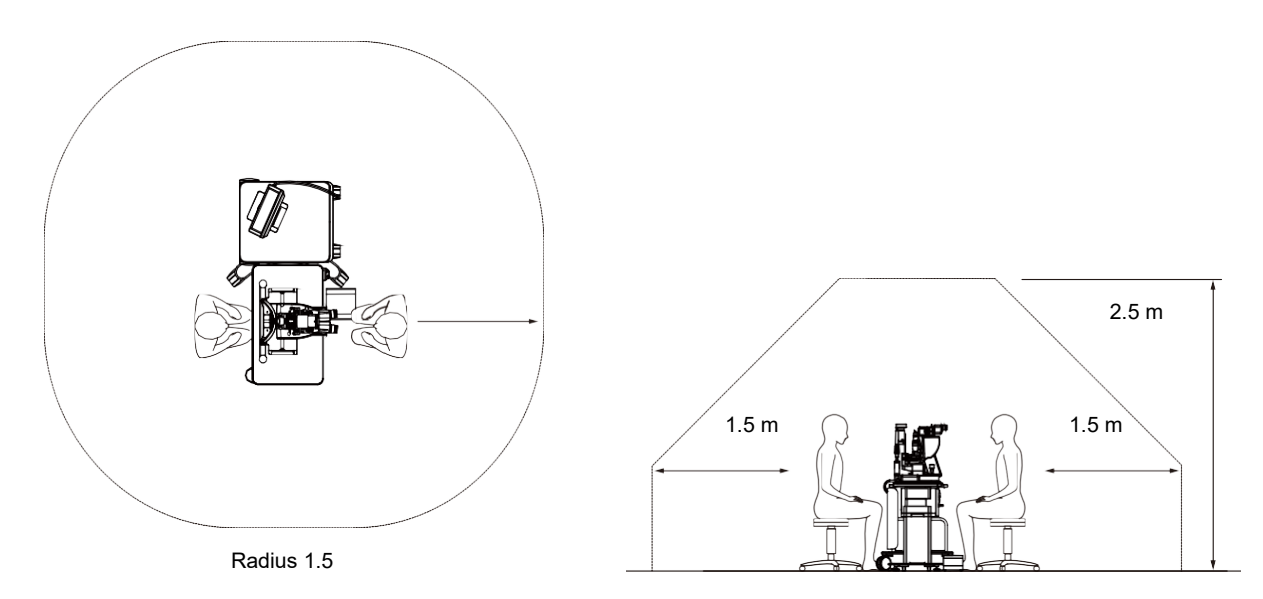

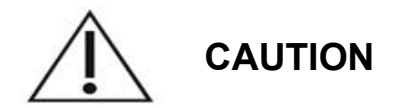

- Do not use the power strip in the patient environment.
- Do not connect an additional power strip or an extension cord to the system.
- Do not connect any device which is not recognized as a component of the system.
- Use the insulation transformer conforming to IEC 60601-1.

# **Electromagnetic Compatibility**

Applicable to Iridex Pascal with serial numbers starting with "90" (e.g., 90xxxxx).

This product conforms to the EMC standard (IEC 60601-1-2: 2020). The expected electromagnetic environment for the whole life cycle is professional healthcare facility environment.

- a. MEDICAL ELECTRICAL EQUIPMENT needs special precautions regarding EMC and needs to be installed and put into service according to the EMC information provided in the ACCOMPANYING DOCUMENTS.
- b. Portable and mobile RF communications equipment can affect MEDICAL ELECTRICAL EQUIPMENT.
- c. The EQUIPMENT or SYSTEM should not be used adjacent to or stacked with other equipment. If adjacent or stacked use is necessary, the EQUIPMENT or SYSTEM should be observed to verify normal operation in the configuration in which it will be used.
- d. The use of the ACCESSORY, transducer or cable with EQUIPMENT and SYSTEMS other than those specified may result in increased EMISSION or decreased IMMUNITY of this EQUIPMENT and result in improper operation.
- e. Do not use the devices generating electromagnetic waves within 30 cm from all the parts of the instrument and system. Those devices may have influence on this product.

| Item                                 | Cable Shielded | Ferrite Core | Length (m) |
|--------------------------------------|----------------|--------------|------------|
| ACCESSORIES                          |                |              |            |
| Wireless Footswitch                  | -              | -            | -          |
| Laser Indirect Ophthalmoscope (LIO)  | -              | -            | -          |
| CABLES                               |                |              |            |
| AC power cord                        | Not Used       | Not Used     | 3          |
| USB Cable (for Monitor)              | Shielded       | Not Used     | 1          |
| SIP/SOP Cable (for Wired Footswitch) | Shielded       | Not Used     | 4.5        |

Like other electrical medical devices, Iridex Pascal requires special precautions to ensure electromagnetic compatibility (EMC) with other electrical medical devices. To ensure EMC, your system must be installed and operated according to the EMC information provided in this manual.

# NOTE

*Iridex Pascal have been designed and tested to comply with IEC 60601-1-2:2014 requirements for EMC with other devices.* 

This equipment has been tested and found to comply with the limits for a Class B digital device, pursuant to Part 15 of the FCC Rules. These limits are designed to provide reasonable protection against harmful interference in a residential installation. This equipment generates, uses and can radiate radio frequency energy and, if not installed and used in accordance with the instructions, may cause harmful interference to radio communications. However there is no guarantee that interference will not occur in a particular installation. If this equipment does cause harmful interference to radio or television reception, which can be determined by turning the equipment off and on, the user is encouraged to try to correct the interference by one or more of the following measure:

- Reorient or relocate the receiving antenna.
- Increase the separation between the equipment and receiver.
- Connect the equipment into an outlet on a circuit different from that to which the receiver is connected.
- Consult the dealer or an experienced radio/TV technician for help.

| Guidance and manufacturer's declaration - electromagnetic emissions       |                                                                                                    |                                                                                                    |  |  |  |  |  |  |
|---------------------------------------------------------------------------|----------------------------------------------------------------------------------------------------|----------------------------------------------------------------------------------------------------|--|--|--|--|--|--|
| The Iridex Pascal is intended for customer or the user of the Iridex P    | The Iridex Pascal is intended for use in the electromagnetic environment specified below. The customer or the user of the Iridex Pascal should assure that it is used in such an environment. |                                                                                                    |  |  |  |  |  |  |
| Emissions test                                                            | Compliance                                                                                                    | Electromagnetic environment - guidance                                                                                                    |  |  |  |  |  |  |
| RF emissions<br>CISPR 11<br>EN/BS<br>EN55011:2015+AMD1:2016+<br>AMD2:2019 | Group 1                                                                                                    | The Iridex Pascal uses RF energy only for its<br>internal function. Therefore, its RF emissions<br>are very low and are not likely to cause any<br>interference in nearby electronic equipment.                            |  |  |  |  |  |  |
| CISPR11:2009+A1:201                                                       |                                                                                                    |                                                                                                    |  |  |  |  |  |  |
| RF emissions<br>CISPR 11                                                  | Class B                                                                                                    | The Iridex Pascal is suitable for use in all<br>establishments including domestic and those<br>directly connected to the public low-voltage<br>power supply network that supplies buildings<br>used for domestic purposes. |  |  |  |  |  |  |
| Harmonic emissions<br>IEC61000-3-2 :2014BS EN                             | Class A                                                                                                    |                                                                                                    |  |  |  |  |  |  |
| 61000-3-2:2019+A1:2021IE                                                  |                                                                                                    |                                                                                                    |  |  |  |  |  |  |
| C 61000-3-2:2018+AMD1:202                                                 |                                                                                                    |                                                                                                    |  |  |  |  |  |  |
| Voltage fluctuations/<br>flicker emissions<br>IEC61000-3-3:2013+          | Complies                                                                                                    |                                                                                                    |  |  |  |  |  |  |
| AMD:2017+AMD2:2021                                                        |                                                                                                    |                                                                                                    |  |  |  |  |  |  |

| Guidance and manufacturer's declaration - electromagnetic immunity                                                 |                                                                                                    |                                                                                                    |                                                                                                    |  |  |  |  |  |
|----------------------------------------------------------------------------------------------------|----------------------------------------------------------------------------------------------------|----------------------------------------------------------------------------------------------------|----------------------------------------------------------------------------------------------------|--|--|--|--|--|
| The Iridex Pascal is customer or the user                                                                          | The Iridex Pascal is intended for use in the electromagnetic environment specified below. The customer or the user of the Iridex Pascal should assure that it is used in such an environment.                                                                                                    |                                                                                                    |                                                                                                    |  |  |  |  |  |
| Immunity test                                                                                                    | IEC 60601 test level                                                                                                    | Compliance level                                                                                                    | Electromagnetic<br>environment - guidance                                                                                                    |  |  |  |  |  |
| Electrostatic<br>discharge (ESD)<br>IEC 61000-4-2                                                                  | ± 8 kV contact<br>± 15 kV air                                                                                                    | ± 8 kV contact<br>± 15 kV air                                                                                                    | Floors should be wood,<br>concrete or ceramic tile. If<br>floors are covered with<br>synthetic material, the relative<br>humidity should be at least<br>30%.                                                                                                    |  |  |  |  |  |
| Electrical fast<br>transient/burst<br>IEC 61000-4-4                                                                | ± 2 kV for power<br>supply lines<br>± 1 kV for<br>input/output lines<br>Repetition frequency<br>100kHz                                                                                                    | ± 2 kV for power<br>supply lines<br>± 1 kV for<br>input/output lines<br>Repetition frequency<br>100kHz                                                                                                    | Main power quality should be<br>that of a typical commercial or<br>hospital environment.                                                                                                    |  |  |  |  |  |
| Surge<br>IEC 61000-4-5                                                                                             | ± 1 kV line(s) to<br>line(s)<br>± 2 kV line(s) to earth                                                                                                    | ± 1 kV line(s) to<br>line(s)<br>± 2 kV line(s) to earth                                                                                                    | Main power quality should be that of a typical commercial or hospital environment.                                                                                                    |  |  |  |  |  |
| Voltage dips, short<br>interruptions and<br>Voltage variations<br>on power supply<br>input lines<br>IEC 61000-4-11 | <5% <i>U</i> <sub>t</sub><br>(>95% dip in <i>U</i> <sub>t</sub> )<br>for 0.5 cycle<br>(with phase angle 0°,<br>45°, 90°, 135°, 180°,<br>225°, 270° and 315°)<br><5% <i>U</i> <sub>t</sub><br>(>95% dip in <i>U</i> <sub>t</sub> )<br>for 1 cycle<br>70% <i>U</i> <sub>t</sub><br>(30% dip in <i>U</i> <sub>t</sub> )<br>for 25/30 cycles<br><5% <i>U</i> <sub>t</sub><br>(>95% dip in <i>U</i> <sub>t</sub> )<br>for 5 sec | <5% <i>U</i> <sub>t</sub><br>(>95% dip in <i>U</i> <sub>t</sub> )<br>for 0.5 cycle<br>(with phase angle 0°,<br>45°, 90°, 135°, 180°,<br>225°, 270° and 315°)<br><5% <i>U</i> <sub>t</sub><br>(>95% dip in <i>U</i> <sub>t</sub> )<br>for 1 cycle<br>70% <i>U</i> <sub>t</sub><br>(30% dip in <i>U</i> <sub>t</sub> )<br>for 25/30 cycles<br><5% <i>U</i> <sub>t</sub><br>(>95% dip in <i>U</i> <sub>t</sub> )<br>for 5 sec | Main power quality should be<br>that of a typical commercial or<br>hospital environment. If the<br>user of the Iridex Pascal<br>requires continued operation<br>during main power<br>interruptions, it is<br>recommended that the SL-<br>Iridex Pascal be powered from<br>an uninterruptible power<br>supply or battery. |  |  |  |  |  |
| Power frequency<br>(50/60 Hz)<br>magnetic field<br>IEC 61000-4-8                                                   | 30 A/m                                                                                                    | 30 A/m                                                                                                    | Power frequency magnetic<br>fields should be at levels<br>characteristic of a typical<br>location in a typical<br>commercial or hospital<br>environment.                                                                                                    |  |  |  |  |  |
| NOTE $U_t$ is the a.c.                                                                                             | main voltage prior to ap                                                                                                    | oplication of the test leve                                                                                                    | el.                                                                                                    |  |  |  |  |  |

|                              | Guidance and manufacturer's declaration - electromagnetic immunity                                                                                                    |                                                                                      |                                                                                      |                                                                                                    |  |  |  |  |
|------------------------------|----------------------------------------------------------------------------------------------------|--------------------------------------------------------------------------------------|--------------------------------------------------------------------------------------|----------------------------------------------------------------------------------------------------|--|--|--|--|
| The Iridex P customer or     | The Iridex Pascal is intended for use in the electromagnetic environment specified below. The customer or the user of the Iridex Pascal should assure that it is used in such an environment. |                                                                                      |                                                                                      |                                                                                                    |  |  |  |  |
| Immunity                     | / test                                                                                                    | IEC 60601-1-2:2014<br>test level                                                     | Compliance level                                                                     | Electromagnetic<br>environment - guidance                                                                                                    |  |  |  |  |
| Conducted F<br>IEC 61000-4   | RF<br>-6                                                                                                    | 3 Vrms<br>150kHz to 80MHz<br>6 V m) in ISM bands<br>between 0,15 MHz<br>and 80MHz n) | 3 Vrms<br>150kHz to 80MHz<br>6 V m) in ISM bands<br>between 0,15 MHz<br>and 80MHz n) | Portable and mobile RF<br>communications equipment<br>should be used no closer to any<br>part of the Iridex Pascal,<br>including cables, than the<br>recommended separation<br>distance calculated from the<br>equation applicable to the                                  |  |  |  |  |
| Radiated RF<br>IEC 61000-4-3 |                                                                                                    | Proximity<br>electromagnetic<br>field from radio<br>communication<br>equipment a)    | Proximity<br>electromagnetic field<br>from radio<br>communication<br>equipment a)    | frequency of the transmitter.<br>Recommended separation<br>distance<br>$d = \frac{6}{E}\sqrt{P}$                                                                                                    |  |  |  |  |
|                              |                                                                                                    |                                                                                      |                                                                                      | where P is the maximum output<br>power rating of the transmitter in<br>watts (W) according to the<br>transmitter manufacturer, d is<br>the recommended separation<br>distance in meters (m), and E is<br>the radiation electromagnetic<br>field level in volt/meter (V/m). |  |  |  |  |
| NOTE 1                       | These g<br>affected                                                                                                    | uidelines may not app<br>by absorption and ref                                       | ly in all situations. Elect<br>lection from structures, o                            | romagnetic propagation is objects and people.                                                                                                    |  |  |  |  |

| Test<br>Frequency<br>[MHz] | Band[MHz] | Equipment                            | Modulation                      | Maximum<br>Output<br>[W] | Distance[m] | Immunity<br>Test<br>Value<br>[V/m] |
|----------------------------|-----------|--------------------------------------|---------------------------------|--------------------------|-------------|------------------------------------|
| 385                        | 380-390   | TETRA 400                            | Pulse<br>modulation<br>18Hz     | 1.8                      | 0.3         | 27                                 |
| 450                        | 430-470   | GMRS 460<br>FRS 460                  | FM +/-5kHz<br>1kHz sine         | 2                        | 0.3         | 28                                 |
| 710                        |           |                                      | Dulco                           |                          |             |                                    |
| 745                        | 704-787   | LTE Band                             | modulation                      | 0.2                      | 0.3         | 9                                  |
| 780                        |           | 10, 17                               | 217Hz                           |                          |             |                                    |
| 810                        |           | GSM                                  |                                 |                          |             |                                    |
| 870                        | 800-960   | 800/900                              |                                 |                          |             |                                    |
|                            |           | TETRA 800                            | Pulse                           |                          |             |                                    |
| 930                        |           | iDEN820                              | modulation<br>18Hz              | 2                        | 0.3         | 28                                 |
|                            |           | CDMA850                              |                                 |                          |             |                                    |
|                            |           | LIE Band                             |                                 |                          |             |                                    |
| 1720                       |           | GSM 1800                             |                                 |                          |             |                                    |
| 1845                       |           | CDMA<br>1900                         | Pulse<br>modulation<br>217Hz    |                          |             |                                    |
| 4070                       | 1700-1990 | GSM 1900<br>DECT                     |                                 | 2                        | 0.3         | 28                                 |
| 1970                       |           | LTE Band<br>1,3,4,25                 |                                 |                          |             |                                    |
|                            |           | UMTS                                 |                                 |                          |             |                                    |
|                            |           | Bluetooth                            |                                 |                          |             |                                    |
| 2450                       | 2400-2570 | WLAN<br>802.11<br>b/g/n<br>RFID 2450 | Pulse<br>modulation<br>217Hz    | 2                        | 0.3         | 28                                 |
|                            |           | LTE Band7                            |                                 |                          |             |                                    |
| 5240                       |           |                                      | Pulse                           |                          | 0.3         |                                    |
| 5500                       | 5100-5800 | 802.11 a/n                           | modulation<br>217H <del>7</del> | 0.2                      |             | 9                                  |
| 5785                       |           | 21/Hz                                |                                 |                          |             |                                    |

# **Ophthalmology References**

- 1. The Diabetic Retinopathy Study Research Group. Photocoagulation Treatment of Proliferative Diabetic Retinopathy Clinical application of diabetic retinopathy-study (DRS) findings, DRS report number 8. Ophthalmology 1981; 88:583-600.
- 2. Quigley HA. Long Term Follow-up of Laser Iridotomy. Ophthalmology 1981; 88:218-114
- 3. Fleischman JA, Swartz MA, Dixon JA. Krypton Laser Endophotocoagulation An Intraoperative Trans-Pars Plana Technique Archives of Ophthalmology, 99: 1610- 1612, 1981
- 4. Ritch R, Podos SM. Krypton Laser Treatment of Angle Closure Glaucoma Perspectives in Ophthalmology Vol.4, No.4, June, 1980
- 5. Schwartz AL, et al. Al. Krypton Laser Trabecular Surgery in Uncontrolled Phakic Open Angle Glaucoma Ophthalmology Vol.88 No.3, March 1981.
- 6. Ophthalmic Laser Therapy Posterior Segment Laser Section Current Techniques Proliferative Diabetic Retinopathy. Edited by Michael J. Bradbury, Vol.1,No.2, 121-129
- 7. L'Esperance FA, Ophthalmic Lasers Third Edition Photocoagulation of Ocular Disease: Application and Technique. (1988)
- 8. Kurata F, et al. Intraocular pressure the day of Krypton Laser Trabeculoplasty in Primary Openangle Glaucoma Ophthalmology 89:338, 1980
- 9. Thomas JV, Simmons R and Belcher CD III. Complications of Krypton Laser Trabeculoplasty Glaucoma 4:50, 1982
- 10. Wise JB, Errors in Laser Spot Size in Laser Trabeculoplasty Ophthalmology, 91:186, 1984
- 11. Kanski JJ, Clinical Ophthalmology, Second Edition. Butterworths, 1989

# **General information on Usage**

## **Intended Patient Population**

The patient who undergoes an examination by this equipment must maintain concentration during the treatment and adhere to the following instructions:

- Fix the face to the chinrest, forehead rest.
- Keep the eye open.
- Understand and follow the instructions when undergoing a treatment.

## Intended User Profile

This device must be used by a physician only.
## **Warranty Information**

Iridex Corporation warrants Iridex Pascal to be free from defects in material and workmanship at the original purchaser's location for 12 months.

In order to comply with this warranty, all internal adjustments or modifications must be made by Iridex Corporation-certified personnel or with the express permission of the Iridex Corporation Service Department. The warranty does not apply in the event of misuse, negligence, or accidental damage.

The liability of Iridex Corporation under valid warranty claims is limited to repair or replacement at Iridex Corporation's plant or purchaser's place of business (or, if not practicable, a refund of the purchase price, all at the option of Iridex Corporation).

There are certain other limitations that apply to Iridex Corporation's warranty. Reference should be made to the terms and conditions of sale attached to Iridex Corporation's purchase agreement. Warranty terms may be different by region based on contractual agreements.

## Warranty Shipments, Returns, and Adjustments

A warranty claim must be made promptly and must be received during the applicable warranty period by Iridex Corporation. If it becomes necessary to return a product for repair and/or adjustments, authorization from Iridex Corporation must be obtained. Instructions as to how and where products should be shipped will be provided by Iridex Corporation. Any product or component returned for examination and/or warranty repair shall be sent insured and prepaid via the means of transportation specified by Iridex Corporation. Shipping charges for all products or components replaced or repaired under warranty shall be the sole responsibility of the purchaser. In all cases, Iridex Corporation has sole responsibility for determining the cause and nature of failure and Iridex Corporation's determination with regard thereto will be final.

The foregoing Warranty is exclusive and in lieu of all other warranties, whether written, oral or implied, and shall be the purchaser's sole remedy and Iridex Corporation's sole liability on contract or warranty or otherwise for the product. Iridex Corporation disclaims any implied warranty or merchantability or fitness for a particular purpose. In no event shall Iridex Corporation be liable for any incidental or consequential damages arising out of or in connection with the use or performance of the goods delivered hereunder. The essential purpose of this provision is to limit Iridex Corporation's potential liability arising out of this sale.

# Disposal

When disposing of the instrument and/or parts, follow local regulations for disposal and recycling or contact your local representative for detailed disposal information.

This symbol is applicable for EU member countries only.

To avoid potential damage to the environment and possibly human health, this instrument should be disposed of (i) for EU member countries - in accordance with WEEE (Directive on Waste Electrical and Electronic Equipment), or (ii) for all other countries, in accordance with local disposal and recycling laws.

This product contains a coin cell.

You cannot replace batteries by yourself. When you need to replace and/or dispose batteries, contact your dealer or Iridex listed on the back cover.

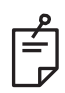

NOTE

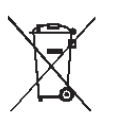

#### EU Battery Directive

This symbol is applicable for EU members states only.

Battery users must not dispose of batteries as unsorted general waste, but treat properly.

If a chemical symbol is printed beneath the symbol shown above, this chemical symbol means that the battery or accumulator contains a heavy metal at a certain concentration.

This will be indicated as follows:

Hg: mercury (0.0005%), Cd: cadmium (0.002%), Pb: lead (0.004%)

These ingredients may be seriously hazardous to human and the global environment.

This product contains a CR Lithium Battery which contains Perchlorate Material-special handling may apply.

See https://dtsc.ca.gov/perchlorate/

## **Decontamination of Returned Equipment**

To comply with United States postal and transportation law, equipment shipped to Iridex Corporation for repair or return must be properly decontaminated with a chemical germicide that is commercially available and cleared for sale as a Hospital Disinfectant. To ensure that all equipment has been properly decontaminated, a signed Decontamination Certificate (provided in this section) must be enclosed in the package.

If equipment is received without a Decontamination Certificate, Iridex Corporation will assume the product is contaminated and will assess the customer with decontamination costs.

Any inquiries should be directed to the Iridex Corporation Service Department. These include service of a device, assistance with troubleshooting the device and ordering accessories.

### **Decontamination Certification**

Under the provisions of Postal Law, Title 18, United States Code, Section 1716 and Department of Transportation regulations contained in CFR 49, Part 173.386 and 173.387, "etiologic agents, diagnostic specimens and biological products…are nonmailable…"

The undersigned therefore certifies that the IRIDEX Corporation equipment being returned herein by

Individual/Institution

City, State/Province, Country

Has undergone decontamination with a commercially available germicide cleared for use as a Hospital Disinfectant and is clean and free from biohazards, including – but not limited – human or animal blood, tissue **or** tissue fluids **or** components thereof.

The undersigned also agrees to reimburse Iridex Corporation for any costs incurred in decontaminating the enclosed equipment, in the event said item is received by Iridex Corporation in a contaminated condition.

| Model:                            | Iridex Pascal Wavelength: | 🗆 532 nm | □ 577 nm          |
|-----------------------------------|---------------------------|----------|-------------------|
| Serial Number:                    |                           |          |                   |
| Iridex Corporation<br>RMA Number: |                           |          |                   |
| Position/Title:                   |                           |          |                   |
| Name (Printed):                   |                           |          |                   |
| <u> </u>                          |                           |          |                   |
| Signature                         |                           |          | Date (DD/MM/YYYY) |

### **US Technical Service Information**

Iridex Corporation 1212 Terra Bella Avenue Mountain View, California 94043 USA

Phone: +1.650.940.4700

Fax: +1.650.962.0486

PASCALservice@iridex.com